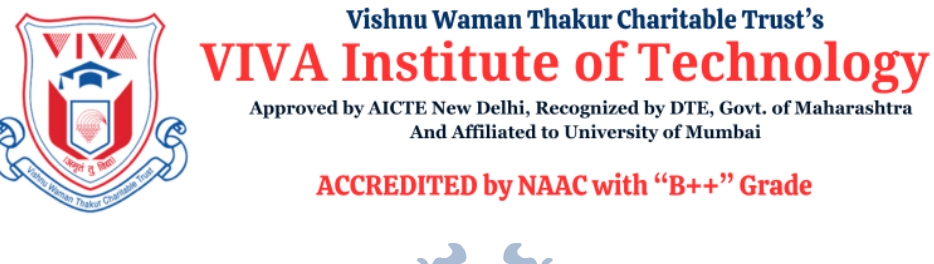

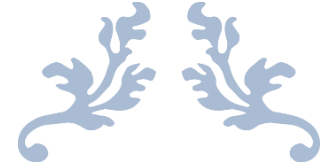

# 6.2 STRATEGY DEVELOPMENT & DEPLOYMENT

**Implementation of e-Governance** 

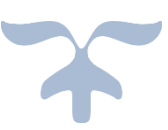

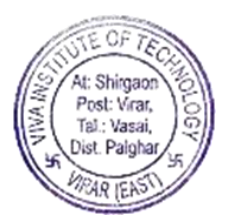

VIVA INSTITUTE OF TECHNOLOGY Shirgaon Campus, Virar East

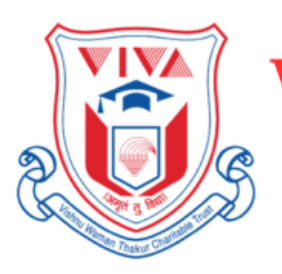

#### Vishnu Waman Thakur Charitable Trust's VIVA Institute of Technology

Approved by AICTE New Delhi, Recognized by DTE, Govt. of Maharashtra And Affiliated to University of Mumbai

ACCREDITED by NAAC with "B++" Grade

# **ERP DOCUMENT**

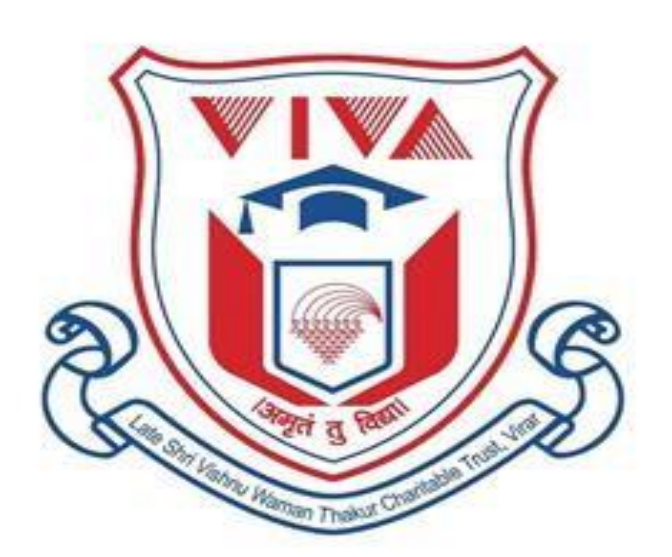

# **STAFF PORTAL**

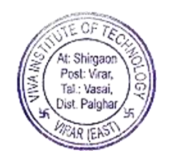

| <ul> <li>View Profile.</li> <li>Edit Profile.</li> <li>Change Password</li> <li>Leave Application.</li> <li>Leave Define Form</li> <li>Leave Approval</li> <li>16-</li> <li>Master.</li> <li>17-2</li> <li>Course Master</li> <li>17-3</li> <li>Import To Device.</li> <li>25-3</li> <li>Department/Designation Master</li> <li>26-3</li> <li>Employee Master</li> <li>Students</li> <li>Students Information</li> <li>Student Overall Details</li> <li>Student Modify</li> <li>29-</li> <li>Suggestion View.</li> <li>Import Student</li> </ul>                                       |
|----------------------------------------------------------------------------------------------------|
| <ul> <li>Edit Profile</li></ul>                                                                                                    |
| <ul> <li>Change Password</li> <li>Leave Application</li> <li>Leave Define Form</li> <li>Leave Approval</li> <li>Master</li> <li>Master</li> <li>Course Master</li> <li>Course Master</li> <li>T7-2</li> <li>Course Master</li> <li>T7-3</li> <li>Import To Device</li> <li>Department/Designation Master</li> <li>26-3</li> <li>Employee Master</li> <li>Students</li> <li>Students</li> <li>Students Information</li> <li>Student Overall Details</li> <li>Student Modify</li> <li>Student Modify</li> <li>Student Modify</li> <li>Student Modify</li> <li>Student Student</li> </ul> |
| Leave Application                                                                                                    |
| Leave Define Form     Leave Approval     Leave Approval     16- Master     Course Master     17-2     Course Master     17-2     Import To Device     25-2     Department/Designation Master     26-2     Employee Master     29-     Students     Students Information     Student Overall Details     Student Modify     29-3     Suggestion View     Import Student                                                                                                    |
| Leave Approval                                                                                                    |
| <ul> <li>Master</li></ul>                                                                                                    |
| <ul> <li>Course Master</li></ul>                                                                                                    |
| <ul> <li>Import To Device</li></ul>                                                                                                    |
| <ul> <li>Department/Designation Master</li></ul>                                                                                                    |
| <ul> <li>Employee Master</li></ul>                                                                                                    |
| <ul> <li>Students</li></ul>                                                                                                    |
| <ul> <li>Students Information</li></ul>                                                                                                    |
| <ul> <li>Student Overall Details</li></ul>                                                                                                    |
| <ul> <li>Student Modify</li></ul>                                                                                                    |
| <ul> <li>Suggestion View</li></ul>                                                                                                    |
| Import Student 33-                                                                                                    |
| import ofduent                                                                                                    |
| Pre-Admission                                                                                                    |
| Check Eligibility                                                                                                    |
| <ul> <li>Define Eligibility</li></ul>                                                                                                    |
| <ul> <li>Block Admission</li></ul>                                                                                                    |
| • Admission                                                                                                    |
| Applicant ID/Password                                                                                                    |
| <ul> <li>New Student</li></ul>                                                                                                    |
| Student Transfer                                                                                                    |
| • Attendance                                                                                                    |
| Employee Attendance Report                                                                                                    |
| Employee Attendance Weekly Report                                                                                                    |
| • Fee                                                                                                    |
| Fee Entry                                                                                                    |
| <ul> <li>Miscellaneous Fee Entry 40-4</li> </ul>                                                                                                    |
| <ul> <li>Fee Report</li></ul>                                                                                                    |
| <ul> <li>Miscellaneous Report</li></ul>                                                                                                    |
| • Exam                                                                                                    |
| Result Process                                                                                                    |
| Subject Master                                                                                                    |

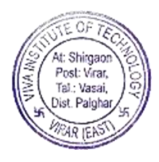

|   | Exam Master                            |       |
|---|----------------------------------------|-------|
|   | Assign Exam                            |       |
|   | Assign for ATKT Exam                   |       |
|   | <ul> <li>Assign Seat Number</li> </ul> |       |
|   | <ul> <li>Marks Entry</li> </ul>        |       |
|   | Gazette                                |       |
|   | Report Card                            | 63-64 |
| • | Administration                         |       |
|   | Grant Access                           |       |
| • | Post Notice                            |       |

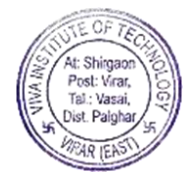

### **PROFILE:**

1. Profile includes six modules.

2. They are: View Profile, Edit Profile, Change Password, Leave Application Leave Define Form, and Leave Approval.

### **VIEW PROFILE:**

- 1. View profile is the first module of Profile module.
- 2. In View Profile, you can only view profile.
- 3. View Profile is that where employee can check their data.

| rsonal Details                                                                                                    |                                                           | Te                                                                  | acher Id: VS |
|----------------------------------------------------------------------------------------------------|-----------------------------------------------------------|---------------------------------------------------------------------|--------------|
|                                                                                                    |                                                           |                                                                     |              |
|                                                                                                    |                                                           |                                                                     |              |
| Basic Details                                                                                                    |                                                           |                                                                     |              |
| First Name :                                                                                                    | Middle Name :                                             | Last Name :                                                         |              |
| RAHIM                                                                                                    | KUMRUDDIN                                                 | NARSINGDANI                                                         |              |
| DOB:                                                                                                    | Gender :                                                  | Marital Status :                                                    |              |
|                                                                                                    |                                                           |                                                                     |              |
| 12/19/1987                                                                                                    | Male     Female                                           | Married     Unmarried                                               |              |
| 12/19/1987<br>Address :<br>A 302, SHRI VINAYAK APT-BEHIND DOMINOS -V                                                                                       | <sup>®</sup> Male <sup>©</sup> Female                     | *Married Unmarried                                                  | ,            |
| 12/19/1987<br>Address :<br>A 302, SHRI VINAYAK APT-BEHIND DOMINOS -V<br>Other Details                                                                      | @ Male Gemale                                             | * Married Unmarried                                                 |              |
| 12/19/1987<br>Address :<br>A 302, SHRI VINAYAK APT-BEHIND DOMINOS -V<br>Other Details                                                                      | Male Female  RAR WEST-VIRAR  Caste :                      | *Married Unmarried                                                  | ,            |
| 12/19/1987<br>Address :<br>A 302, SHRI VINAYAK APT-BEHIND DOMINOS -V<br>Other Details<br>D.O.J :<br>10/23/2007                                             | Male Female  RAR WEST-VIRAR  Caste : -Select-             | Married Unmarried  Category : OPEN                                  | ,            |
| 12/19/1987<br>Address :<br>A 302, SHRI VINAYAK APT-BEHIND DOMINOS -V<br>Other Details<br>D. O. J :<br>10/23/2007<br>Mobile No :                            | Male Female  RAR WEST-VIRAR  Caste :  -Select- Email ID : | Married Unmarried  Category : OPEN Blood Group :                    | , ,          |
| 12/19/1987<br>Address :<br>A 302, SHRI VINAYAK APT-BEHIND DOMINOS -V<br>Other Details<br>D.O.J :<br>10/23/2007<br>Mobile No :<br>8793610209                | Caste :     -Select Email ID :     rahi@vivacollege.org   | Married Unmarried     Category :     OPEN Blood Group :     AB +ve  |              |
| 12/19/1987<br>Address :<br>A 302, SHRI VINAYAK APT-BEHIND DOMINOS -V<br>Other Details<br>D.O.J :<br>10/23/2007<br>Mobile No :<br>8793610209<br>Department: | RAR WEST-VIRAR                                            | Married Unmarried      Category :     OPEN Blood Group :     AB +ve |              |

### **EDIT PROFILE:**

- 1. Edit profile is the second module of Profile module.
- 2. In Edit Profile there are seven buttons.
- 3. They are: Personal Profile, Education Details, Experience Details, Work Load, Extra Activities, Documents Upload, and Report.

| Academic Year 01/June/2017-31/May/2018 |                    | <b>()</b>            |
|----------------------------------------|--------------------|----------------------|
| Profile Dashboard                      |                    |                      |
| 📤 Personal Profile                     | Education Details  | 🚔 Experience Details |
| €> Work Load                           | 🏆 Extra Activities | C Docuuments Upload  |
|                                        | <b>↓;</b> Report   |                      |

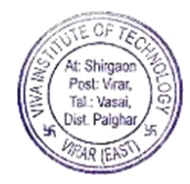

### Personal Profile:

- 1. Click on Personal Profile button.
- 2. Select academic year of that year you want to edit.
- 3. The Basic details of employee loads.
- 4. Edit the basic details and other details and then click on submit button.

| sonal Details                                                                                                    |             |                                                                                                    |               |                                                                                                    | Tèachar          |
|----------------------------------------------------------------------------------------------------|-------------|----------------------------------------------------------------------------------------------------|---------------|----------------------------------------------------------------------------------------------------|------------------|
|                                                                                                    |             |                                                                                                    |               |                                                                                                    |                  |
| lasic Details                                                                                                    |             |                                                                                                    |               | Go To Pi                                                                                                   | ofile Dashboard  |
| tie                                                                                                    | Last Name : | First Name :                                                                                                    | Middle Name : |                                                                                                    | Mother Name :    |
| Mr.                                                                                                    | NARSINGDANI | RAHIM                                                                                                    | KUMRUDDIN     |                                                                                                    | GULBANU          |
| 0.8 (dd/mm/yyyy) :                                                                                                    |             | Gender :                                                                                                    |               | Marital Status :                                                                                           |                  |
| 12/19/1987                                                                                                    |             | ®Male ©Female                                                                                                    |               | ® Married © Unmarried                                                                                      |                  |
| Current Address                                                                                                    |             |                                                                                                    |               |                                                                                                    |                  |
|                                                                                                    |             |                                                                                                    |               |                                                                                                    |                  |
| Iddress Line 1                                                                                                    |             | Address Line 2                                                                                                    |               | Address Line 3                                                                                             |                  |
| a suz, ondi vinatas ac l                                                                                                    |             | DEFINE DOMINOS                                                                                                    |               |                                                                                                    |                  |
| itate                                                                                                    |             | City                                                                                                    |               | Pin Code                                                                                                   |                  |
| MAHARASHTRA                                                                                                    |             | VIRAR                                                                                                    |               | 401303                                                                                                    |                  |
|                                                                                                    |             |                                                                                                    |               |                                                                                                    |                  |
| ne As Above 🗉                                                                                                    |             |                                                                                                    |               |                                                                                                    |                  |
| ermanent Address                                                                                                    |             |                                                                                                    |               |                                                                                                    |                  |
| iddress Line 1                                                                                                    |             | Address Line 2                                                                                                    |               | Address Line 3                                                                                             |                  |
| A 302, SHRI VINAYAK APT                                                                                                    |             | BEHIND DOMINOS                                                                                                    |               | VIRAR WEST                                                                                                 |                  |
| State                                                                                                    |             | City                                                                                                    |               | Pin Code                                                                                                   |                  |
| MAHARASHTRA                                                                                                    |             | VIRAR                                                                                                    |               | 401303                                                                                                    |                  |
|                                                                                                    |             |                                                                                                    |               |                                                                                                    |                  |
|                                                                                                    |             |                                                                                                    |               |                                                                                                    |                  |
|                                                                                                    |             |                                                                                                    |               |                                                                                                    |                  |
|                                                                                                    |             |                                                                                                    |               |                                                                                                    |                  |
|                                                                                                    |             |                                                                                                    |               |                                                                                                    |                  |
| er Details                                                                                                    |             |                                                                                                    |               |                                                                                                    |                  |
|                                                                                                    |             |                                                                                                    |               | Designation                                                                                                |                  |
|                                                                                                    |             | Department                                                                                                    |               |                                                                                                    |                  |
| J :<br>3/23/2007                                                                                                    |             | Department<br>VIVA SOFTWARE SOLUTIONS                                                                                                    |               | SR.SOFTWARE DEVELOPER                                                                                      |                  |
| U:<br>D/23/2007                                                                                                    |             | Department<br>VWA SOFTWARE SOLUTIONS                                                                                                    |               | SR.SOFTWARE DEVELOPER                                                                                      |                  |
| 0/23/2007<br>6/23/2007<br>690Y                                                                                                    |             | Department<br>VNA SOFTWARE SOLUTIONS<br>Case                                                                                                    |               | SR.SOFTWARE DEVELOPER<br>Religion                                                                          |                  |
| NJ :<br>0/23/2007<br>rgp-yy<br>DPEN                                                                                                    |             | Department VVA SOFTVARE SOLUTIONS Caste V                                                                                                    |               | SR SOFTWARE DEVELOPER<br>Religion<br>Musim                                                                 |                  |
| U :<br>023/2007<br>1997<br>PPEN<br>Ille No :<br>2004/0200                                                                                                    |             | Department.           VMA SOFTWARE SOLUTIONS           Caste           V           -Select+-           Mode No1 :           softmage/                                                                                                    |               | SR.SOFTWARE DEVELOPER Religion Musim Enal ID: abbrefiningslage age                                         |                  |
| 1                                                                                                    |             | Opportune:         V/M. SOFTVARE SOLUTIONS           Criste                                                                                                    |               | SR SOFTWARE DEVELOPER Religion Musion Enal ID: rahim@vivacollege.org                                       |                  |
| 201232007<br>100232007<br>1009Y<br>PSPN<br>DelN No:<br>703610200<br>05 Onup :                                                                                                    |             | Departmet     Vink a SOFTWARE SOLUTIONS     Cere    Select=-     Mobil:     SoftSoftA     Portuin:     Portuin:     Portuin:     Portuin:                                                                                                    |               | SR SOFTWARE DEVELOPER Ruligon Maxim Email D: catingstwacelega.org Adurt No ::                              |                  |
| 222007<br>2023007<br>997<br>968<br>969<br>9061000<br>9061000<br>906000<br>90000<br>90000<br>90000<br>90000<br>90000<br>90000<br>90000<br>90000<br>90000<br>90000<br>90000<br>90000<br>90000<br>90000<br>90000<br>90000<br>90000<br>90000<br>90000<br>9000<br>9000<br>90000<br>9000<br>90000<br>9000<br>9000000 |             | Department           VIA 00FTWARE SOLUTIONS           Care           *           *           *           *           *           *           *           *           *           *           *           *           *           *           *           *           *           *           *           *           *           *           *           *           *           *                                                                                                    | ,<br>         | s a sortivuke boveloven<br>Rulgion<br>Musim<br>Enal D:<br>centrogeneouslage og<br>Afaur No.:<br>4195540467 |                  |
| 2:<br>1222007<br>90Y<br>PEN<br>No<br>3201220<br>Olong:<br>0 Ong:<br>0 org                                                                                                    |             | Depriver           VINA SOFTWARE SOLUTIONS           Creb           Selection           Mole No1:           W000000000000000000000000000000000000                                                                                                    |               | I SE SOFTWARE DEVELOPER<br>Nation<br>Main<br>Cent D:<br>cating viscolage og<br>Aller Ito.:<br>4165540467   |                  |
| 2.1<br>023007<br>9897<br>9888<br>989<br>980<br>980<br>980<br>980<br>980<br>980<br>980<br>98                                                                                                    |             | Department<br>(vr.M. software solutions)<br>Cols<br>- Selection<br>Instance<br>Instance<br>Instanc |               | SR SOFTWARE DEVELOPER<br>Ruigion<br>Martin<br>Erral D:<br>mahr@vasclaga.org<br>Allar Ko.:<br>4195340467    | Activate Windows |

## Education Details:

| =  | Acade | emic Yea | r 01/June/2017         | -31/May/2018 |                        | •                                                   |          |                  |                 |                   |                |       |            |                          |                   |        |
|----|-------|----------|------------------------|--------------|------------------------|-----------------------------------------------------|----------|------------------|-----------------|-------------------|----------------|-------|------------|--------------------------|-------------------|--------|
| C  | )ual  | lificat  | ion Details            |              |                        |                                                     |          |                  |                 |                   |                |       | Go To Prof | le Dashboard             |                   |        |
|    |       |          | S.S.C                  |              |                        | H.S.C                                               |          |                  | Diploma         | 1                 |                |       |            | Degree                   |                   |        |
|    |       |          | PG                     |              |                        | M.Phill                                             |          |                  | Ph.D            |                   |                |       |            | Net                      |                   |        |
|    |       |          | Set                    |              |                        | Others                                              |          |                  |                 |                   |                |       |            |                          |                   |        |
|    |       | Exam     | School/College<br>Name | State        |                        | University/ Board Name                              | Place    | Passing<br>Month | Passing<br>Year | Marks<br>Obtained | Total<br>Marks | Grade | Seat no    | Course / Subject<br>Name | NET/SET<br>Remark |        |
| Se | elect | S.S.C    | VIVA college           | Maharashtra  | MAHARASHT              | RA STATE BOARD OF SECONDARY AND HIGHER<br>EDUCATION | Virar    | Mar              | 2006            | 500               | 650            | В     | MH042154   | NA                       | NA                | Delete |
| Se | elect | H.S.C    | ZCZXCZXC               | Maharashtra  | MAHARASHT<br>SECONDARY | RA STATE BOARD OF SECONDARY AND HIGHER<br>EDUCATION | ZCZXCZXC | Feb              | 2017            | 250               | 500            | -     | 52542      | NA                       | NA                | Delete |

- 1. Click on Education Details button.
- 2. In Qualification Details there are multiple Education details is given fill accordingly.
- 3. They are SSC, HSC, Diploma, Degree, PG, M.Phill, Ph.D, Net, Set, and Others Qualification given.

#### SSC:

- 1. Click on SSC button.
- 2. Fill the SSC details, Upload document by clicking on "Choose Files" button and then click on submit button.

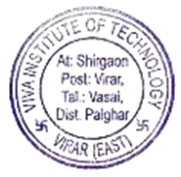

- The data will be shown in below grid.
   You can select the SSC details by clicking on "Select" link button from below grid and edit the details that you want to edit and then click on submit button.

| Qualification Details        |             |                                                                        |       |                    |                 |                   |                |       | Go To Prof | ile Dashboard            |                   |    |
|------------------------------|-------------|------------------------------------------------------------------------|-------|--------------------|-----------------|-------------------|----------------|-------|------------|--------------------------|-------------------|----|
| S.S.C                        |             | H.S.C                                                                  |       |                    | Diplom          | a                 |                |       |            | Degree                   |                   |    |
| PG                           |             | M.Phill                                                                |       |                    | Ph.D            |                   |                |       |            | Net                      |                   |    |
| Set                          |             | Others                                                                 |       |                    |                 |                   |                |       |            |                          |                   |    |
| S.S.C                        |             |                                                                        |       |                    |                 |                   |                |       |            |                          |                   |    |
| State                        |             |                                                                        | Boz   | ard                |                 |                   |                |       |            |                          |                   |    |
| Select                       |             |                                                                        | ۰.    | -Select            |                 |                   |                |       |            |                          |                   | ,  |
| Institute Name               |             |                                                                        | Inst  | titute place       |                 |                   |                |       |            |                          |                   |    |
| Institute Name               |             |                                                                        | In    | stitute place      |                 |                   |                |       |            |                          |                   |    |
| Passing Year                 |             |                                                                        | Pas   | sing Month         |                 |                   |                |       |            |                          |                   |    |
| Select                       |             |                                                                        | •     | -Select            |                 |                   |                |       |            |                          |                   | `  |
| Total Marks Obtained         |             |                                                                        | Out   | t of Marks         |                 |                   |                |       |            |                          |                   |    |
| Total Marks Obtained         |             |                                                                        | 0     | out of Marks       |                 |                   |                |       |            |                          |                   |    |
| Grade Obtained               |             |                                                                        | Sea   | at No              |                 |                   |                |       |            |                          |                   |    |
| Grade Obtained               |             |                                                                        | S     | eat No             |                 |                   |                |       |            |                          |                   |    |
| Observe Files No file shares |             |                                                                        |       |                    |                 |                   |                |       |            |                          |                   |    |
| Choose Files No file chosen  |             |                                                                        |       |                    |                 |                   |                |       |            |                          |                   |    |
|                              |             |                                                                        |       |                    |                 |                   | Su             | ıbmit |            |                          |                   |    |
|                              |             |                                                                        |       |                    |                 |                   |                |       |            |                          |                   |    |
| Exam School/College<br>Name  | State       | University/ Board Name                                                 | Plac  | e Passing<br>Month | Passing<br>Year | Marks<br>Obtained | Total<br>Marks | Grade | Seat no    | Course / Subject<br>Name | NET/SET<br>Remark |    |
| elect S.S.C VIVA college     | Maharashtra | MAHARASHTRA STATE BOARD OF SECONDARY AND HIGHER<br>SECONDARY EDUCATION | Virar | Mar                | 2006            | 500               | 650            | В     | MH042154   | NA                       | NA                | De |
|                              |             |                                                                        |       |                    |                 |                   |                |       |            |                          |                   |    |

### **HSC:**

- 1. Click on HSC button.
- 2. Fill the HSC details, Upload document by clicking on "Choose Files" button and then click on submit button.

|         | Go 10        | Profile Dashboard |  |  |  |
|---------|--------------|-------------------|--|--|--|
| H.S.C   |              | Degree            |  |  |  |
| M.Phill |              | Net               |  |  |  |
| Others  |              |                   |  |  |  |
|         |              |                   |  |  |  |
|         |              |                   |  |  |  |
|         |              |                   |  |  |  |
|         |              |                   |  |  |  |
|         |              |                   |  |  |  |
|         |              |                   |  |  |  |
|         |              |                   |  |  |  |
|         | Out of Marks |                   |  |  |  |
|         |              |                   |  |  |  |
|         |              |                   |  |  |  |
|         |              |                   |  |  |  |
|         |              |                   |  |  |  |
|         |              |                   |  |  |  |
|         |              |                   |  |  |  |
|         |              |                   |  |  |  |

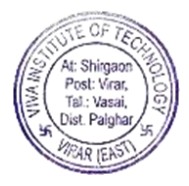

### Diploma:

- 1. Click on Diploma button.
- 2. Fill the Diploma details, Upload document by clicking on "Choose Files" button and then click on submit button.

| ualification Details        |         |                 | Go To Profile Dashboard |
|-----------------------------|---------|-----------------|-------------------------|
| S.S.C                       | H.S.C   | Diploma         | Degree                  |
| PG                          | M.Phill | Ph.D            | Net                     |
| Set                         | Others  |                 |                         |
| tate                        |         | Board           |                         |
| tate                        |         | Board           |                         |
| Select                      |         | Select          | •                       |
| nstitute Name               |         | Institute place |                         |
| Institute Name              |         | Institute place |                         |
| assing Year                 |         | Passing Month   |                         |
| Select                      | •       | Select          | Ŧ                       |
| otal Marks Obtained         |         | Out of Marks    |                         |
| Total Marks Obtained        |         | Out of Marks    |                         |
| rade Obtained               |         | Seat No         |                         |
| Grade Obtained              |         | Seat No         |                         |
| ocument Upload              |         |                 |                         |
| Choose Files No file chosen |         |                 |                         |
|                             |         |                 |                         |

#### Degree:

- 1. Click on Degree button.
- 2. Fill the Degree details, Upload document by clicking on "Choose Files" button and then click on submit button.

| alification Details         |         |   |                             | Go To Profile Dashboard |
|-----------------------------|---------|---|-----------------------------|-------------------------|
|                             |         | _ |                             |                         |
| S.S.C                       | H.S.C   |   | Diploma                     | Degree                  |
| PG                          | M.Phill |   | Ph.D                        | Net                     |
| Set                         | Others  |   |                             |                         |
|                             |         |   |                             |                         |
| egree                       |         |   |                             |                         |
| tate                        |         |   | Board                       |                         |
| Select                      |         | ٠ | Select                      |                         |
| nstitute Name               |         |   | Institute place             |                         |
| Institute Name              |         |   | Institute place             |                         |
| assing Year                 |         |   | Passing Month               |                         |
| Select                      |         | * | Select                      |                         |
| otal Marks Obtained         |         |   | Out of Marks                |                         |
| Total Marks Obtained        |         |   | Out of Marks                |                         |
| rade Obtained               |         |   | Seat No                     |                         |
| Grade Obtained              |         |   | Seat No                     |                         |
| ourse / Subject Name        |         |   | Document Upload             |                         |
| Course / Specialize Subject |         |   | Choose Files No file chosen |                         |
|                             |         |   | Subm                        | iit                     |

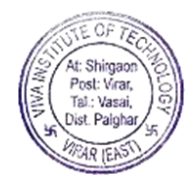

### PG:

- 1. Click on PG button.
- 2. Fill the Post Graduation details, Upload document by clicking on "Choose Files" button and then click on submit button.

| ualification Details        |         |                             | Go To Profile Dashboard |
|-----------------------------|---------|-----------------------------|-------------------------|
| S.S.C                       | H.S.C   | Diploma                     | Degree                  |
| PG                          | M.Phill | Ph.D                        | Net                     |
| Set                         | Others  |                             |                         |
| Post Graduation             |         |                             |                         |
| State                       |         | Board                       |                         |
| Select                      |         | ·Select                     |                         |
| Institute Name              |         | Institute place             |                         |
| Institute Name              |         | Institute place             |                         |
| Passing Year                |         | Passing Month               |                         |
| Select                      |         | •Select                     |                         |
| Total Marks Obtained        |         | Out of Marks                |                         |
| Total Marks Obtained        |         | Out of Marks                |                         |
| Grade Obtained              |         | Seat No                     |                         |
| Grade Obtained              |         | Seat No                     |                         |
| Course / Specialize Subject |         | Document Upload             |                         |
| Course / Specialize Subject |         | Choose Files No file chosen |                         |
|                             |         |                             |                         |
|                             |         |                             |                         |

### **M.Phill:**

- 1. Click on M.Phill button.
- 2. Fill the M.Phill details, Upload document by clicking on "Choose Files" button and then click on submit button.

| ualification Details        |         |                             | Go To Profile Dashboard |  |  |
|-----------------------------|---------|-----------------------------|-------------------------|--|--|
| S.S.C                       | H.S.C   | Diploma                     | Degree                  |  |  |
| PG                          | M.Phill | Ph.D                        | Net                     |  |  |
| Set                         | Others  |                             |                         |  |  |
| M.Phill                     |         |                             |                         |  |  |
| State                       |         | Board                       |                         |  |  |
| Select                      | *       | Select                      |                         |  |  |
| Institute Name              |         | Institute place             |                         |  |  |
| Institute Name              |         | Institute place             |                         |  |  |
| Passing Year                |         | Passing Month               |                         |  |  |
| Select                      | τ       | Select                      |                         |  |  |
| Total Marks Obtained        |         | Out of Marks                |                         |  |  |
| Total Marks Obtained        |         | Out of Marks                |                         |  |  |
| Grade Obtained              |         | Seat No                     |                         |  |  |
| Grade Obtained              |         | Seat No                     |                         |  |  |
| Course / Specialize Subject |         | Document Upload             |                         |  |  |
|                             |         | Choose Files No file chosen |                         |  |  |
| Course / Specialize Subject |         |                             |                         |  |  |

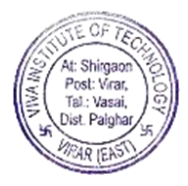

### Ph.D:

- 1. Click on Ph.D button.
- 2. Fill the Ph.D details, Upload document by clicking on "Choose Files" button and then click on submit button.

| ualification Details |         |                             | Go To Profile Dashboard |
|----------------------|---------|-----------------------------|-------------------------|
| S.S.C                | H.S.C   | Diploma                     | Degree                  |
| PG                   | M.Phill | Ph.D                        | Net                     |
| Set                  | Others  |                             |                         |
| Ph.D                 |         |                             |                         |
| State                |         | Board                       |                         |
| Select               | ,       | Select                      |                         |
| Institute Name       |         | Institute place             |                         |
| Institute Name       |         | Institute place             |                         |
| Passing Year         |         | Passing Month               |                         |
| Select               |         | Select                      |                         |
| Total Marks Obtained |         | Out of Marks                |                         |
| Total Marks Obtained |         | Out of Marks                |                         |
| Grade Obtained       |         | Seat No                     |                         |
| Grade Obtained       |         | Seat No                     |                         |
| Specialize Subject   |         | Document Upload             |                         |
| Specialize Subject   |         | Choose Files No file chosen |                         |
|                      |         |                             |                         |
|                      |         |                             |                         |

### Net:

- 1. Click on Net button.
- 2. Fill the Net details:
- 3. Select Net exam, year, and month, Upload document by clicking on "Choose Files" button and then click on submit button.

| Academic Year 01/June/2017-31/May/2018 | ۲       |                                                          |                         |
|----------------------------------------|---------|----------------------------------------------------------|-------------------------|
| Qualification Details                  |         |                                                          | Go To Profile Dashboard |
| S.S.C                                  | H.S.C   | Diploma                                                  | Degree                  |
| PG                                     | M.Phill | Ph.D                                                     | Net                     |
| Set                                    | Others  |                                                          |                         |
| Net Exam<br>Select<br>Year<br>Select   | •       | Document Upload Choose Files No file chosen MonthSelect- |                         |
|                                        |         | Subr                                                     | nit                     |
|                                        |         |                                                          |                         |

#### Set:

- 1. Click on Set button.
- 2. Fill the Set details:

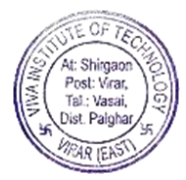

3. Select Set exam, year, and month, Upload document by clicking on "Choose Files" button and then click on submit button.

| ualification Details |         |                             | Go To Profile Dashboard |
|----------------------|---------|-----------------------------|-------------------------|
| S.S.C                | H.S.C   | Diploma                     | Degree                  |
| PG                   | M.Phill | Ph.D                        | Net                     |
| Set                  | Others  |                             |                         |
| Set Exam             |         | Document Upload             |                         |
| Select               | Ŧ       | Choose Files No file chosen |                         |
| Select               | ×       | Month<br>Select             |                         |
|                      |         |                             |                         |

### **Others:**

- 1. Click on Others button.
- 2. Fill the Others Course/Certification details, Upload document by clicking on "Choose Files" button and then click on submit button.

| alification Details      |         |                             | Go To Profile Dashboard |
|--------------------------|---------|-----------------------------|-------------------------|
| S.S.C                    | H.S.C   | Diploma                     | Degree                  |
| PG                       | M.Phill | Ph.D                        | Net                     |
| Set                      | Others  |                             |                         |
| tate                     |         | Board                       |                         |
| Select                   |         | <ul> <li>Select</li> </ul>  |                         |
| assing Year              |         | Passing Month               |                         |
| Select                   |         | •Select                     |                         |
| otal Marks Obtained      |         | Out of Marks                |                         |
| Total Marks Obtained     |         | Out of Marks                |                         |
| rade Obtained            |         | Seat No                     |                         |
| Grade Obtained           |         | Seat No                     |                         |
| ourse/ Certication Name  |         | Document Upload             |                         |
| Course/ Certication Name |         | Choose Files No file chosen |                         |
|                          |         |                             |                         |

### Experience Details:

- 1. Click on Experience Details button.
- 2. Fill the Personal Experience details and then click on submit button.
- 3. The experience details are shown in gridview.
- 4. You can edit experience details by clicking on "Edit" linkbutton.
- 5. If you want to delete the gridview row of experience details, click on "Delete" linkbutton of that gridview row you want to delete, the row will be get deleted of experience details.

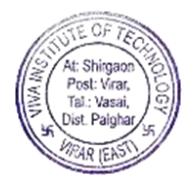

| fessional Experience                                                     | ce                                                                    |                                                                                       |                                                                                                |                                                                                                    |                                                                                            |                                                                                                   |                                                      |                                                          |
|--------------------------------------------------------------------------|-----------------------------------------------------------------------|---------------------------------------------------------------------------------------|------------------------------------------------------------------------------------------------|----------------------------------------------------------------------------------------------------|--------------------------------------------------------------------------------------------|---------------------------------------------------------------------------------------------------|------------------------------------------------------|----------------------------------------------------------|
|                                                                          |                                                                       |                                                                                       |                                                                                                |                                                                                                    |                                                                                            |                                                                                                   |                                                      |                                                          |
| vious Organization                                                       |                                                                       | Previous Designation                                                                  |                                                                                                |                                                                                                    | Previous Job Type                                                                          |                                                                                                   |                                                      |                                                          |
|                                                                          |                                                                       |                                                                                       |                                                                                                |                                                                                                    | Select                                                                                     |                                                                                                   |                                                      |                                                          |
|                                                                          |                                                                       |                                                                                       |                                                                                                |                                                                                                    |                                                                                            |                                                                                                   |                                                      |                                                          |
|                                                                          |                                                                       |                                                                                       | Submit                                                                                         |                                                                                                    |                                                                                            |                                                                                                   |                                                      |                                                          |
| Previous Organization                                                    | Previous Designation                                                  | Previous Job Type                                                                     | Submit Previous Salary                                                                         | Previous Job From                                                                                           | Previous Job To                                                                            | Period                                                                                            | Edit                                                 | Delete                                                   |
| Previous Organization<br>asdasd                                          | Previous Designation<br>asdasd                                        | Previous Job Type<br>Non-Teaching                                                     | Submit Previous Salary 3432                                                                    | Previous Job From<br>01-Dec-2017                                                                            | Previous Job To<br>31-Dec-2017                                                             | Period<br>0 Year 1 Month                                                                          | Edit                                                 | Delete                                                   |
| Previous Organization<br>asdasd<br>asd                                   | Previous Designation<br>asdasd<br>asdasd                              | Previous Job Type<br>Non-Teaching<br>Industries                                       | Submit Previous Salary 3432 342                                                                | Previous Job From<br>01-Dec-2017<br>22-Dec-2017                                                             | Previous Job To<br>31-Dec-2017<br>02-Jan-2018                                              | Period<br>0 Year 1 Month<br>0 Year 0 Month                                                        | Edit<br>Edit<br>Edit                                 | Delete<br>Delete<br>Delete                               |
| Previous Organization<br>asdasd<br>asd<br>fszef                          | Previous Designation<br>asdasd<br>asdasd<br>rgrzedgsreg               | Previous Job Type<br>Non-Teaching<br>Industries<br>Non-Teaching                       | Submit Previous Salary 3432 342 32543453                                                       | Previous Job From<br>01-Dec-2017<br>22-Dec-2017<br>12-Dec-2017                                              | Previous Job To<br>31-Dec-2017<br>02-Jan-2018<br>05-Nov-2017                               | Period<br>0 Year 1 Month<br>0 Year 0 Month<br>0 Year -1 Month                                     | Edit<br>Edit<br>Edit<br>Edit                         | Delete<br>Delete<br>Delete<br>Delete                     |
| Previous Organization<br>asdasd<br>asd<br>fszef<br>zxc                   | Previous Designation<br>asdasd<br>asdasd<br>rgrzedgsreg<br>c          | Pravious Job Type<br>Non-Teaching<br>Industries<br>Non-Teaching<br>Others             | Previous Salary           3432           342           32543453           456                  | Previous Job From<br>01-Dec-2017<br>22-Dec-2017<br>12-Dec-2017<br>18-Dec-2017                               | Previous Job To<br>31-Dec-2017<br>02-Jan-2018<br>05-Nov-2017<br>16-Mar-2018                | Period<br>0 Year 1 Month<br>0 Year 0 Month<br>0 Year -1 Month<br>0 Year 2 Month                   | Edit<br>Edit<br>Edit<br>Edit<br>Edit                 | Delete<br>Delete<br>Delete<br>Delete<br>Delete           |
| Previous Organization<br>asdaad<br>asd<br>fszef<br>zxc<br>asdeefsdfdsdds | Previous Designation<br>asdead<br>asdead<br>rgrzedgsreg<br>c<br>sdfds | Previous Job Type<br>Non-Teaching<br>Industries<br>Non-Teaching<br>Others<br>Teaching | Previous Salary           3432           342           32543453           456           412412 | Previous Job From<br>01-Dec-2017<br>22-Dec-2017<br>12-Dec-2017<br>18-Dec-2017<br>12-Dec-2017<br>12-Dec-2017 | Previous Job To<br>31-Dec-2017<br>02-Jan-2018<br>05-Nov-2017<br>16-Mar-2018<br>05-Dec-2017 | Period<br>0 Year 1 Month<br>0 Year 0 Month<br>0 Year -1 Month<br>0 Year 2 Month<br>0 Year 0 Month | Edit<br>Edit<br>Edit<br>Edit<br>Edit<br>Edit<br>Edit | Delete<br>Delete<br>Delete<br>Delete<br>Delete<br>Delete |

#### Work Load:

- 1. Click on Work Load button.
- 2. Fill the Work Load details and then click on submit button.

|                                          | Go To Profile Dashboard                                              |
|------------------------------------------|----------------------------------------------------------------------|
|                                          |                                                                      |
| Subject laught                           | Tutonali Practical                                                   |
| asgivsazg                                | zasgasig                                                             |
| #                                        | li                                                                   |
| Remission in Workload Post Graduate Work | Any Other Charge Given by Principal                                  |
| gz                                       | zsdgzdfggggggggggggggggg                                             |
|                                          |                                                                      |
|                                          |                                                                      |
|                                          |                                                                      |
|                                          |                                                                      |
|                                          | Subject Taught dsgfrsdzg Remission in Workload Post Graduate Work gz |

### **Extra Activities:**

- 1. Click on Extra Activities button.
- 2. In Extra Activities there are three buttons.
- 3. They are: Achievement, Book Published by Teacher, and PhD Guide.

| 01/June/2017-31/May/2018 |                           | <b>6</b>                |
|--------------------------|---------------------------|-------------------------|
| Extra Activity           |                           | Go To Profile Dashboard |
| Achievement              | Book Published By Teacher | PhD Guide               |
|                          |                           |                         |

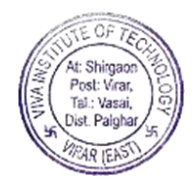

### Achievement:

- 1. Click on Achievement button.
- 2. Fill the Achievement details:
- 3. Enter Year Achievement, select level from dropdownlist, enter title, description, upload document by clicking on "Choose Files" button and click on "Upload" link button.
- 4. Click on "View" linkbutton to view Achievement details.
- 5. After clicking on "View" linkbutton, an "Achievement Details" panel appears.
- 6. Click on "Close" button to close.
- 7. To add achievement details, click on "Add" button.
- 8. If you want to remove achievement details click on "Remove" linkbutton.
- 9. Click on "Save" button.

| Achievement     Book Published By Teacher     PhD Gu       Achievement     Book Published By Teacher     PhD Gu       Achievement     Image: Comparison of the comparison of the comparison of the |          |        |          |        |
|----------------------------------------------------------------------------------------------------|----------|--------|----------|--------|
| Achievement     Book Published By Teacher     PhD Ga       Achievement     -Sr. No.     Year Achievement     Itele     Description     Document       1     Year Achievement     -Select     Title     Description     Choose Files     No file chosen                                                                                                    | ashboard | d      |          |        |
| Sr. No.         Year Achievement         Level         Title         Description         Document           1         Year Achievement        Select         ▼         Title         Description         Choose Files         No file chosen                                                                                                    | le       |        |          |        |
| Sr. No.         Year Achievement         Level         Title         Description         Document           1         Year Achievement        Select-         •         Title         Description         Choose Files         No file chosen                                                                                                    |          |        |          |        |
| 1 Year AchievementSelect- • Title Description Choose Files No file chosen                                                                                                    |          | View   | v Add/ R | lemove |
|                                                                                                    | Upload   | J View | Add      |        |
| Save                                                                                                    |          |        |          |        |

| Achievement Details | ×     |
|---------------------|-------|
| Refresh             |       |
|                     | Close |

#### **Book Published by Teacher:**

- 1. Click on Book Published by Teacher button.
- 2. Fill the Book Published by Teacher details:
- 3. Enter Year Of Publication, Book/Research Paper Title, Book/Research Paper Department, Publication House/Conference/Journal, Author, ISBN/ISSN number, and any link in box.
- 4. To add Book Published by Teacher details, click on "Add" linkbutton.
- 5. If you want to remove Book Published by Teacher details click on "Remove" linkbutton.
- 6. Click on "Save" button.

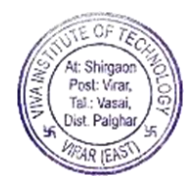

| ra A                 | ctivity                                    |                            |                                    |                                           |        | G             | o To Profile Dashboard |                |
|----------------------|--------------------------------------------|----------------------------|------------------------------------|-------------------------------------------|--------|---------------|------------------------|----------------|
|                      | Achie                                      | evement                    |                                    | Book Published By Teacher                 |        |               | PhD Guide              |                |
|                      |                                            |                            |                                    |                                           |        |               |                        |                |
| Book P               | ublished By Teacher                        |                            |                                    |                                           |        |               |                        |                |
| Book P<br>Sr.<br>No. | ublished By Teacher<br>Year Of Publication | Book/ Research Paper Title | Book/ Research Paper<br>Department | Publication House/ Conference/<br>Journal | Author | ISBN/ ISSN No | Any Link               | Add/<br>Remove |

#### **PhD Guide:**

- 1. Click on PhD Guide button.
- 2. Select from selection such as "Yes" or "No".
- 3. Cases:

Case 1: If you select "Yes", enter details such as Ph.D Guide Name, University Name, Place, and Topic in box and then click on "Save" button.

| ra Activity                    |                  |                           | Go To Profile Dashboard       |
|--------------------------------|------------------|---------------------------|-------------------------------|
| Achievement                    |                  | Book Published By Teacher | PhD Guide                     |
| PhD Guide                      |                  |                           |                               |
| Q.) Are you doing Ph.D.??      |                  |                           |                               |
| e tes e no<br>Ph.D Guide Name: | University Name: | Place:                    | Topic:                        |
|                                |                  |                           | for darks and and and for def |

#### Case 2: If you select "No", click on save button.

| Academic Year 01/June/2018-31/May/2019 |                           | (                       |
|----------------------------------------|---------------------------|-------------------------|
| Extra Activity                         |                           | Go To Profile Dashboard |
| Achievement                            | Book Published By Teacher | PhD Guide               |
| PhD Guide                              |                           |                         |
| Q.) Are you doing Ph.D.??<br>©Yes ®No  |                           |                         |
|                                        | Save                      |                         |

#### **Documents Upload:**

- 1. Click on Documents Upload button.
- 2. Fill the Upload Documents details:
- 3. Select "Document Name" from dropdownlist, enter "Document number", upload document by clicking on "Choose Files" button and then click on submit button.

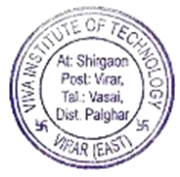

- 4. The gridview shows details of Employee Document Name and Document number.
- 5. Click on "View" linkbutton to view Upload Documents details.
- 6. After clicking on "View" linkbutton, an "Details" panel appears.
- 7. Click on "Close" button to close.
- 8. If you want to delete the gridview row of Upload Documents details, click on "Delete" linkbutton of that gridview row you want to delete, the row will be get deleted of Upload Documents details.

| bload Documents        |                   | -                                           | Go To I | Profile Dashboard |
|------------------------|-------------------|---------------------------------------------|---------|-------------------|
|                        |                   |                                             |         |                   |
| ocument Name<br>Select | Document No:      | Upload Document Choose Files No file chosen |         | Submit            |
| Emplo                  | yee Document Name | Document No                                 |         |                   |
| Aadhar Card No         |                   | efdhfghj                                    | Delete  | View              |
| Voters Identity card   |                   | 2                                           | Delete  | View              |
|                        |                   |                                             |         |                   |

#### Details

 $\times$ 

Close

### Report:

- 1. Click on Report button.
- 2. Report displays on next page.
- 3. If you want to print report, click on "Print" button.

| Psex<br>Total Epope |                                                                                                    | Cantal |                                                                   |                                                                                                    |                     |                                       | -         |                                                |                                                                       |   |      |          |  |
|---------------------|----------------------------------------------------------------------------------------------------|--------|-------------------------------------------------------------------|----------------------------------------------------------------------------------------------------|---------------------|---------------------------------------|-----------|------------------------------------------------|-----------------------------------------------------------------------|---|------|----------|--|
| Bestination         | E Second                                                                                                    |        | -Provid Black                                                     | No.                                                                                                    |                     | Staff Detail                          | uner      |                                                |                                                                       |   |      |          |  |
| Paget               | <ul> <li>All</li> <li>All</li></ul> | -11    | Pade Of Back<br>Genetics<br>Cartonic Address<br>Formanet Address  | AND OWNER<br>AND AND AND AND<br>AND AND AND AND<br>AND AND AND AND<br>AND AND AND AND                                                                                                    | NALAPIA<br>NALAPIA  | eneraja tarak<br>ati<br>esetaja tarak | NOV YIELE | Naritial Pages.                                | <b>Vesilation</b>                                                     |   |      |          |  |
| More articip        |                                                                                                    |        | Ditte<br>Designation<br>Catho<br>Raide Nor<br>Personal Canal (Dr. | interer<br>Marinolatio<br>-<br>Processe<br>Konstgerroom                                                                                                    | nationa<br>canal re |                                       |           | Nyaritani<br>Cangary:<br>Adigine<br>Natik Suit | VENA<br>BERTMAANS<br>BERTMAANS<br>BERTMAANS<br>BERTMAANS<br>BERTMAANS |   |      |          |  |
|                     |                                                                                                    |        | Filescalas Dotals                                                 | Formation Research                                                                                                    | -                   |                                       | New Start |                                                | Salarah Salarah Salarah                                               |   |      |          |  |
|                     |                                                                                                    |        | and an                                                            | And a second second sec | -                   |                                       |           |                                                | -                                                                     |   |      |          |  |
|                     |                                                                                                    |        | Mark May                                                          |                                                                                                    |                     |                                       |           |                                                |                                                                       |   |      |          |  |
|                     |                                                                                                    |        | Marchin 100 (Karshiyorawa)                                        | ighter Marajage                                                                                                    |                     |                                       |           |                                                |                                                                       | - | 1575 | Windows. |  |

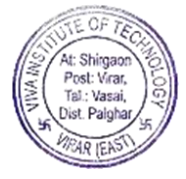

### **CHANGE PASSWORD:**

- 1. Change Password is the third module of Profile module.
- 2. Click on change password module.
- 3. To change password, select academic year from "Academic Year" dropdownlist, enter old password, enter new password that you want to generate in "New Password" column and enter same

password in "Confirm Password" column.

4. Click on "Save" button.

| hange Password     |  |
|--------------------|--|
| inaligo i assirora |  |
| Old Password       |  |
| New Password       |  |
| Confirm Password   |  |

#### **LEAVE APPLICATION:**

- 1. Leave Application is the fourth module of Profile module.
- 2. Click on Leave Application module.
- 3. Before applying leave, you need to define leave in leave define form.
- 4. After defining leave, fill the details of leave application.
- 5. Enter balance details, such as casual leave, sick leave, earned leave, OPH-Optional Holiday, enter ECN, Check-checkbox of leave type as you want such as CL,SL,EL, or OPH, select Leave from date, leave till date, number of days, locum name, address & Telephone number while on Leave(its compulsory),reason for leave, and remark.
- 6. Click on "Save" button.
- 7. After clicking on "Save" button, leave will be shown in gridview.

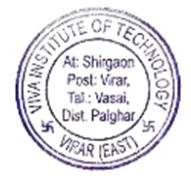

8. If you have not defined leave, a message appears "Leave Not Defined Kindly Defined Leaves Then Apply for leave".

| Academic 01/June/2018-31/May/2019                        | 203.192.254.35 says     Leave Not Defined Kindly Defined Leaves Then Apply f | for leave     |                                                                                                    |
|----------------------------------------------------------|------------------------------------------------------------------------------|---------------|----------------------------------------------------------------------------------------------------|
| LEAVE APPLICATION FORM                                   |                                                                              | ОК            |                                                                                                    |
| Casual Leave:                                            | Sick Leave:                                                                  | Earned Leave: | OPH-Optional Holiday:                                                                                    |
| Name:<br>Shruti utpal Barve                              | ECN: Designation:<br>Principal                                               | Leave Type:   | EL OPH                                                                                                   |
| Leave From(Date) (dd-mmm-yyyy)                           | Leave Till(Date) (dd-mmm-yyyy)                                               | No. of Days : | Locum Name:<br>DIVYESH AMRUT PATEL<br>ABDULVAZIT SARDAR KHAN<br>Swati Valihar Palekar<br>Abdul V S. khan |
| Address & Telephone No. while on Leave(It's Compulsory): | Reason For Leave:                                                            | Remark:       |                                                                                                    |
|                                                          | Save                                                                         | Clear         |                                                                                                    |
| No Entries for leave                                     |                                                                              |               | ^                                                                                                    |
|                                                          |                                                                              |               | Activate Windows<br>Go to Settings to activate Windows.                                                  |

9. Click on "Clear" button, all selection will be removed.

#### **LEAVE DEFINE FORM:**

- 1. Leave Define is the fifth module of Profile module.
- 2. Click on Leave Define module.
- 3. Select Employee Type, Year, Employee Name in dropdownlist, enter casual leave, sick leave, earned leave, or optional holiday.
- 4. Click on "Save" button, leave will get defined.
- 5. Click on "Reset" button, all selection will get removed.

| Academic Year 01/June/2018-31/May/2019                                                                    |                                                           |
|----------------------------------------------------------------------------------------------------|-----------------------------------------------------------|
| Define Employee Leaves                                                                                    |                                                           |
| Employee Type         Year         Employee Name:           -Select-         •         -Select-         • | Casual Leave: Sick Leave: Earned Leave: Optional Holiday: |
| Save                                                                                                    | Reset                                                     |

### LEAVE APPROVAL:

- 1. Leave Approval is the sixth module of Profile module.
- 2. Click on "Leave Approval" module, all details of leave will be shown in gridview.
- 3. Select status from dropdownlist such as Approved or Reject.

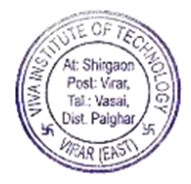

| PROVA    | L                                         |                            |                          |                                      |                                          |        |                                                                                                    |
|----------|-------------------------------------------|----------------------------|--------------------------|--------------------------------------|------------------------------------------|--------|----------------------------------------------------------------------------------------------------|
| EMP ID   | EMPLOYEE NAME                             | DEPARTMENT                 | DESIGNATION              | LEAVE DATE                           | LEAVE REASON                             | REMARK | STATUS                                                                                               |
| VS500002 | RAHIM KUMRUDDIN<br>NARSINGDANI<br>GULBANU | VIVA SOFTWARE              | SR.SOFTWARE<br>DEVELOPER | FROM - 11/19/2018<br>TO - 11/21/2018 | TAKING MORE THAN 15 HOLIDAYS THIS MONTH. |        | REJECT YOUR LEAVE HAS BEEN<br>CANCELLED BECAUSE<br>OF TAKING MORE THAN<br>10 HOLIDAYS THIS<br>MONTH. |
| VS500002 | RAHIM KUMRUDDIN<br>NARSINGDANI<br>GULBANU | VIVA SOFTWARE<br>SOLUTIONS | SR.SOFTWARE<br>DEVELOPER | FROM - 11/19/2018<br>TO - 11/23/2018 | TAKING MORE THAN 10 HOLIDAYS THIS MONTH. |        | APPROVED •                                                                                           |
| VS500002 | RAHIM KUMRUDDIN<br>NARSINGDANI<br>GULBANU | VIVA SOFTWARE<br>SOLUTIONS | SR.SOFTWARE<br>DEVELOPER | FROM - 11/23/2018<br>TO - 11/28/2018 | PERSONAL                                 |        | REJECT •                                                                                             |
| VSS00002 | RAHIM KUMRUDDIN<br>NARSINGDANI<br>GULBANU | VIVA SOFTWARE<br>SOLUTIONS | SR.SOFTWARE<br>DEVELOPER | FROM - 12/14/2018<br>TO - 12/23/2018 | cbcv                                     |        | APPROVED •                                                                                           |
| VSS00002 | RAHIM KUMRUDDIN<br>NARSINGDANI<br>GULBANU | VIVA SOFTWARE<br>SOLUTIONS | SR.SOFTWARE<br>DEVELOPER | FROM - 12/13/2018<br>TO - 12/20/2018 | cvxzv                                    | cxzv   | APPROVED •                                                                                           |
| VS500002 | RAHIM KUMRUDDIN                           | VIVA SOFTWARE              | SR.SOFTWARE              | FROM - 11/19/2018                    | TAKING MORE THAN 15 HOLIDAYS THIS MONTH. |        | REJECT                                                                                               |

### MASTER:

1. Master includes four modules.

2. They are: Course Master, Import To Device, Department/Designation Master, and Employee Master.

### **COURSE MASTER:**

- 1. Course Master is the first module of Master module.
- 2. Click on "Course Master" module.
- 3. There are four modules of Course Master module.
- 4. They are: Course, Subcourse, Subject, and Group.

#### Course:

- 1. Course is the first module in Course Master module.
- 2. Click on "Course" module.
- 3. In Course module, select "Faculty Name" from dropdownlist, enter course name in box, and select pattern from dropdownlist and then click on "Add" button.
- 4. A gridview loads details of Faculty Name, Course Name, and Pattern.
- 5. For edit: Click on edit button.
- 6. Edit details and then click on "Update" button.
- 7. You can add Faculty Name by clicking on "+" button.

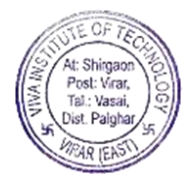

| e Master                    |               |                               |         |      |
|-----------------------------|---------------|-------------------------------|---------|------|
| rse Subcourse Subject Group |               |                               |         |      |
| ully Name :<br>select-      | Course Name : | Pattern:<br>Select            | ¥       |      |
| Faculty Name                |               | Course Name                   | Pattern | View |
| ARCHITECTURE                |               | ARCHITECTURE                  |         | G    |
| Arts                        |               | ARTS ENG                      |         | G    |
| Arts                        |               | ART MAR                       | Term    | G    |
| Commerce                    |               | COM                           | Term    | G    |
| Commerce                    |               | COM IT                        | Term    | G    |
| Science                     |               | SCI                           | Term    | G    |
| Science                     |               | SCI IT                        | Term    | G    |
| Science                     |               | SCICS                         | Term    | G    |
| Science                     |               | SCI EL                        |         | G    |
| ARCHITECTURE                |               | M.ARCH(URBAN DESIGNS) PART-I  |         | G    |
| ARCHITECTURE                |               | M.ARCH(URBAN DESIGNS) PART-II |         | Ø    |
|                             |               |                               |         |      |

8. After clicking on "+" button, a panel appears, enter faculty name in box and then click on "Save" button, otherwise select cancel.

| Faculty Name: |        |  |
|---------------|--------|--|
|               | Cancel |  |

#### Subcourse:

- 1. Subcourse is the second module of Course Master module.
- 2. Click on "Subcourse" module.
- 3. In SubCourse module, select Faculty Name, Course Name from dropdownlist, and enter subcourse name in box, and then click on "Add" button.
- 4. A gridview loads details of Faculty Name, Course Name, and SubCourse Name.
- 5. For edit: Click on edit button.
- 6. Edit details and then click on "Update" button, otherwise select cancel.

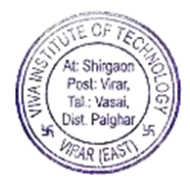

| se Master                    |               |                            |      |
|------------------------------|---------------|----------------------------|------|
|                              |               |                            |      |
| Irse Subcourse Subject Group |               |                            |      |
| ulty Name :                  | Course Name - | Subcourse Name:            |      |
| -select                      | <b>v</b>      |                            |      |
|                              |               |                            |      |
| Add Cano                     | cel           |                            |      |
| Faculty Name                 | Course Name   | Subcourse Name             | View |
| ARCHITECTURE                 | ARCHITECTURE  | FIRST YEAR OF ARCHITECTURE | G    |
| ARCHITECTURE                 | ARCHITECTURE  | SECOND YEAR ARCHITECTURE   | G    |
| ARCHITECTURE                 | ARCHITECTURE  | THIRD YEAR ARCHITECTURE    | G    |
| ARCHITECTURE                 | ARCHITECTURE  | FORTH YEAR ARCHITECTURE    | G    |
| ARCHITECTURE                 | ARCHITECTURE  | FIFTH YEAR ARCHITECTURE    | G    |
| Arts                         | ARTS ENG      | XI ARTS ENG                | Ø    |
| Arts                         | ARTS ENG      | XI ARTS ENG IT             | Ø    |
| Arts                         | ARTS ENG      | SY ARTS ENG                | G    |
| Arts                         | ARTS ENG      | SY ARTS ENG IT             | G    |
| Arts                         | ART MAR       | XI ARTS MAR IT             | G    |
| Arts                         | ART MAR       | XI ARTS MAR                | G    |
| A.+-                         | ART MAR       | SY ARTS MAR                | Ø    |
| Alts                         |               |                            |      |

### Subject:

- 1. Subject is the third module of Course Master module.
- 2. Click on "Subject" module.
- 3. Click on "Add Subjects for Architecture" button.

| ≡ | Academic Year | 01/June/2017-31/May/2018 |  |
|---|---------------|--------------------------|--|
|   |               |                          |  |

| Course Ma | ster      |         |       |                         |                               |   |  |
|-----------|-----------|---------|-------|-------------------------|-------------------------------|---|--|
| Course    | Subcourse | Subject | Group |                         |                               |   |  |
|           |           |         |       | Add Subjects For Junior | Add Subjects For Architecture | l |  |
|           |           |         |       |                         |                               |   |  |

4. After clicking on "Add Subjects for Architecture" button, "Subject Master" form opens.

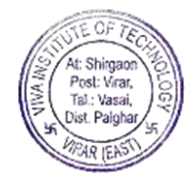

**(3)** ~

| Academic Year 01/June/2018-31/May/2019 | 203.192.254.35 says     Credits already Defined for this Subject and selected criteria.Use     hithor in make channes | Click on '+'<br>button | Click on 'x'<br>button            |
|----------------------------------------|----------------------------------------------------------------------------------------------------|------------------------|-----------------------------------|
| Subject Master                         | Dation to make changes                                                                                                | ок                     |                                   |
| As Per the previous Syllabus           | Semester Group                                                                                                    |                        | Subject                           |
| ARCHITECTURE   No. Of Credits:-        | Semester I • FIR                                                                                                    | ST YEAR ARCHITECTURE   | Architectural Design Studio 🔹 🔭 🔭 |
| Save                                   | Edit                                                                                                    | Refresh                |                                   |
| ſ                                      | Click on save                                                                                                    |                        |                                   |

1. Select Academic year, Branch, Semester, Group, and Subject from dropdown list. Note\* :( If credits are already defined a message appears "Credits already Defined for this Subject and selected criteria. Use Edit button to make changes".)

2. Select "SELECT" in dropdown list if you want to select all subjects and then click save button.

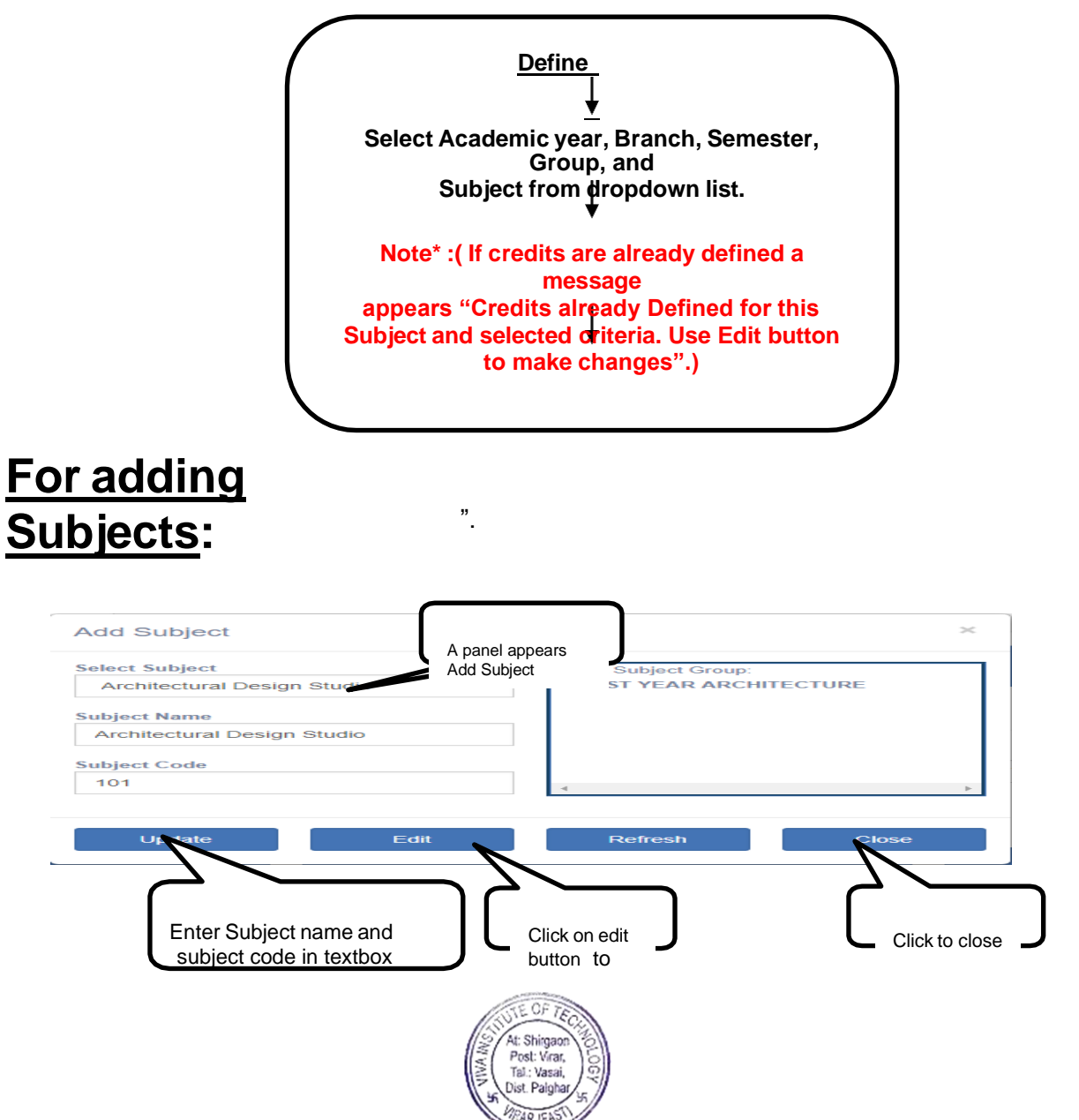

Select academic year, Branch, Semester, Group and click on '+' button to add subjects. 1. A panel appears "Add Subject".

2. Enter Subject name and subject code and click on save button.

- 3. To select subject group check-checkbox.
- 4. For removing Subject Group uncheck the check box.
- 5. For editing: Click on edit button to edit.
- 6. Select subject from "Select Subject" dropdown list.
- 7. If you want to select all subjects select "SELECT" from dropdown list.
- 8. Enter Subject name and subject code in textbox and then click update button.

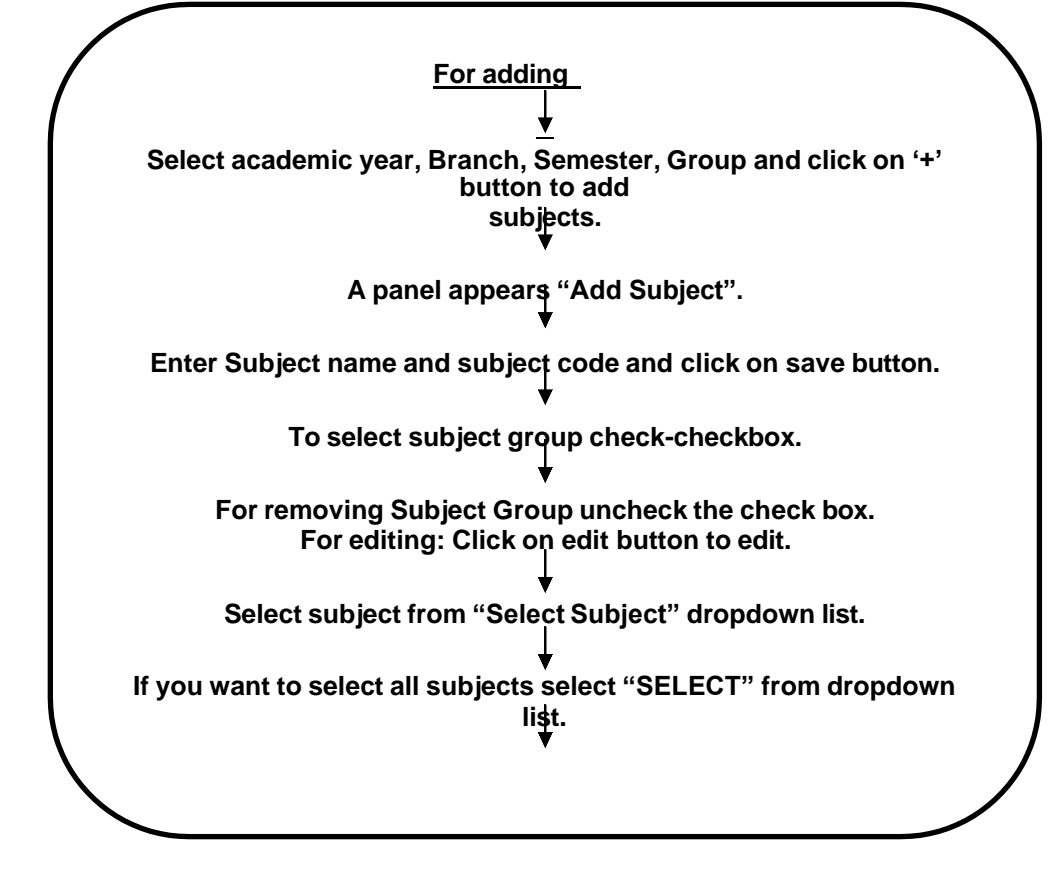

### **Steps for Deleting Subjects:**

1. Select academic year, branch, semester, group, and subject from dropdown list.

2. Click on 'x' button to delete subject.

Cases: Case 1: If credits are not defined you can delete subject.

Case 2: If credits defined and student not assign to subjects you can delete subject. Case 3: If student assigned for particular subject then you can't delete that subject.

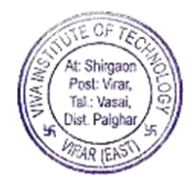

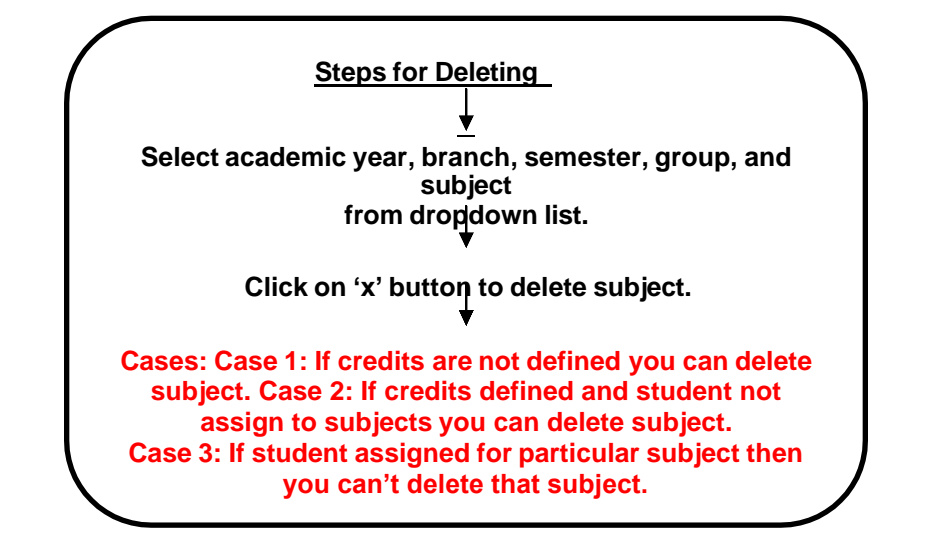

### **Define Credits:**

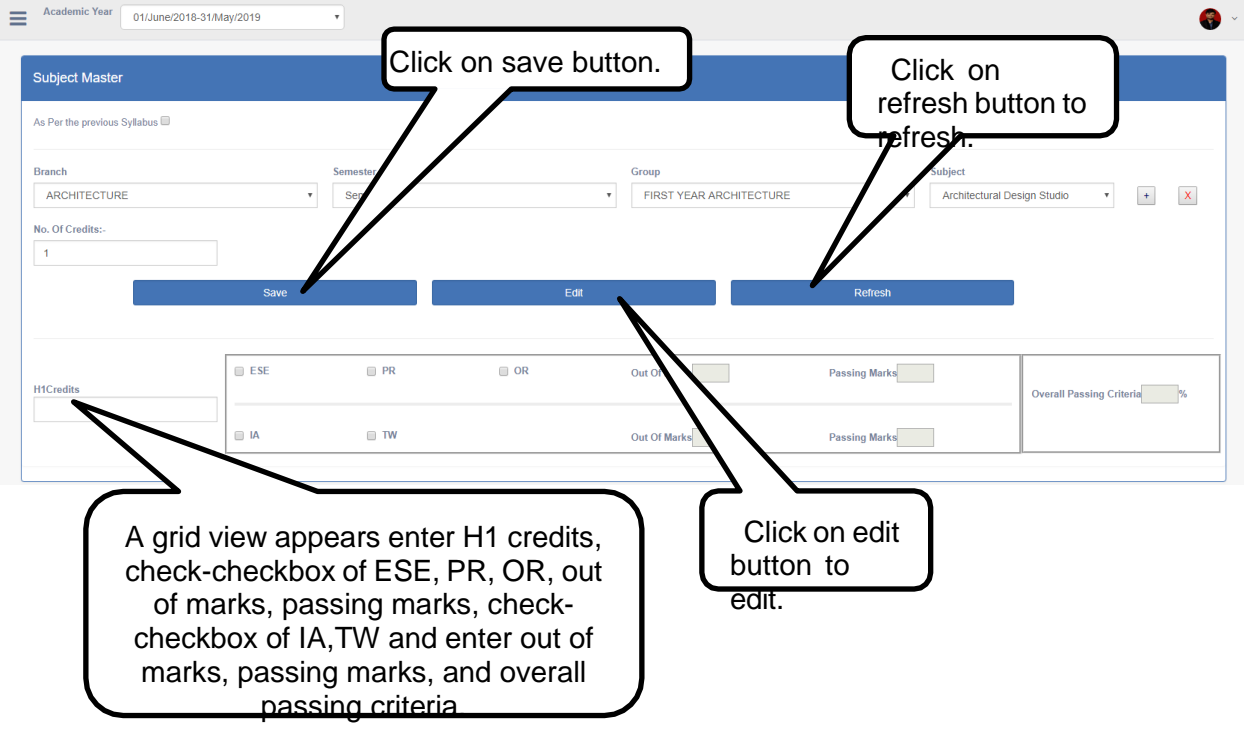

- 1. Select Academic year, Branch, Semester, Group, and Subject from dropdown list.
- 2. Select "SELECT" in dropdown list if you want to select all subjects.
- 3. Enter number of credits and then click enter button.
- 4. A grid view appears enter H1 credits, check-checkbox of ESE,PR,OR and enter out of marks, passing marks, check-checkbox of IA,TW and enter out of marks, passing marks, and overall passing criteria in textbox.
- 5. Click on save button.

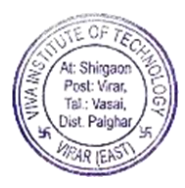

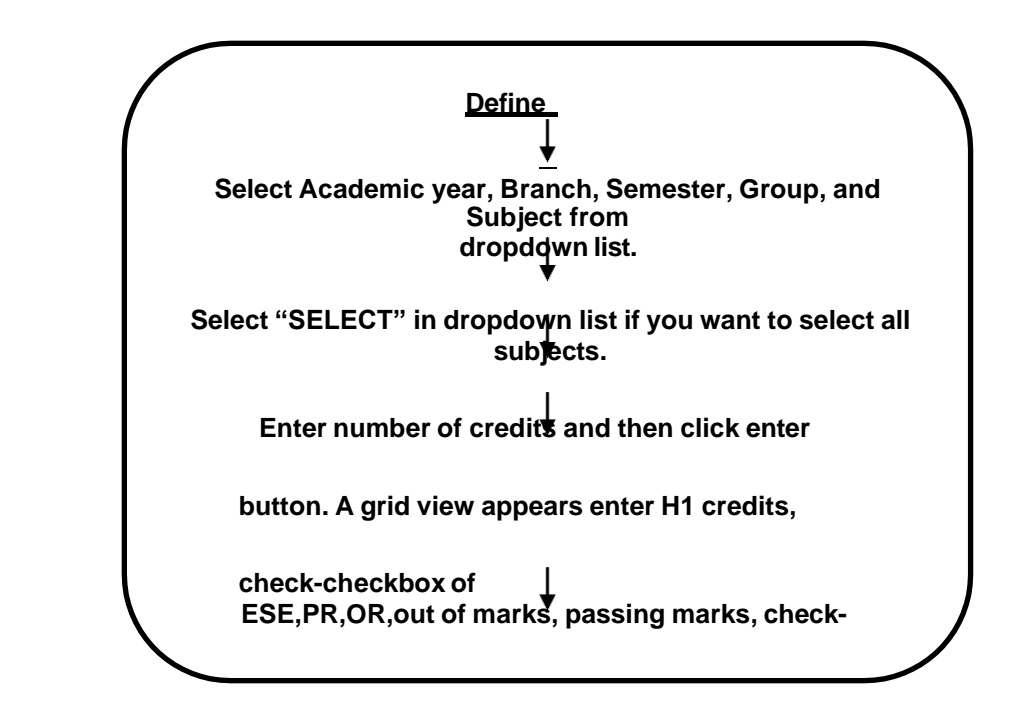

### For Editing of Credits:

| 1. Click on edit button to<br>Edit Marks | A panel opens "Edit | ×        |
|------------------------------------------|---------------------|----------|
| Enter Password To Edit                   |                     |          |
| ок                                       |                     | Continue |

- 2. A panel opens "Edit marks".
- 3. Enter password in textbox and click on ok button or click on continue button.

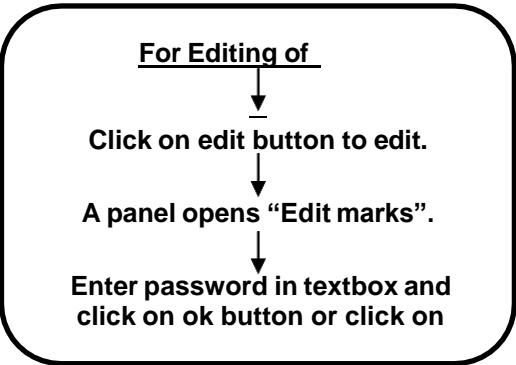

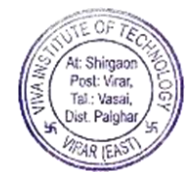

### To define subjects as per previous syllabus:

- 1. Click on as per previous syllabus checkbox.
- 2. For removing as per previous syllabus uncheck the checkbox.
- 3. In academic year, select current academic year and in from year select previous academic year.
- 4. Then select branch, semester, group, subject and click on save button.

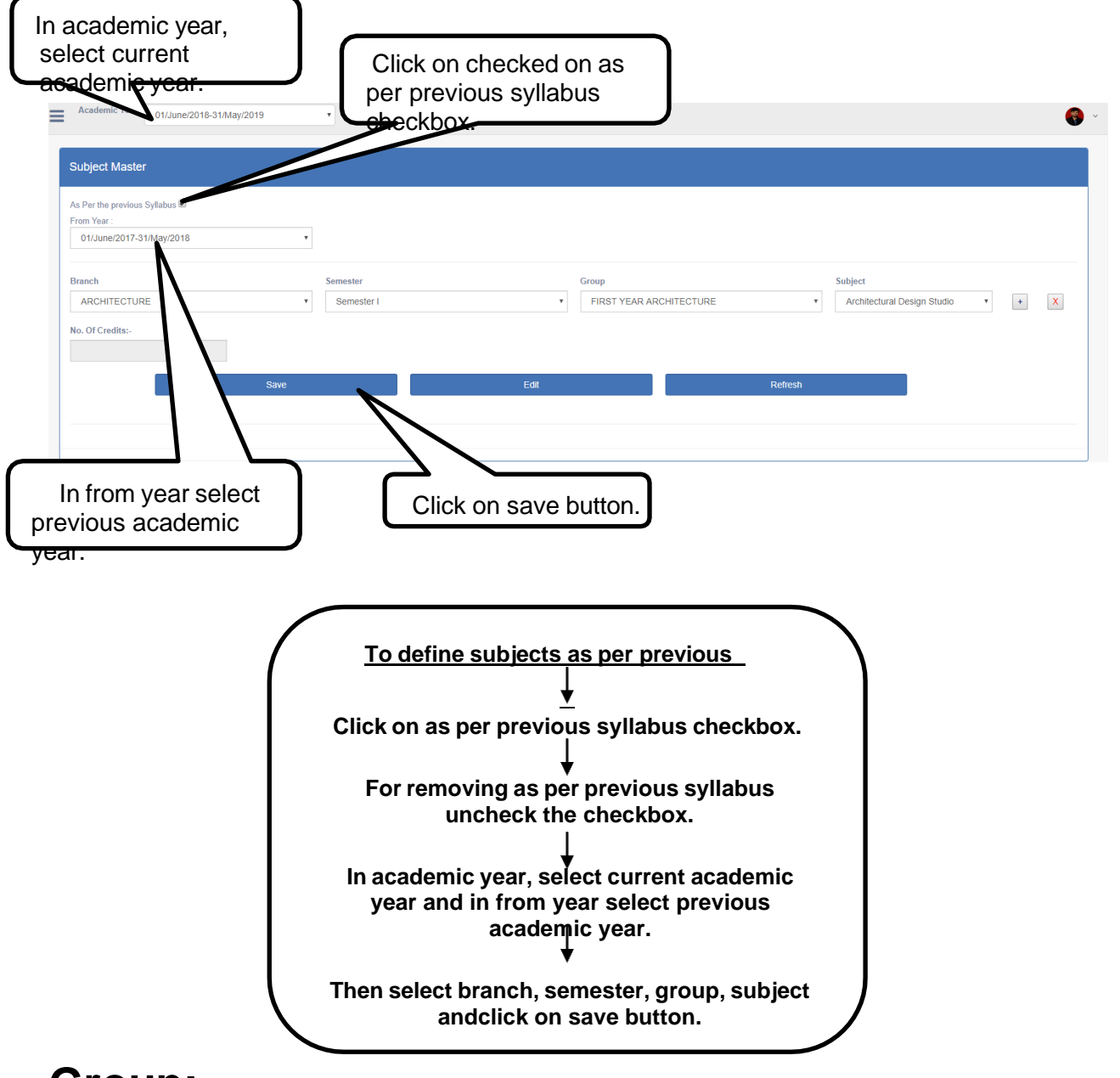

#### Group:

- 1. Group is the fourth module of Course Master module.
- 2. Click on "Group" module.
- 3. In Group module, select Faculty, Course, Subcourse from dropdownlist, and enter Group title in box, and then click on "Add" button.
- 4. A gridview loads details of Faculty ID, Faculty Name, Course Name, SubCourse Name, and Group Name.

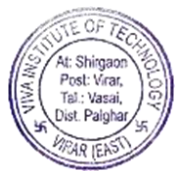

#### 5. For edit: Click on edit button.

6. Edit details and then click on "Update" button, otherwise select cancel.

| irse Subcou | rse Subject Group |              |                            |                          |      |
|-------------|-------------------|--------------|----------------------------|--------------------------|------|
|             |                   |              |                            |                          |      |
| ulty:       |                   | Course       | Subcourse:                 | Group Title:             |      |
| -select     |                   | ¥            | ¥                          | Ŧ                        |      |
|             |                   |              |                            |                          |      |
| Add         | Cancel            |              |                            |                          |      |
| Faculty ID  | Faculty Name      | Course Name  | Subcourse Name             | Group Name               | View |
| FAC00001    | ARCHITECTURE      | ARCHITECTURE | FIRST YEAR OF ARCHITECTURE | FIRST YEAR ARCHITECTURE  | G    |
| FAC00001    | ARCHITECTURE      | ARCHITECTURE | SECOND YEAR ARCHITECTURE   | SECOND YEAR ARCHITECTURE | G    |
| FAC00001    | ARCHITECTURE      | ARCHITECTURE | THIRD YEAR ARCHITECTURE    | THIRD YEAR ARCHITECTURE  | G    |
| FAC00001    | ARCHITECTURE      | ARCHITECTURE | FORTH YEAR ARCHITECTURE    | FORTH YEAR ARCHITECTURE  | G    |
| FAC00001    | ARCHITECTURE      | ARCHITECTURE | FIFTH YEAR ARCHITECTURE    | FIFTH YEAR ARCHITECTURE  | G    |
| FAC00002    | Arts              | ARTS ENG     | XI ARTS ENG                | FYARTS ENG GEO           | G    |
| FAC00002    | Arts              | ARTS ENG     | XI ARTS ENG                | FYARTS ENG ST            | G    |
| FAC00002    | Arts              | ARTS ENG     | XI ARTS ENG                | HIN-PSY-PS-GEO           | G    |
|             | Arts              | ARTS ENG     | XI ARTS ENG                | HIN-PSY-PS-STENO         | G    |
| FAC00002    |                   | ARTS ENG     | XI ARTS ENG                | FRE-PSY-PS-GEO           | G    |
| FAC00002    | Arts              |              |                            |                          |      |

#### **IMPORT TO DEVICE:**

- 1. Import To Device is the second module of Master module.
- 2. Click on Import To Device module.
- 3. A "Device Attendance" form opens.
- 4. You can search staff attendance details in two ways:
  i. Enter Staff ID and click on "Search by Staff ID" button or press enter, details of first name, middle name, and last name appears of entered staff id.

| vice Attendence       |                       |             |  |
|-----------------------|-----------------------|-------------|--|
| a                     |                       |             |  |
| Staff ID:<br>VSS00002 | Q Search for Staff ID | C Refresh   |  |
|                       |                       |             |  |
| First Name:           | Middle Name:          | Last Name   |  |
| RAHIM                 | KUMRUDDIN             | NARSINGDANI |  |
|                       |                       |             |  |
|                       |                       |             |  |

ii. Enter First Name or Last Name or Middle Name, and press enter, a gridview loads with staff details.

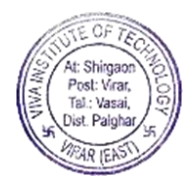

| Academic Year 01/Jun | e/2018-31/May/2019 | •                     |            |                       | 6    |
|----------------------|--------------------|-----------------------|------------|-----------------------|------|
| Device Atten         | dence              |                       |            |                       |      |
| Staff ID             |                    | Q Search for Staff ID | C Refresh  |                       |      |
| First Na<br>RAHIM    | ume <sup>:</sup>   | Middle Name:          | Last Name: |                       |      |
|                      |                    |                       |            |                       |      |
| Serial No            | Staff ID           | NAME                  |            | Designation           |      |
| 1                    | VSS00002           | RAHIM KUMRUDDIN NARSI | NGDANI     | SR.SOFTWARE DEVELOPER | Save |

- 5. Click on "Save" button.
- 6. Click on Refresh button, all selection will be removed.

#### **DEPARTMENT/DESIGNATION MASTER:**

- 1. Department/Designation Master is the third module of Master module.
- 2. Click on Department/Designation Master module.
- 3. Two buttons appears, they are: Department Master and Designation Master.

| = | Academic Year    | 01/June/2017-31/May/2018 | T |  |  | <b>(</b> ) ~ |
|---|------------------|--------------------------|---|--|--|--------------|
| [ | Department       | & Designation            |   |  |  |              |
|   | Department Mast  | ter                      |   |  |  |              |
|   | Designation Mast | iter                     |   |  |  |              |
|   |                  |                          |   |  |  |              |

#### **Department Master:**

- 1. Click on Department Master button.
- 2. Enter Department Name, Department Prefix in box and click on "Save" button.
- 3. The details such as Sr number, prefix, and Department Name are shown in gridview.

| artment Name | Department Prefix |                              | _    |        |  |
|--------------|-------------------|------------------------------|------|--------|--|
| SR No.       | Prefix            | Save Refresh Department Name | Edit | Delete |  |
| 1            | VSS               | VIVA SOFTWARE SOLUTIONS      | G    | Û      |  |
| 2            | ARCH              | ARCHITECTURE                 | Ø    | Ô      |  |
| 3            | JR                | JUNIOR                       | G    | Û      |  |

- 4. For edit: Click on edit button of that gridview row you want to edit and then click on "Update" button.
- 5. If you want to delete click on "Delete" button of that gridview row you want to delete.

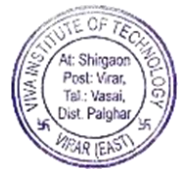

| partment Master |                          |                         |         |        |
|-----------------|--------------------------|-------------------------|---------|--------|
| oartment Name   | Department Prefix<br>VSS | Update                  | Refresh |        |
| SR No.          | Prefix                   | Department Name         | Edit    | Delete |
| 1               | VSS                      | VIVA SOFTWARE SOLUTIONS | G       | û      |
| 2               | ARCH                     | ARCHITECTURE            | Ũ       | ŵ      |
| 3               | JR                       | JUNIOR                  | Ø       | â      |
|                 |                          |                         |         |        |

### **Designation Master:**

- 1. Click on Designation Master button.
- 2. Enter Designation Name in box and click on "Save" button.
- 3. The details such as Sr number, and Designation Name are shown in gridview.

| partment & Designation |                              |      |          |
|------------------------|------------------------------|------|----------|
| partment Master        |                              |      |          |
| signation Master       |                              |      |          |
| ignation Name          | Save Refresh                 |      |          |
| SR No.                 | Dsignation Name              | Edit | Delete   |
| 1                      | SR.SOFTWARE DEVELOPER        | G    | Û        |
| 2                      | PROFESSOR                    | ß    | â        |
| 3                      | PRINCIPAL                    | C    | Ô        |
| 4                      | ASSOCIATE PROFESSOR          | G    | Û        |
| 5                      | ASSISTANT PROFESSOR          | Ø    | <b>1</b> |
|                        | ASSOCIATE PROFESSOR (ALLIED) | ß    | Î        |
| 6                      |                              |      |          |

- 4. For edit: Click on edit button of that gridview row you want to edit and then click on "Update" button.
- 5. If you want to delete click on "Delete" button of that gridview row you want to delete.

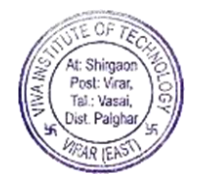

| partment & Designation                 |                              |      |        |
|----------------------------------------|------------------------------|------|--------|
| partment Master                        |                              |      |        |
| signation Master                       |                              |      |        |
| signation Name R.SOFTWARE DEVELOPER Up | date Refresh                 |      |        |
| SR No.                                 | Dsignation Name              | Edit | Delete |
| 1                                      | SR.SOFTWARE DEVELOPER        | G    | Û      |
| 2                                      | PROFESSOR                    | G    | î      |
| 3                                      | PRINCIPAL                    | G    | Ê      |
| 4                                      | ASSOCIATE PROFESSOR          | G    | î      |
| 5                                      | ASSISTANT PROFESSOR          | G    | 8      |
| 6                                      | ASSOCIATE PROFESSOR (ALLIED) | G    | â      |
| 0                                      |                              |      |        |

### **EMPLOYEE MASTER:**

- 1. Employee Master is the fourth module of Master module.
- 2. Fill the employee entry details and click on save button.
- 3. For modifying employee entry details, click on "Modify" button, modify the entry and then click on "Update" button.
- 4. Fill the Import Excel Department/Designation Wise details.
- 5. (Note\*: Before importing please verify the selected Department/Designation is Matched with Importing Data.)
- 6. Select department, designation, choose file by clicking on "Choose File" button, select file and then click on Upload button.
- 7. Click on "Get Excel" button, an excel is generated.

| Academic Year 01/June/2                      | 2017-31/May/2018                                   |                                          |                            |                            |                       |
|----------------------------------------------|----------------------------------------------------|------------------------------------------|----------------------------|----------------------------|-----------------------|
| mployee Entry                                |                                                    |                                          |                            |                            |                       |
| Employee Entry                               |                                                    |                                          |                            |                            |                       |
| Employee ID                                  | L                                                  | .ast Name                                | First Name                 |                            | Middle Name           |
| Mother Name                                  | E                                                  | Email ID                                 | Date Of Birth              |                            | Date Of Joining       |
| Mobile No.                                   | Phone No.                                          | Annual Salary                            | Gender<br>Select           | Department    Select     • | Designation<br>Select |
|                                              | 1                                                  | Modify                                   | Save                       | Refresh                    |                       |
| mport Excel Department/E                     | Designation Wise                                   |                                          |                            |                            |                       |
| lote : Before Importing please<br>Department | e verify the selected Department/De<br>Designation | signation is Matched with Importing Data |                            |                            |                       |
| -SELECT-                                     | T SELECT.                                          | Select Excel File                        | Choose File No file chosen | Upload                     | Get Excel             |

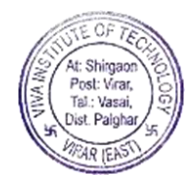

## STUDENTS:

- 1. Students includes five modules.
- 2. They are: Students Information, Student Overall Details, Student Modify, Suggestion View, and Import Student.

### **STUDENTS INFORMATION:**

- 1. Students Information is the first module of Students module.
- 2. Click on Students Information module.
- 3. Enter student ID or first name or last name as you want to search.
- 4. The student information gets loaded in gridview.

| Academic Year 01/June/2017-31/M | lay/2018 • |           | <b>8</b> |
|---------------------------------|------------|-----------|----------|
| Student Informatio              | n          |           |          |
| Stud ID                         | First Name | Last Name | Search   |
|                                 |            |           |          |

### **STUDENT OVERALL DETAILS:**

- 1. Student Overall Details is the second module of Students module.
- 2. Click on Student Overall Details module.
- 3. Select academic year, and select fields from dropdownlist and then click on "Get Data" button.
- 4. Click on clear button, all selection will be removed.

| Student Overall Report                                                           |          |       |  |
|----------------------------------------------------------------------------------|----------|-------|--|
| Andemia Yosa Salara Takin                                                        |          |       |  |
| Academic tear     Select Heas       01/June/2017-31/May/2018     None selected + | Get Data | Clear |  |

### **STUDENT MODIFY:**

- 1. Student Modify is the third module of Students module.
- 2. Click on Student Modify module.
- 3. There are five modules of Student modify module.
- 4. They are: Student, Personal Details, Educational, Academic Records & Fees Details, and Library.

#### Student:

- 1. Student is the first module of Student Modify module.
- 2. Click on Student module.
- 3. Click on "Edit Student" button.

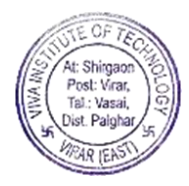

| Student Personal Datails Educa       | tional Academic Record | e & Faac Dataile I i       | oran/     |           |           |                          |                      |          |              | Edit Stu |
|--------------------------------------|------------------------|----------------------------|-----------|-----------|-----------|--------------------------|----------------------|----------|--------------|----------|
|                                      |                        |                            |           |           |           |                          |                      |          |              |          |
| Personal Details                     |                        |                            |           |           |           |                          |                      | 6        |              |          |
| PRN No.                              |                        | Student ID                 |           |           |           | DOB*                     |                      |          |              |          |
|                                      |                        | 1603000                    | 3A        |           |           | 10/11/1998               |                      |          |              |          |
| First Name*                          |                        | Middle Na                  | ne*       |           |           | Last Name*               |                      |          |              |          |
| ABDUL MUKIT ISHAK MANSURI            |                        |                            |           |           |           |                          |                      |          |              |          |
| Gender*                              | Blood Group            | Nationality                |           | Category* |           | Caste                    | SubCas               | te       |              |          |
| Male *                               | Select                 | <ul> <li>Select</li> </ul> | ¥         |           | ٣         |                          |                      |          |              |          |
|                                      |                        |                            |           |           |           |                          |                      |          |              |          |
| Pirth/Othor Dataile                  |                        |                            |           |           |           |                          |                      |          |              |          |
| Dirtiroulei Detaila                  |                        |                            |           |           |           |                          |                      |          |              | Ľ        |
| Birth Place                          |                        | Marital Status             |           |           | Email ID* |                          |                      | Religion |              |          |
|                                      |                        | Select                     |           | ٣         |           |                          |                      | Select   |              | ,        |
|                                      |                        |                            |           |           |           |                          |                      |          |              |          |
|                                      |                        |                            |           |           |           |                          |                      |          |              |          |
| Address(Personal Residential Details | 3)                     |                            |           | 6         | Address(N | lative Details) 🗆 Same a | as Permanent Address |          |              | C        |
| Address*                             |                        | State*                     | City      |           | Address   |                          |                      | State    | City         |          |
| A/203 KASAM TOWER NAYA NAG           | GAR MIRA ROAD EAST     |                            |           |           |           |                          |                      |          |              |          |
| THANE 401107                         |                        | Pincode                    | Phone Nun | nber*     |           |                          |                      | Pincode  | Phone Number |          |
|                                      |                        |                            | 9867805   | 810       |           |                          |                      |          |              |          |

- 4. Enter student ID and click on "OK" button.
- 5. Students details get filled.

| New Student      | ×     |
|------------------|-------|
| Enter Student ID |       |
| Enter Student ID |       |
|                  | Close |

### Personal Details:

- 1. Personal Details is the second module of Student Modify module.
- 2. Click on Personal Details module.

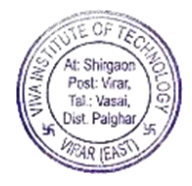

|                                                                               | Educational Academic Records & Pees Details | Library               |   |                                    |                                                        | Edit Stud                       |
|-------------------------------------------------------------------------------|---------------------------------------------|-----------------------|---|------------------------------------|--------------------------------------------------------|---------------------------------|
| Father Details                                                                |                                             |                       | ß | Mother Details                     |                                                        | C                               |
| First Name*                                                                   | Middle Name                                 | Last Name*            |   | First Name*                        | Middle Name                                            | Last Name*                      |
| Occupation                                                                    | Phone*                                      |                       |   | Occupation                         | Phone*                                                 |                                 |
| Residential Address Same                                                      | as Student Address Business Ad              | tress                 |   | Residential Address Same as Stud   | dent Address Business Addre                            | ess div class="panel-body">     |
| Residential Address 🗆 Same                                                    | as Student Address Business Ad              | tress                 |   | Residential Address 🗆 Same as Stuc | dent Address Business Addre                            | ass div class="panel-body">     |
| Residential Address 🗆 Same                                                    | as Student Address Business Ad              | tress                 | 6 | Residential Address Same as Stur   | dent Address Business Addre                            | ess div class="panel-body"><br> |
| Residential Address Same Gardian Details First Name                           | as Student Address Business Ad              | fress<br>Phone Number |   | Residential Address Same as Stuc   | dent Address Business Addre                            | ess div diass="panel-body"><br> |
| Residential Address Same Gardian Details First Name Address Same as Student A | as Student Address Business Ad              | Phone Number          | ¢ | Residential Address Same as Stuc   | dent Address Business Addre Details Non-Earning* Total | ess div class="panel-body"><br> |

### **Educational:**

- 1. Educational is the third module of Student Modify module.
- 2. Click on Educational module.
- Academic Year 01/June/2018-31/May/2019

| udent Personal Details Educational | Academic Records & Fees Details Library           |                                                  | Exitor                                                         |
|------------------------------------|---------------------------------------------------|--------------------------------------------------|----------------------------------------------------------------|
| xam/Institute Details              |                                                   |                                                  |                                                                |
| xam                                | Institute Name*                                   | Institute Place                                  | Major Subject                                                  |
| Seat Number*                       | Board/University                                  | Specialization                                   | Certification No.                                              |
| Passing Month*                     | Passing Year*                                     | Obtained Marks*                                  | Out of Marks*                                                  |
|                                    |                                                   |                                                  |                                                                |
|                                    | New                                               | Reset                                            |                                                                |
|                                    |                                                   |                                                  |                                                                |
|                                    |                                                   | f Passing Marks Obtained Out Of Class Obtained E | xact Percentage Major Subject Specialization Certification No. |
| Exam Institute Name Institute Plac | ce Exam Seat No. Board/University Month & Year of |                                                  |                                                                |
| Exam Institute Name Institute Plac | ce Exam Seat No. Board/University Month & Year o  |                                                  |                                                                |
| Exam Institute Name Institute Plac | Exam Seat No. Board/University Month & Year o     |                                                  |                                                                |
| Exam Institute Name Institute Plac | zə Exam Sadt No. Board:University Movth & Year o  |                                                  |                                                                |
| Exam Institute Name Institute Pla  | ze Exam Seat No. BoardUniversity Month & Year o   |                                                  |                                                                |

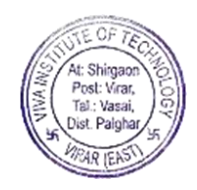

| Exam/Institute Details              |                                              |                                             |                                           |                                |
|-------------------------------------|----------------------------------------------|---------------------------------------------|-------------------------------------------|--------------------------------|
| Exam                                | Institute Name*                              | Institute Place                             | Major Subject                             |                                |
| Seat Number*                        | Board/University                             | Specialization                              | Certification No.                         |                                |
| Passing Month*                      | Passing Year*                                | Obtained Marks*                             | Out of Marks*                             |                                |
| Select                              | Ÿ                                            |                                             |                                           |                                |
|                                     |                                              |                                             |                                           |                                |
|                                     | New                                          | Save                                        | Reset                                     |                                |
|                                     |                                              |                                             |                                           |                                |
| Exam Institute Name Institute Place | e Exam Seat No. Board/University Month & Yea | r of Passing Marks Obtained Out Of Class Ob | tained Exact Percentage Major Subject Spe | ecialization Certification No. |
|                                     |                                              |                                             |                                           |                                |
|                                     |                                              |                                             |                                           |                                |
|                                     |                                              |                                             |                                           |                                |
|                                     |                                              |                                             |                                           |                                |

### **Academic Records & Fees Details:**

- 1. Academic Records & Fees Details is the fourth module of Student Modify module.
- 2. Click on Academic Records & Fees Details module.

| Student  | Personal Details Educational | Academic Records & Fees Details | Library                  |          |          |      |             | Edit Stude |
|----------|------------------------------|---------------------------------|--------------------------|----------|----------|------|-------------|------------|
| Academic | c Record                     |                                 |                          |          |          |      |             |            |
|          | Course                       |                                 | Class                    | Division | Roll No. | Fees | Get Details | *          |
|          | ARCHITECTURE                 |                                 | SECOND YEAR ARCHITECTURE | null     | null     | null | View        |            |
|          | ARCHITECTURE                 |                                 | THIRD YEAR ARCHITECTURE  | null     | 1603     | null | View        |            |
|          |                              |                                 |                          |          |          |      |             |            |
| ٠        |                              |                                 |                          |          |          |      |             | → _        |

### Library:

- 1. Library is the fifth module of Student Modify module.
- 2. Click on Library module.

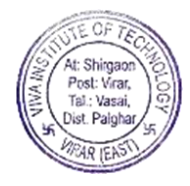

| Academic Yea | ar 01/June/2018-3 | 31/May/2019 | T                               |         |                |            |                   |     |            | (     |
|--------------|-------------------|-------------|---------------------------------|---------|----------------|------------|-------------------|-----|------------|-------|
| Student Pe   | rsonal Details    |             |                                 |         |                |            |                   |     |            |       |
| Student      | Personal Details  | Educational | Academic Records & Fees Details | Library |                |            |                   |     | Edit Stu   | udent |
|              | Accession (D)     |             |                                 |         | Anna Ing Tana  | Louis Patr | Ontone Onto disco |     | Total Fire |       |
|              | Accession ID      |             | Accession Name                  |         | Accession type | ISSUE Date | Return Date Given | H.K | Total Fine |       |
|              |                   |             |                                 |         |                |            |                   |     |            |       |
| 4            |                   |             |                                 |         |                |            |                   |     | Þ          | *     |
|              |                   |             |                                 |         |                |            |                   |     |            |       |
|              |                   |             |                                 |         |                |            |                   |     |            |       |

### **SUGGESTION VIEW:**

- 1. Suggestion View is the fourth module of Students module.
- 2. Click on Suggestion View module.

Academic Year 01/June/2017-31/M

- 3. A "Suggestion Box" page opens with details of pending suggestion, solved suggestion, and Your reply.
- 4. In solved suggestion, click on View button to view the suggestion.
- 5. In Your Reply, click on "Download" button to download suggestion, enter suggestion in "Reply Suggesstion" box, and upload file by clicking on "Choose File" button and then click on "Submit" button, otherwise select cancel.

| estion Box             |            |                |                 |                  |                                                         |                        |            |
|------------------------|------------|----------------|-----------------|------------------|---------------------------------------------------------|------------------------|------------|
|                        |            |                |                 |                  |                                                         |                        |            |
| ending Suggestion      |            |                |                 |                  |                                                         |                        |            |
|                        |            |                |                 |                  |                                                         |                        |            |
|                        |            |                |                 |                  |                                                         |                        |            |
|                        |            |                |                 |                  |                                                         |                        |            |
| olved Suggestion       |            |                |                 |                  |                                                         |                        |            |
| Complaint ID           | Student ID | Complaint type | Complaint Title |                  | Description                                             |                        | Reply      |
| 1                      | 17020002A  | Any Other      | moom admission  | i wanted to take | mcom admission. I need detail of mcom part 1 (accounts) | [                      | View       |
| 1                      | 17060001J  | Infrastructure | Test            | test             |                                                         | (                      | View       |
|                        |            |                |                 |                  |                                                         |                        |            |
|                        |            |                |                 |                  |                                                         |                        |            |
|                        |            |                |                 |                  |                                                         |                        |            |
| (our Reply             |            |                |                 |                  |                                                         |                        |            |
| Suggestion ID          |            |                |                 |                  | Student ID                                              |                        |            |
| Suggestion ID          |            |                |                 |                  | Student ID                                              |                        |            |
|                        |            |                |                 |                  |                                                         |                        |            |
| Suggestion Type        |            |                |                 | Suggestion Title |                                                         |                        |            |
|                        |            |                |                 |                  |                                                         |                        |            |
| Suggestion Description |            |                |                 |                  | Download                                                |                        |            |
| Suggestion Description |            |                |                 |                  | Download                                                |                        |            |
|                        | s          |                |                 |                  |                                                         |                        |            |
|                        |            |                |                 |                  |                                                         |                        |            |
| Reply Suggestion       |            |                |                 |                  | File                                                    |                        |            |
| Reply Suggestion       |            |                |                 |                  | CROOSE FIRE No the chosen                               |                        |            |
|                        |            |                |                 |                  |                                                         |                        |            |
|                        |            | Submit         |                 |                  | Cancel                                                  |                        |            |
|                        |            |                |                 |                  | Ac                                                      | tivate Windows         |            |
|                        |            |                |                 |                  |                                                         | to Settings to activat | e Windows. |

### **IMPORT STUDENT:**

- 1. Import Student is the fifth module of Students module.
- 2. Click on Import Student module.
- 3. Select group, choose excel file by clicking on "Choose File" button.

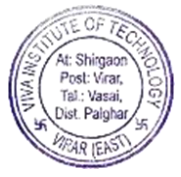

4. Click on "Upload" button, excel file will get uploaded.

| 5. | Click         | on "Get Excel'           | ' button, e         | excel will get ger         | nerated. |              |
|----|---------------|--------------------------|---------------------|----------------------------|----------|--------------|
| ≡  | Academic Year | 01/June/2017-31/May/2018 | ¥                   |                            |          | <b>69</b> ~  |
| St | udent Details | ;                        |                     |                            |          |              |
| Se | ect Group     |                          | • Select Excel File | Choose File No file chosen | Upload   | LaiGet Excel |

### PRE-ADMISSION:

- 1. Pre-Admission includes three modules.
- 2. They are: Check Eligibility, Define Eligibility, and block admission.

#### **CHECK ELIGIBILITY:**

- 1. Check eligibility is the first module of Pre-Admission module.
- 2. Click on Check eligibility module.
- 3. Enter student id to check students eligibility and click on "Get Data" button.

| Academic Year        | 01/June/2018-31/May/2019 | * | 6 |
|----------------------|--------------------------|---|---|
| Check Student's Elig | jibility                 |   |   |
| Student ID           | Get Data                 |   |   |

### **DEFINE ELIGIBILITY:**

- 1. Define eligibility is the second module of Pre-Admission module.
- 2. Click on Define eligibility module.
- 3. Set eligibility by entering the following details:
- 4. Enter Roll number in "From" and "To" column, select course, subcourse, course group, and Mapping from dropdownlist.
- 5. Click on "Save" button.
- 6. You can search student by checking-checkbox, and enter student id and then click on search button.
- 7. Click on "Reset" button, all selection will get removed.

| Academic Year 01/June/2017-31/May/2018 |                   | 0            |
|----------------------------------------|-------------------|--------------|
| Set Eligibility                        |                   |              |
| FROM TO TO Roll No                     |                   |              |
| Course                                 | Sub Course        | Course Group |
| Mapping<br>None selected +             | Student ID Search |              |
| Save                                   | Reset             |              |
|                                        |                   |              |

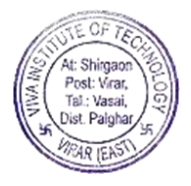

- 8. After clicking on "Search" button, gridview shows student details.
- 9. Click on "Select" button to select the gridview row.

| Student Details                                                                                     |           |                              |                              |                             |                             |  |  |
|----------------------------------------------------------------------------------------------------|-----------|------------------------------|------------------------------|-----------------------------|-----------------------------|--|--|
| Roll         Student ID         Student Name         Duration         Subcourse         Group_Title |           |                              |                              |                             |                             |  |  |
| 1603                                                                                                | 16030003A | ABDUL MUKIT ISHAK<br>MANSURI | 01/June/2018-<br>31/May/2019 | THIRD YEAR ARCHITECTURE     | THIRD YEAR ARCHITECTURE     |  |  |
|                                                                                                    | 16030003A | ABDUL MUKIT ISHAK<br>MANSURI | 01/June/2017-<br>31/May/2018 | SECOND YEAR<br>ARCHITECTURE | SECOND YEAR<br>ARCHITECTURE |  |  |

#### **BLOCK ADMISSION:**

- 1. Block Admission is the third module of Pre-Admission module.
- 2. Click on Block Admission module.

| =                       | Academic Year       | 01/June/2017-31/May/2018 | • |  |  |  | <b>(</b> |
|-------------------------|---------------------|--------------------------|---|--|--|--|----------|
| Block Inhouse Admission |                     |                          |   |  |  |  |          |
|                         | epartment<br>SELECT | v                        |   |  |  |  |          |

- 3. Select Department from dropdownlist.
- 4. A panel appears, fill the details of student id or first name or middle name or last name and then click on "Search" button.
- 5. After clicking on "Search" button, a gridview loads with details of roll number, student ID, name, class department, blocked, reason, and block date.
- 6. Enter the reason in box and click on "Block" button.

| Block Inhouse Admission                  |  |  |  |  |  |  |  |
|------------------------------------------|--|--|--|--|--|--|--|
| OFFICE •                                 |  |  |  |  |  |  |  |
| Search Student                           |  |  |  |  |  |  |  |
| Student ID                               |  |  |  |  |  |  |  |
| First Name     Middle Name     Last Name |  |  |  |  |  |  |  |
| Search                                   |  |  |  |  |  |  |  |
|                                          |  |  |  |  |  |  |  |

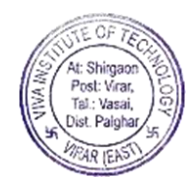
|            | Student List |      |                            |            |           |        |                         |       |  |
|------------|--------------|------|----------------------------|------------|-----------|--------|-------------------------|-------|--|
| Roll<br>No | Student ID   | Name | Class                      | Department | Blocked   | Reason | Block Date              |       |  |
| 1603       | 16030003A    |      | THIRD YEAR<br>ARCHITECTURE | -          | Unblocked | -      | 1/1/1900 12:00:00<br>AM | BLOCK |  |

# ADMISSION:

- 1. Admission includes three modules.
- 2. They are: Applicant ID/Password, New Student, and Student Transfer.

#### **APPLICANT ID/PASSWORD:**

- 1. Applicant ID/Password is the first module of Admission module.
- 2. Enter First Name or Middle Name or Last Name and then click on "Search" button.
- 3. Click on "Clear" button, all selection will be removed.

| Academic Year | 01/June/2017-31/May/2018 |           |        | <b>6</b> ~ |
|---------------|--------------------------|-----------|--------|------------|
| Search Appli  | cant ID/Password         |           |        |            |
| First Name    | Middle Name              | Last Name | Search | Clear      |

## **NEW STUDENT:**

- 1. New Student is the second module of Admission module.
- 2. Enter Form ID, fill the details and click on "Confirm" button to confirm admission of student.
- 3. If you want to cancel admission and transfer, click on "Cancel and Transfer" button.
- 4. Click on "Refresh" button, all selection will be removed.

| Academic Year 01/June/2017-31/May/2018 | ¥           |                |                            | <b>()</b> |
|----------------------------------------|-------------|----------------|----------------------------|-----------|
| STUDENT ADMISSION                      |             |                |                            |           |
| Form ID<br>Enter Form ID               |             |                |                            |           |
| First Name                             | Middle Name | Last Name      | Date Of Birth (dd-mm-yyyy) |           |
|                                        |             |                |                            |           |
| select                                 | Course Name | Subcourse Name | Group Name                 | ٣         |
|                                        |             |                |                            |           |
| Confirm Cancel and Transfer            | Refresh     |                |                            |           |

# **STUDENT TRANSFER:**

- 1. Student Transfer is the third module of Admission module.
- 2. "Student Personal Details" form opens, click on "Modify" button, modify the details if you want to modify and then click on "Save" button.
- 3. Click on "Show" button, a "Update Personal Details" panel appears.

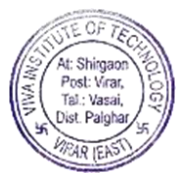

4. Select or check on "Select All" checkbox, that you want to update details and click on "OK" button.

| 01/June/2018-31/May/2019 V            |                                                                 |                                                      |                                                                                                    |
|---------------------------------------|-----------------------------------------------------------------|------------------------------------------------------|----------------------------------------------------------------------------------------------------|
| Student Personal Details              |                                                                 |                                                      |                                                                                                    |
| Rudert Bridl No :<br>Studert Bridl No | Modity                                                          | Show                                                 |                                                                                                    |
| Basic Details                         |                                                                 |                                                      |                                                                                                    |
| First Name :<br>First Name            | Middle Name :<br>Midde Name                                     | Last Name :<br>Fini Name                             |                                                                                                    |
| Date Of Birth (dd-mm-yyyy)            | Nationality :<br>Select-                                        | Religion :<br>-select-                               | Other Criteria :<br>T -Select-                                                                                                 |
| Gender :<br>Otate Oremale             | Blood Group :<br>Select                                         | Birth Place :<br>Birth Place                         | Marital Status :<br>Ostantied Otomantied                                                                                       |
| Address (Present Residential Details) |                                                                 | Address (Native Details)                             |                                                                                                    |
| Address :<br>Address                  |                                                                 | Address :<br>Address                                 | Same As Permanant 🛙                                                                                                    |
| State City<br>-SELECT- V City         | Pin Code<br>Pincode                                             | State City<br>-select- T City                        | Pin Code<br>Pincode                                                                                                    |
| Cast Specification                    |                                                                 | Contact Details                                      |                                                                                                    |
| Category : Sub Caste :<br>select-     | Ceste :         Mother Toungue :           • -select-         • | Mobile No : Email ED :<br>Mobile No Email ID :       |                                                                                                    |
|                                       |                                                                 |                                                      |                                                                                                    |
| rvious Record                         |                                                                 | New Year Record                                      |                                                                                                    |
| vious Academic Year :                 |                                                                 | New Academic Year :                                  |                                                                                                    |
| up Name                               | rrom Class Select V                                             | To Class Note: If the course on stu:<br>·· Select ·· | lent admission printed form does not match to the system course, then please ask the student to re-apply online<br>It the form |
| sion                                  | Roll No                                                         |                                                      |                                                                                                    |
| rks Otkained                          | out of Marks                                                    |                                                      |                                                                                                    |
| nerk                                  |                                                                 |                                                      |                                                                                                    |
| -SELECT ¥                             |                                                                 |                                                      |                                                                                                    |

|    | ×  |
|----|----|
| ОК |    |
|    |    |
|    | OK |

# ATTENDANCE:

1. Click on Attendance module.

# **EMPLOYEE ATTENDANCE REPORT:**

- 1. Click on Employee Attendance Report module.
- 2. Check-checkbox of Employee from checkboxlist of you want to get report.
- 3. Select From and To Date you want to get report of employee.
- 4. Click on "Get Report" button.

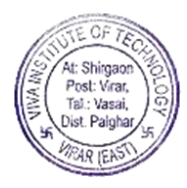

| Employee.* From                | m Date:* T | o Date.*   |           |       |
|--------------------------------|------------|------------|-----------|-------|
| RAHIM KUMRUDDIN NARSINGDAN 08/ | \$/02/2019 | 11/02/2019 | et Report | Reset |

A message appears "Do you want Report for Employee", click on OK button, otherwise select cancel.
 Click on Reset button, all selection will get removed.

| ] |
|---|
|   |

## **EMPLOYEE ATTENDANCE WEEKLY REPORT:**

- 1. Click on Employee attendance weekly report module.
- 2. Select year, month and week from dropdownlist and click on "Get Data" button.

| ≡ | Academic Year | 01/June/2018-31/May/2019 |
|---|---------------|--------------------------|
|   |               |                          |

| Attendance Weekl | y Report            |            |          |  |
|------------------|---------------------|------------|----------|--|
| Year :<br>2019   | Month :     Febuary | ₩eek:<br>2 | Get Data |  |

3. An excel downloads with weekly attendance details such as name, selected weekly attendance details, total hours, half day count, and full day off.

| 🗶   🛃 117 - Cii - 📮                                          |             |                          | Count - N | /licrosoft Ex               | cel            |                                                 | 070                                           |             | $\times$ |
|--------------------------------------------------------------|-------------|--------------------------|-----------|-----------------------------|----------------|-------------------------------------------------|-----------------------------------------------|-------------|----------|
| File Home Insert F                                           | Page Layout | Formula                  | as Data   | Review                      | v View         | Load Test                                       | Team d                                        | a 🕜 — 🗗     | 53       |
| Calibri ▼ 11<br>B Z U ▼ A<br>Paste ✓ Ent<br>Clipboard 5 Font |             | ■ = ■<br>■ ■ ■ ■<br>律 ≫~ | Gener     | al *<br>% *<br>28<br>ber 54 | A ≧*<br>Styles | Insert ▼ Σ<br>Delete ▼ J<br>Format ▼ 2<br>Cells | Sort & Find &<br>Filter * Select *<br>Editing |             |          |
| A1 - (*                                                      | $f_x$       | Name                     |           |                             |                |                                                 |                                               |             | ~        |
| A                                                            | В           | С                        | D         | E                           | F              | G                                               | Н                                             | Т           | E        |
| 1 Name                                                       | 4/2/2019    | 5/2/2019                 | 6/2/2019  | 7/2/2019                    | 8/2/2019       | <b>Total Hours</b>                              | Half Day Count                                | Full Day OF | F        |
| 2 SWATI VAIBHAV PALEKAR                                      | A           | 0:39                     | A         | А                           | A              | 0:39                                            | 1                                             |             | 5        |
| 3                                                            |             |                          |           |                             |                |                                                 |                                               |             |          |
| 4                                                            |             |                          |           |                             |                |                                                 |                                               |             |          |
| 5                                                            |             |                          |           |                             |                |                                                 |                                               |             |          |
| 6                                                            |             |                          |           |                             |                |                                                 |                                               |             | -        |
| 7                                                            |             |                          |           |                             |                |                                                 |                                               |             |          |
| 0                                                            |             |                          |           |                             |                |                                                 |                                               |             |          |
| 10                                                           |             |                          |           |                             |                |                                                 |                                               |             |          |
| 11                                                           |             |                          |           |                             |                |                                                 |                                               |             |          |
| 12                                                           |             |                          |           |                             |                |                                                 |                                               |             |          |
| 13                                                           |             |                          |           |                             |                |                                                 |                                               |             |          |
| 14                                                           |             |                          |           |                             |                |                                                 |                                               |             |          |
| 15                                                           |             |                          |           |                             |                |                                                 |                                               |             | -        |
| HANN Count                                                   |             |                          |           |                             |                |                                                 |                                               | •           | Π        |
| Ready                                                        |             |                          |           |                             |                |                                                 | 100% 🕞                                        | 0 0         | Đ        |

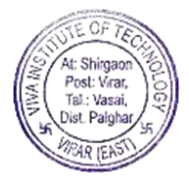

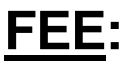

- 1. Fee includes four modules.
- 2. They are: Fee Entry, Miscellaneous Fee Entry, Fee Report, and Miscellaneous Report

#### **FEE ENTRY:**

- 1. Fee Entry is the first module of Fee module.
- 2. Click on Fee Entry module.
- 3. Enter Student ID or student name and click on search button or press enter.
- 4. A gridview loads details of student.
- 5. Click on "View" button, a gridview shows Fee details, select fee type.-09

| Student Fees Entry |   |                    |   |      |  |
|--------------------|---|--------------------|---|------|--|
| 16030003A          | ٩ | Enter Student Name | ٩ | Refr |  |
|                    |   |                    |   |      |  |

#### Student Details

х

| Select Class To Pay Fees    |               |                              |              |                             |                              |      |  |  |  |
|-----------------------------|---------------|------------------------------|--------------|-----------------------------|------------------------------|------|--|--|--|
| GROUP                       | STUDENT<br>ID | NAME                         | COURSE       | CLASS                       | ACADEMIC YEAR                | View |  |  |  |
| SECOND YEAR<br>ARCHITECTURE | 16030003A     | ABDUL MUKIT ISHAK<br>MANSURI | ARCHITECTURE | SECOND YEAR<br>ARCHITECTURE | 01/JUNE/2017-<br>31/MAY/2018 | View |  |  |  |
| THIRD YEAR<br>ARCHITECTURE  | 16030003A     | ABDUL MUKIT ISHAK<br>MANSURI | ARCHITECTURE | THIRD YEAR<br>ARCHITECTURE  | 01/JUNE/2018-<br>31/MAY/2019 | View |  |  |  |

| Student Fees Entry                  |                                     |                           |                        |
|-------------------------------------|-------------------------------------|---------------------------|------------------------|
| 16030003A                           | Q Enter Student Name                | Q. Refr                   |                        |
| NAME : ABDUL MUKIT ISHAK MANSURI    |                                     |                           |                        |
| COURSE : ARCHITECTURE               |                                     |                           |                        |
| CLASS : SECOND YEAR<br>ARCHITECTURE | GROUP : SECOND YEAR<br>ARCHITECTURE | TOTAL COURSE FEES :       |                        |
| TOTAL PAID AMOUNT :                 | TOTAL REFUNDED AMOUNT :             | TOTAL REFUNDABLE AMOUNT : | TOTAL BALANCE AMOUNT : |
| ACADEMIC YEAR : AYD0017             | CASTE : OPEN                        |                           |                        |
| Fees Type<br>Select                 |                                     |                           |                        |

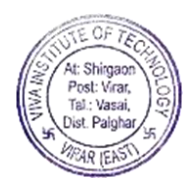

# **MISCELLANEOUS FEE ENTRY:**

- 1. Miscellaneous Fee Entry is the second module of Fee module.
- 2. Click on Miscellaneous Fee Entry module.
- 3. There are two tabs: Inhouse Student and Outside Student.
- 4. In Inhouse student, enter Student ID and click on search button or press enter.

| Academic Year 01/June/2018-31/May/2019 | •         | <b>}</b> ~ |
|----------------------------------------|-----------|------------|
| Student Fees Entry                     |           |            |
| Inhouse Student Outside Student        |           |            |
| Enter Student ID                       | Q Refresh |            |
|                                        |           |            |

- 5. A gridview loads details such as group, student ID, name, course, class, and academic year.
- 6. Click on View button.
- 7. A gridview shows fee details, select paymode such as cash/cheque/DD/NEFT.
- 8. If you select cheque/DD/NEFT, fill the details such as enter bank name, branch name, cheque/DD/Neft Date (dd-mm-yyyy).
- 9. Enter Authorized by in box.
- 10. In "Miscellaneous Fees" grid, check-checkbox of Misc Fees name as you want and enter amount and click on" Add New Misc Fees" button and then click on "Save" button.
- 11. Click on "Clear" button, all selection will get removed.

| ent Details                 |               |                              |                   |                             |                              |     |
|-----------------------------|---------------|------------------------------|-------------------|-----------------------------|------------------------------|-----|
|                             |               | Select                       | Class To Pay Fees |                             |                              |     |
| GROUP                       | STUDENT<br>ID | NAME                         | COURSE            | CLASS                       | ACADEMIC YEAR                | Vie |
| SECOND YEAR<br>ARCHITECTURE | 16030003A     | ABDUL MUKIT ISHAK<br>MANSURI | ARCHITECTURE      | SECOND YEAR<br>ARCHITECTURE | 01/JUNE/2017-<br>31/MAY/2018 | Vie |
| THIRD YEAR<br>ARCHITECTURE  | 16030003A     | ABDUL MUKIT ISHAK<br>MANSURI | ARCHITECTURE      | THIRD YEAR<br>ARCHITECTURE  | 01/JUNE/2018-<br>31/MAY/2019 | Vie |

|                                  | 9 | •                                                                                                    |                  |                  |               |                       |
|----------------------------------|---|----------------------------------------------------------------------------------------------------|------------------|------------------|---------------|-----------------------|
| dent Fees Entry                  |   |                                                                                                    |                  |                  |               |                       |
| ouse Student Outside Student     |   |                                                                                                    |                  |                  |               |                       |
|                                  |   |                                                                                                    |                  |                  |               |                       |
| 16030003A                        |   | Q Refresh                                                                                                    |                  |                  |               |                       |
| NAME : ABDUL MUKIT ISHAK MANSURI |   | COURSE : ARCHITECTURE                                                                                                    | CLASS : SECOND 1 | EAR ARCHITECTURE | GROUP : SEC   | OND YEAR ARCHITECTURE |
| TOTAL COURSE FEES :              |   | TOTAL PAID AMOUNT :                                                                                                    | TOTAL REFUNDED   | AMOUNT :         | TOTAL REFUN   | IDABLE AMOUNT :       |
| TOTAL BALANCE AMOUNT :           |   | ACADEMIC YEAR : AYD0017                                                                                                    | CASTE : OPEN     |                  |               |                       |
| ay Mode                          |   | Receipt No :                                                                                                    | Remark :         |                  | Authorized By |                       |
|                                  |   |                                                                                                    |                  |                  |               |                       |
|                                  |   |                                                                                                    |                  |                  |               |                       |
|                                  |   | Miscel                                                                                                    | llaneous Fees    |                  |               | Add New Misc Fees     |
|                                  |   | Miscel<br>MISC Fees Name                                                                                                    | llaneous Fees    | Amount           |               | Add New Misc Fees     |
|                                  |   | Miscel<br>MISC Fees Name<br>Photocopy                                                                                                    | llaneous Fees    | Amount           |               | Add New Misc Fees     |
| i<br>i                           |   | Miscel<br>MISC Fees Name<br>Photocopy<br>Registration Charges                                                                                                | llaneous Fees    | Amount           |               | Add New Misc Fees     |
|                                  |   | Miscel MISC Fees Name Photocopy Registration Charges Revaluation                                                                                             | llaneous Fees    | Amount           |               | Add New Misc Fees     |
|                                  |   | Miscel<br>Misc Fees Name<br>Photocopy<br>Registration Charges<br>Revaluation<br>Service Tax @12.36%                                                          | taneous Fees     | Amount           |               | Add New Misc Fees     |
|                                  |   | Miscel<br>MiSC Fees Name<br>Photocopy<br>Registration Charges<br>Revaluation<br>Service Tax (§12.85%<br>Sponiscribip                                         | lansous Fees     | Amount           |               | Add New Misc Fees     |
|                                  |   | Miscel<br>MisCe Fees Name<br>Photocopy<br>Registration Charges<br>Revaluation<br>Siervice Taxs (§17.36%<br>Sponiornhip<br>Transcript Fees                    | Ianeous Fees     |                  |               | Add New Misc Fees     |
|                                  |   | Miscal<br>MISC Fees Name<br>Photocopy<br>Registration Charges<br>Revaluation<br>Service Taxe (12.26%<br>Sponsorbip<br>Transcript Fees<br>Tution Fees         | Iansous Fees     |                  |               | Add New Misc Fees     |
|                                  |   | Miscal<br>MisC Fees Name<br>Photocopy<br>Registration Charges<br>Revaluation<br>Service Tax @12.36%<br>Sponsonhip<br>Transcolpt Fees<br>Tution Fees<br>Xerox | Raneous Fees     |                  |               | Add New Misc Fees     |

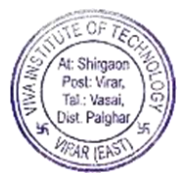

٦

- 12. Select Outside Student tab.
- 13. In Outside Student, enter student name and click search button or press enter.
- 14. Similarly, follow procedure of inhouse student.

| lent Fees Entry                |    |                                         |                    |               |  |
|--------------------------------|----|-----------------------------------------|--------------------|---------------|--|
| ouse Student Outside Student   |    |                                         |                    |               |  |
| ABDUL MUKIT ISHAK MANSURI      |    | QRefresh                                |                    |               |  |
| NAME : ABDUL MUKIT ISHAK MANSU | र। | Year : 01/June/2018-31/May/2019         |                    |               |  |
| y Mode<br>-Select              |    | Receipt No :                            | Remark :<br>Select | Authorized By |  |
|                                |    |                                         | Miscellaneous Fees | *<br>         |  |
|                                |    | MISC Fees Name                          |                    | Amount        |  |
|                                |    | Photocopy                               |                    |               |  |
|                                |    | Registration Charges                    |                    |               |  |
|                                |    | Revaluation                             |                    |               |  |
|                                |    | Service Tax @12.36%                     |                    |               |  |
|                                |    | Sponsorship                             |                    |               |  |
|                                |    |                                         |                    |               |  |
|                                |    | Transcript Fees                         |                    |               |  |
|                                |    | Tution Fees                             |                    |               |  |
|                                |    | Transcript Fees<br>Tution Fees<br>Xerox |                    |               |  |
|                                |    | Tution Fees Tution Fees Xerox Save      | Ciear              |               |  |

#### **FEE REPORT:**

- 1. Fee Report is the third module of Fee module.
- 2. Click on Fee Report module.
- 3. Select from date and To date and click on "Get Excel" button.

| Fee Report              |                       |           |
|-------------------------|-----------------------|-----------|
| From Date (dd-mmm-yyyy) | To Date (dd-mmm-yyyy) | Get Excel |

### **MISCELLANEOUS REPORT:**

- 1. Miscellaneous Report is the fourth module of Fee module.
- 2. Click on Miscellaneous Report module.
- 3. Select from date and To date and click on "Get Excel" button.

| Miscellaneous Report    |                                 |  |  |  |
|-------------------------|---------------------------------|--|--|--|
| From Date (dd-mmm-yyyy) | To Date (dd-mmm-yyyy) Get Excel |  |  |  |

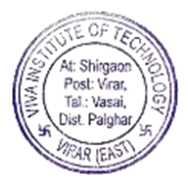

EXAM: RESULT PROCESS:

- Subject Master
- Exam Master
- Assign Exam
- Assign for ATKT Exam
- Assign Seat Number
- Marks Entry
- Gazette
- Report Card

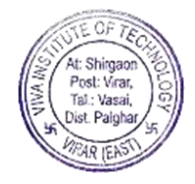

# **SUBJECT MASTER:**

| Academic Year 01/June/2018-31/May/2019 | 203.192.254.35 says<br>Credits already Defined for this Subject and |                                             |                           | button    |
|----------------------------------------|---------------------------------------------------------------------|---------------------------------------------|---------------------------|-----------|
| Subject Master                         | button to make changes                                              | ок                                          |                           |           |
| s Per the previous Syllabus 🗐          |                                                                     |                                             |                           |           |
| ranch Se                               | mester                                                              | Group                                       | Subject                   |           |
| ARCHITECTURE                           | Semester I                                                          | <ul> <li>FIRST YEAR ARCHITECTURE</li> </ul> | Architectural Design Stud | lio • • X |
| No. Of Credits:-                       |                                                                     |                                             |                           |           |
| Save                                   | Ed                                                                  | n in in in in in in in in in in in in in    | Refresh                   |           |
|                                        |                                                                     |                                             |                           |           |
| _                                      |                                                                     | $\overline{}$                               |                           |           |
|                                        |                                                                     |                                             |                           |           |
|                                        | Click on anyo                                                       |                                             |                           |           |

1. Select Academic year, Branch, Semester, Group, and Subject from dropdown list. Note\* :( If credits are already defined a message appears "Credits already Defined for this Subject and selected criteria. Use Edit button to make changes".)

2. Select "SELECT" in dropdown list if you want to select all subjects and then click save button.

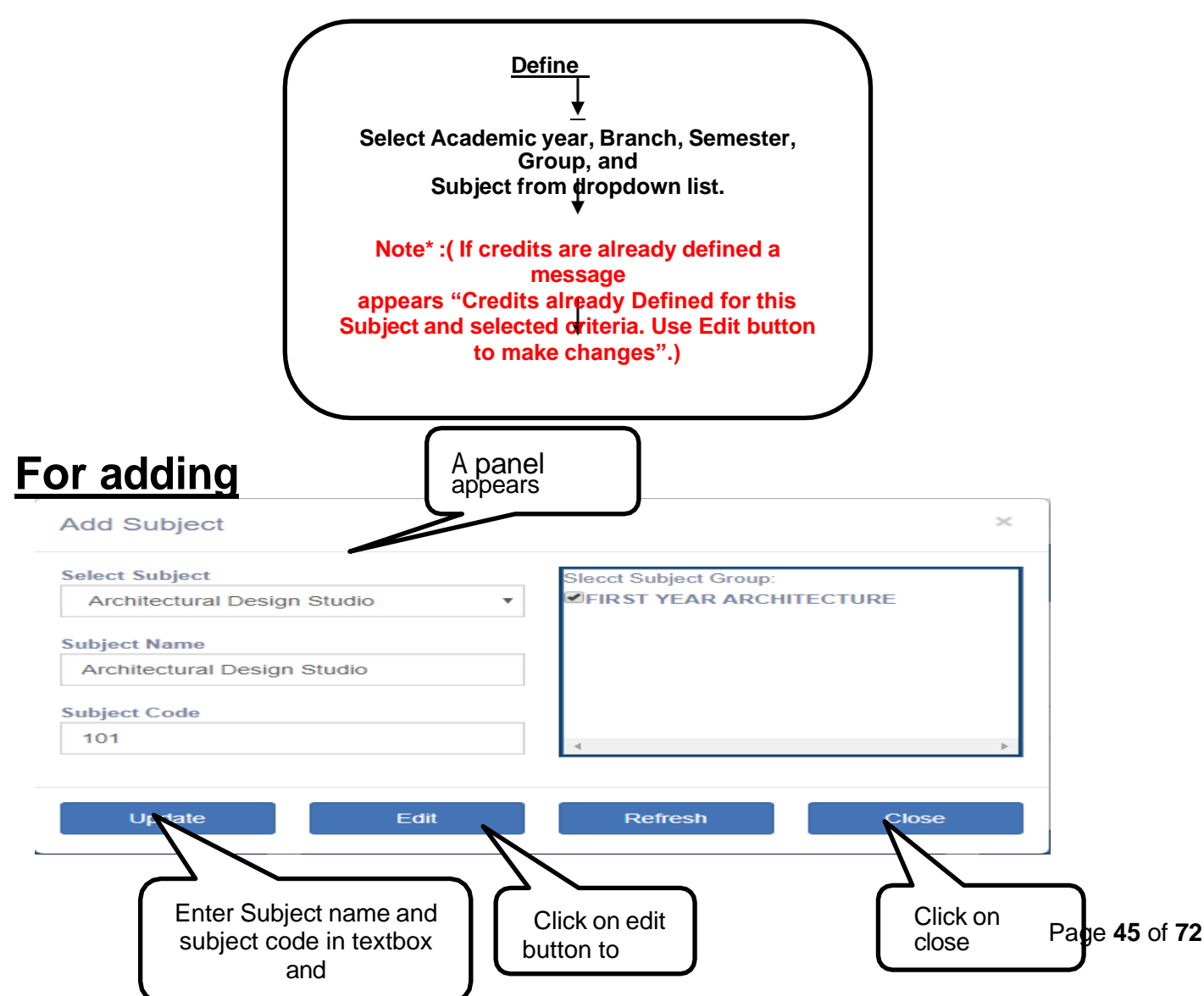

1. Select academic year, Branch, Semester, Group and click on '+' button to add subjects.

2. A panel appears "Add Subject".

3. Enter Subject name and subject code and click on save button.

4. To select subject group check-checkbox.

5. For removing Subject Group uncheck the check box.

6. For editing: Click on edit button to edit.

7. Select subject from "Select Subject" dropdown list.

8. If you want to select all subjects select "SELECT" from dropdown list.

9. Enter Subject name and subject code in textbox and then click update button.

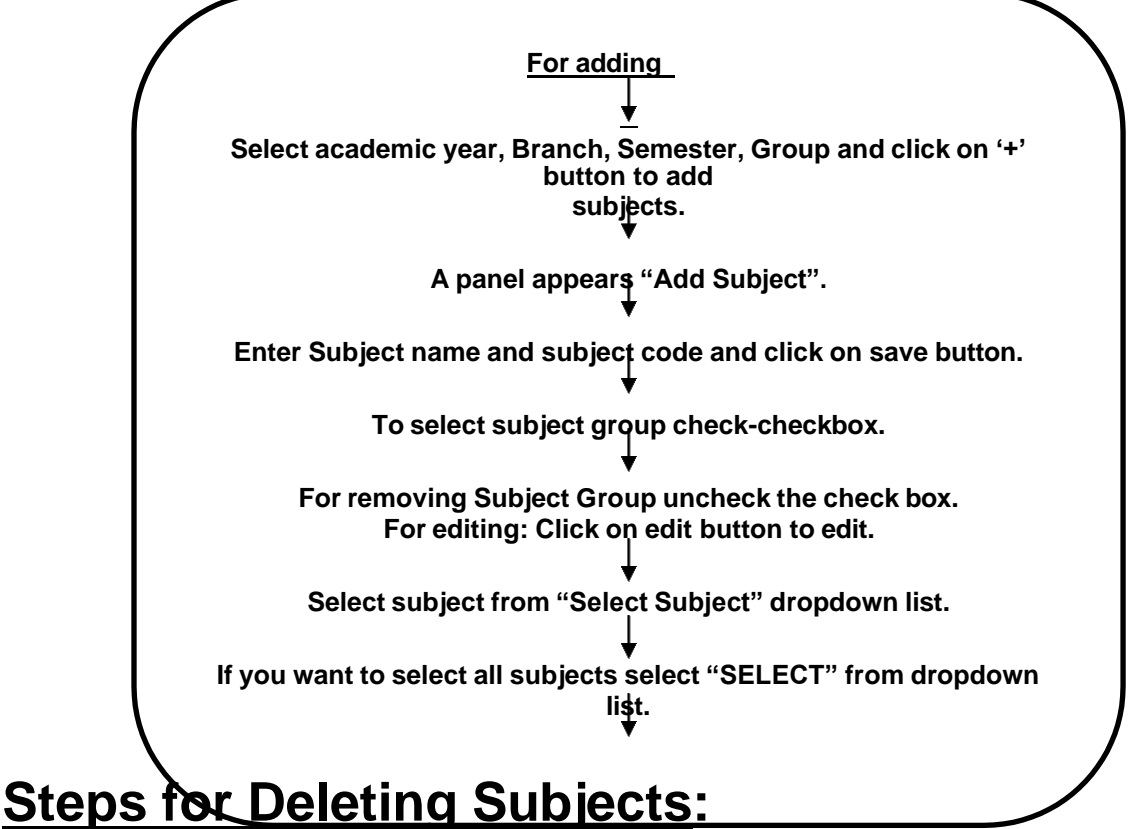

1. Select academic year, branch, semester, group, and subject from dropdown list.

2. Click on 'x' button to delete subject.

Cases: Case 1: If credits are not defined you can delete subject.

Case 2: If credits defined and student not assign to subjects you can delete subject. Case 3: If student assigned for particular subject then you can't delete that subject

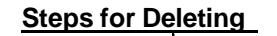

year, branch, semester, group, and subject from dropdown list.

Click on 'x' button to delete subject.

Cases: Case 1: If credits are not defined you can delete subject. Case 2: If credits defined and student not assign to subjects you can delete subject. Case 3: If student assigned for particular subject then you can't delete that subject.

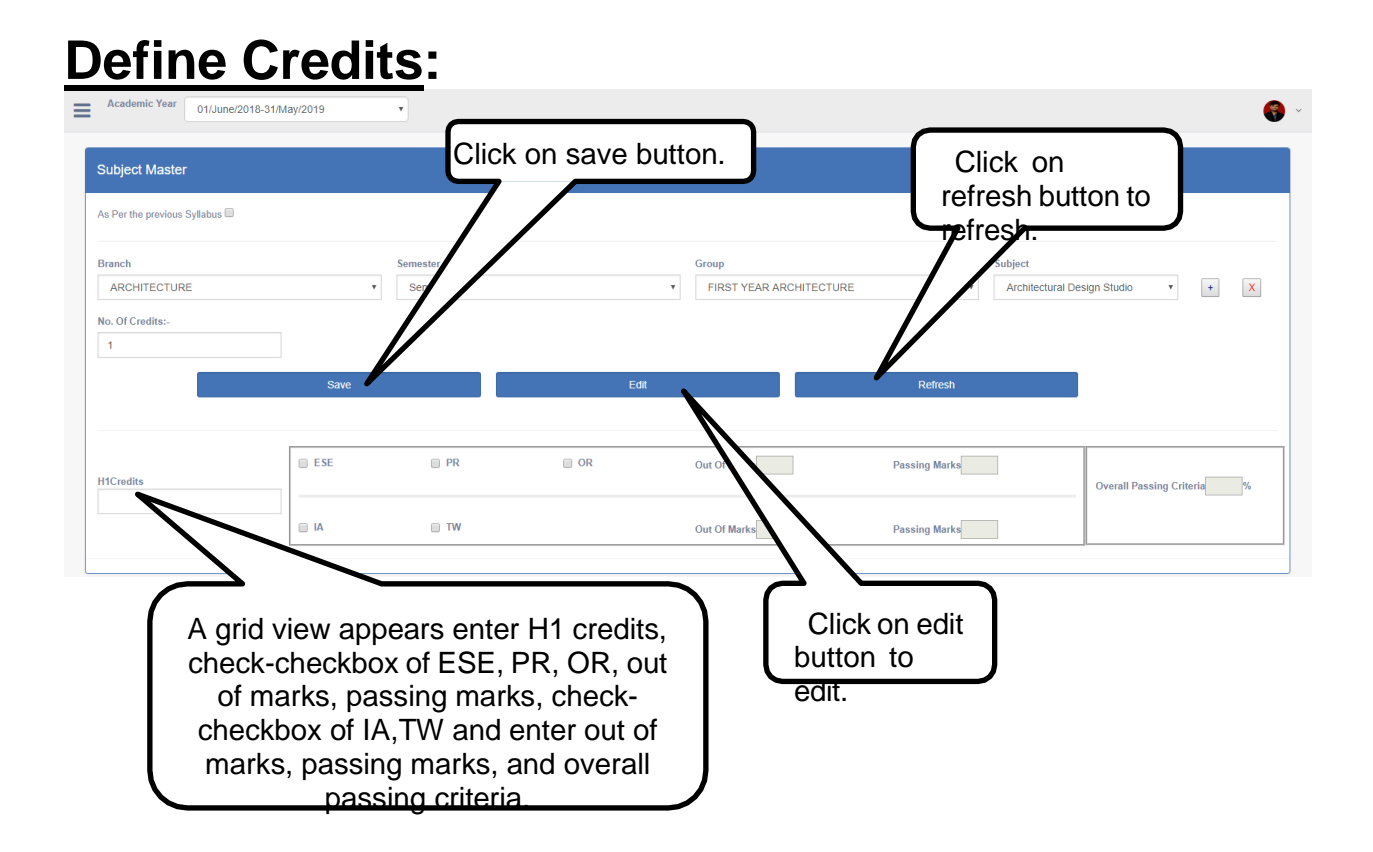

1. Select Academic year, Branch, Semester, Group, and Subject from dropdown list.

2. Select "SELECT" in dropdown list if you want to select all subjects.

3. Enter number of credits and then click enter button.

4. A grid view appears enter H1 credits, check-checkbox of ESE,PR,OR and enter out of marks, passing marks, check-checkbox of IA,TW and enter out of marks, passing marks, and overall passing criteria in textbox.

5. Click on save button.

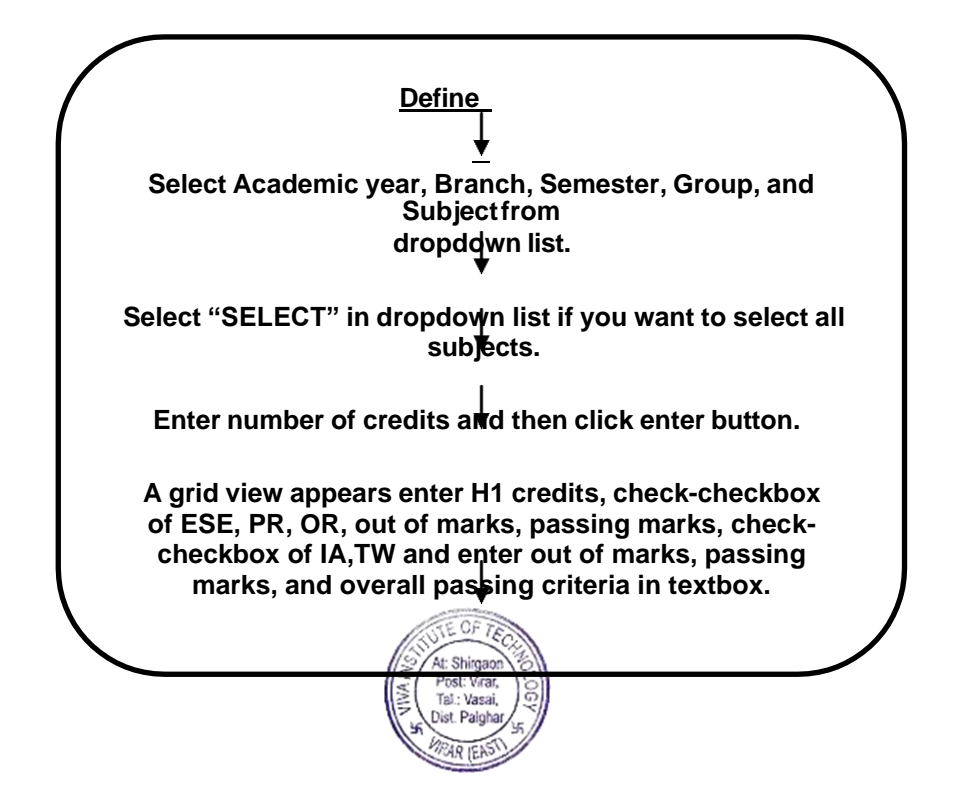

#### For Editing of Credits:

| 1. Click on edit button to<br>Edit Marks | A panel opens "Edit | ×        |
|------------------------------------------|---------------------|----------|
| Enter Password To Edit                   |                     |          |
| ок                                       |                     | Continue |

- 2. A panel opens "Edit marks".
- 3. Enter password in textbox and click on ok button or click on continue button.

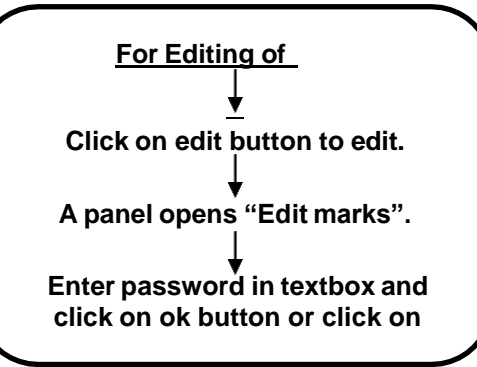

### To define subjects as per previous syllabus:

- 1. Click on as per previous syllabus checkbox.
- 2. For removing as per previous syllabus uncheck the checkbox.
- 3. In academic year, select current academic year and in from year select previous academic year.
- 4. Then select branch, semester, group, subject and click on save button.

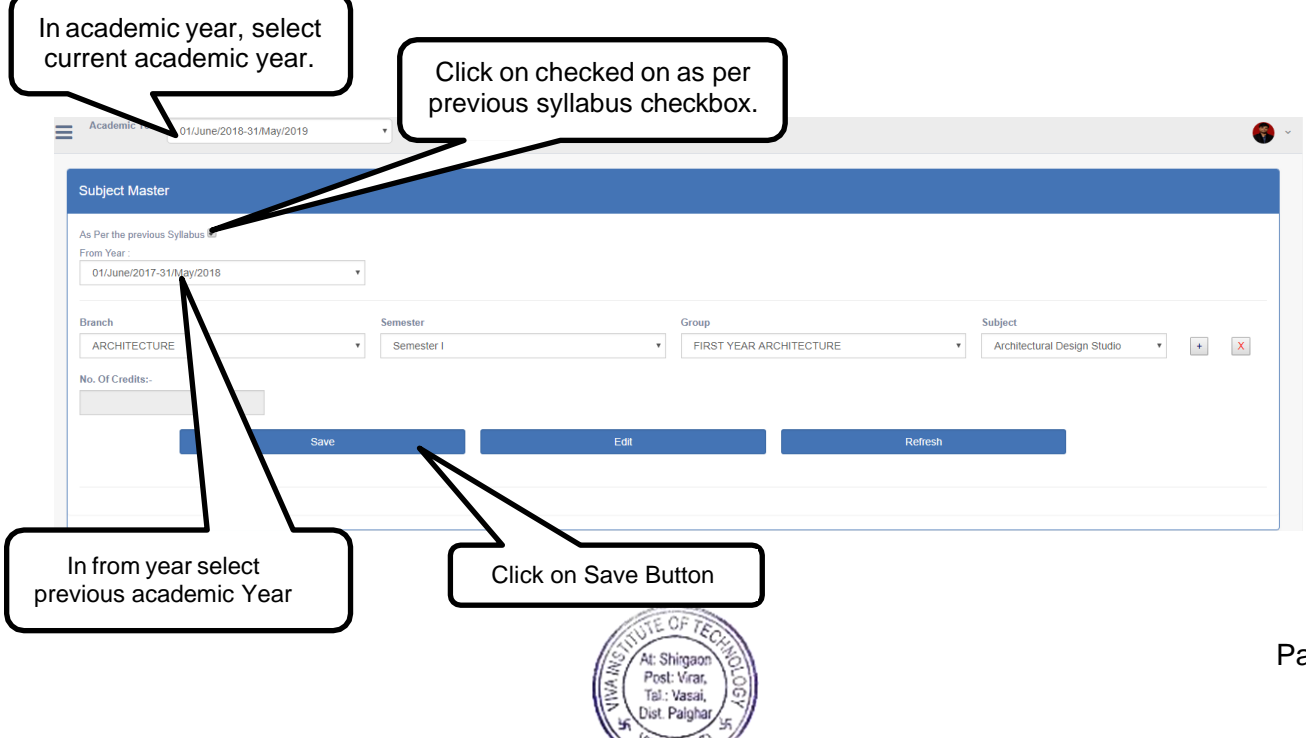

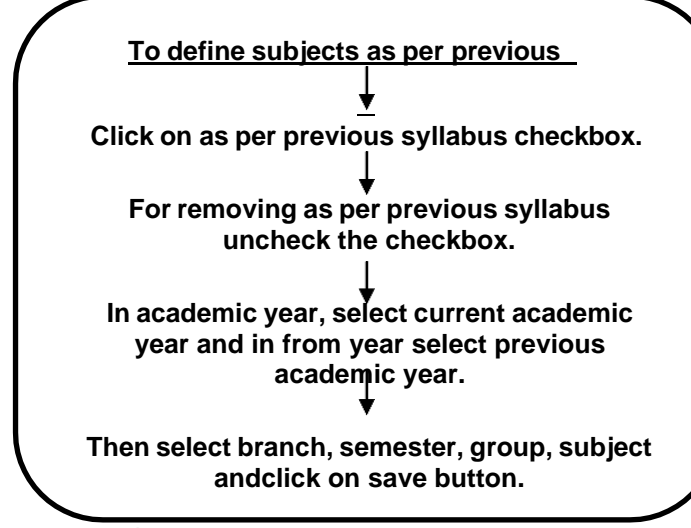

## EXAM MASTER: Define Exam:

Academic Year 01/June/2018-31/May/2019

| 01/June/2018-31/May/2019 | Y              |            |           |  |
|--------------------------|----------------|------------|-----------|--|
| efine Exam               |                |            |           |  |
| Branch                   | Held In (Vens) | Month      |           |  |
| ARCHITECTURE             | • 2019         | • April    | •         |  |
|                          | Regular Exam   | Additional |           |  |
| Sa                       | ve Refresh     | Status     | Edit Exam |  |
|                          |                |            |           |  |
|                          | Click on save  |            |           |  |

1. How to Generate Exam:

2. Select academic year, branch, held in (year), month from dropdown list, Select from radio button if it is regular exam/ATKT/Additional and then click on save button.

3. Held in (Year) selection is based on which academic year you select.

4. For example: if you select 01/June/2018-31/May/2019 academic year from dropdown list, you will get options only 2018,2019 to select in held in(Year) dropdown list, if you select 01/June/2017- 31/May/2018 academic year from dropdown list, you will get options only 2017,2018 to select in held in(Year) dropdown list.

5. Month is based on which academic year you select from academic year dropdown list.6. For example: If you select 2018 held in (year) from dropdown list, then in month dropdown list you will get January to May month because academic year start from 01 June 2018 to 31 May 2019. Similarly if you select 2019 as year then you will get month from June to December.

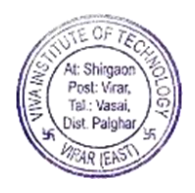

# Steps for Status:

| Academic Year 01/June/2018-31/May/2019 | Clie                                                          | ck on Status             | 🕤 ~                          |
|----------------------------------------|---------------------------------------------------------------|--------------------------|------------------------------|
| Branch<br>ARCHITECTURE                 | Heid In (Year)<br>2019<br>Regular Exam © ATKT<br>Save Refresh | Add<br>Silvers Ecol      | •                            |
| Exam Code<br>EXM1<br>EXM6              | Exam Date<br>October 2018 (Regular)<br>October 2018 (A.T.K.T) | Is_Current               | is_Lock Delete *             |
|                                        |                                                               | Check-ch<br>yc<br>currer | neckbox of<br>our<br>nt exam |

1. Select academic year, branch, held in (year), month, select radio button such as regular/ATKT/Additional that you want to view status of and then click on Status button.

2. A grid view appears.

3. Information of defined exam will be viewed in grid view such as exam code, exam date, is\_current, and is\_lock.

4. Check-checkbox of your current exam from Is\_current column to allow to show that exam for student assigning.

5. For removing the current exam uncheck the checkbox.

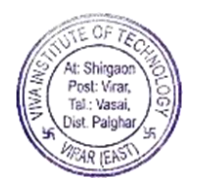

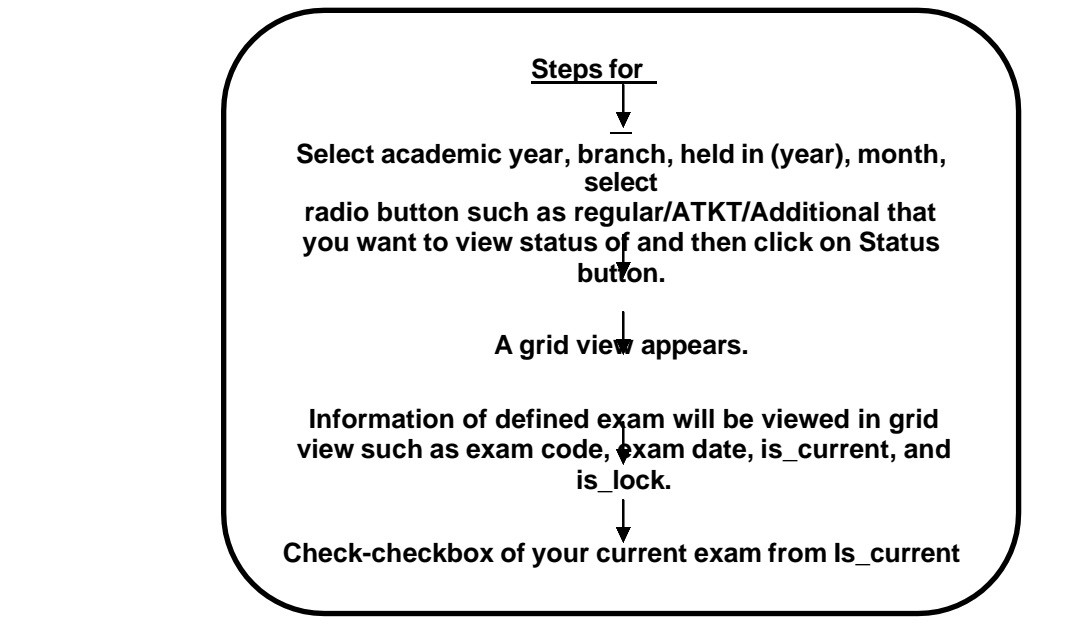

# Steps for Editing Exam:

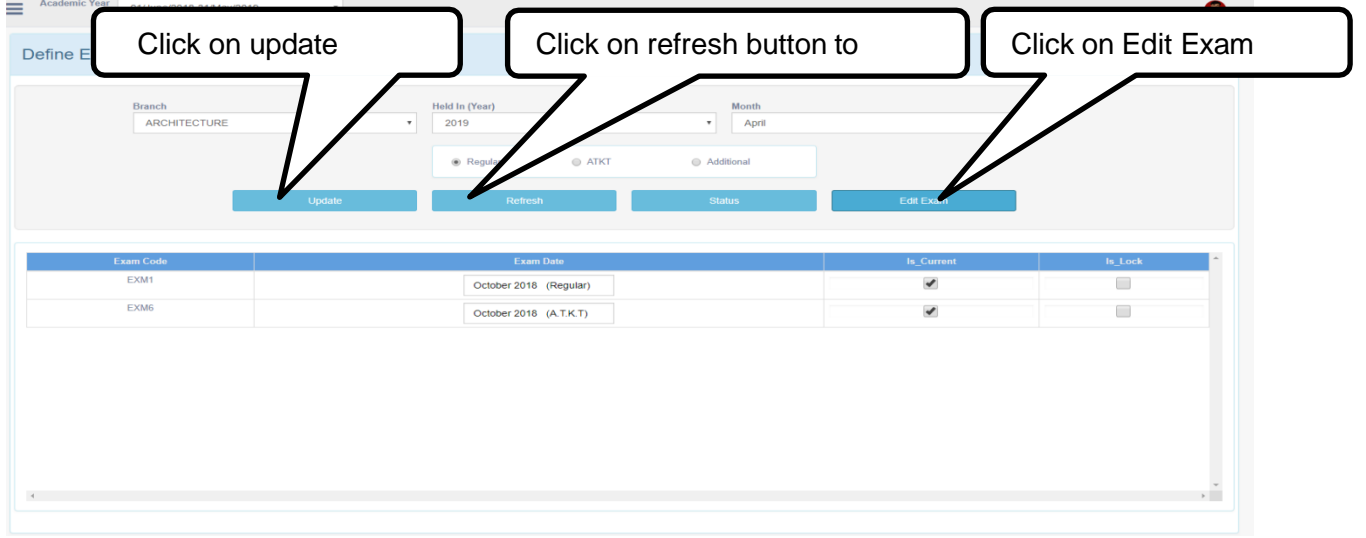

#### Exam Date:-

#### (Note\*: You cannot edit Exam Code column.)

1. For rename the exam date:

2. Click on Edit Exam button, rename the exam date as per your requirement and click on update button.

How to lock the exam:

1. Use:-After exam get lock none exam entry change marks entry of the particular exam. Exam will not appear for marks entry and for assigning student and on remaining forms. For locking exam:-

2. Check-checkbox of your lock exam from Is\_Lock column.

3. For Unlocking exam:-Uncheck the checkbox.

4. Click on update

button. For deleting the

exam:-

5. Click on delete button of grid view, a grid view row will be deleted.

6. Click on refresh button to refresh.

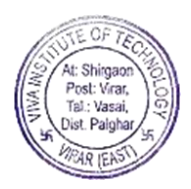

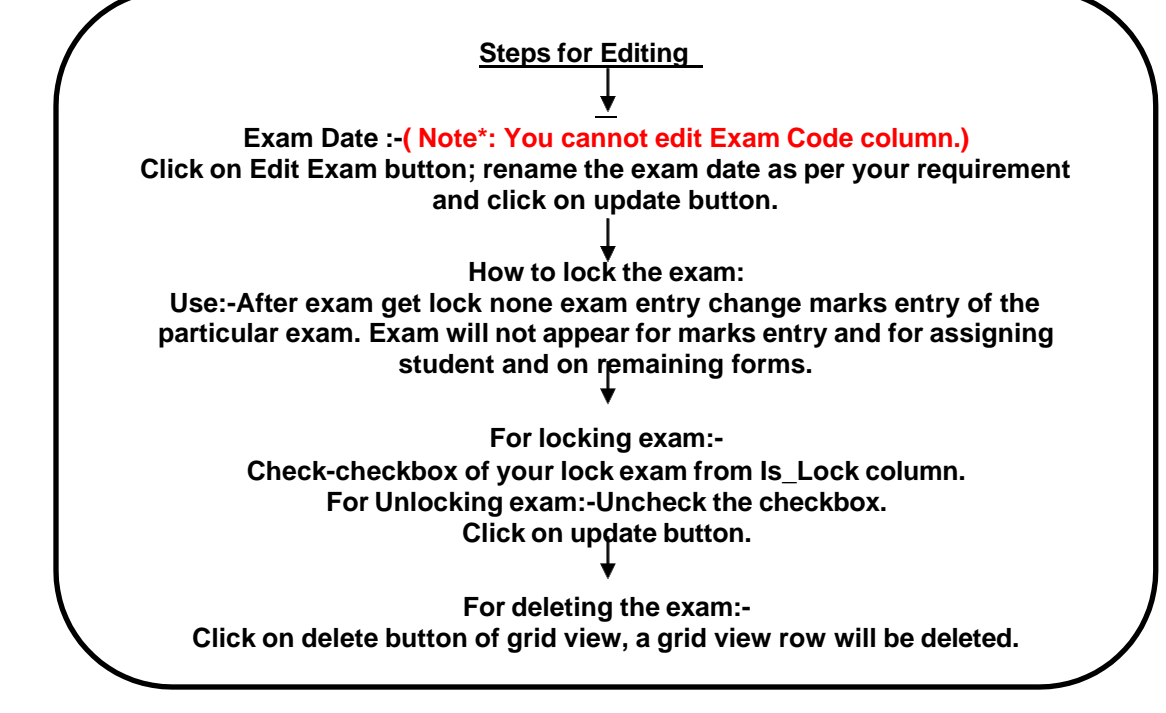

#### **ASSIGN EXAM:**

1. After defining or generating exam, you need to assign students for particular exam.

| Academic Year 01/June/2018-31/May/2019 | ,                   | <b>()</b> ~ |
|----------------------------------------|---------------------|-------------|
| Assign Students For Exam               | Click on<br>"Save"  |             |
| Branch<br>Select<br>Subject            | Exam Semester Group | •           |
|                                        | Edit Save Refresh   |             |

2. Select academic year, branch, exam, semester, group, and subject on subject selection student get visible.

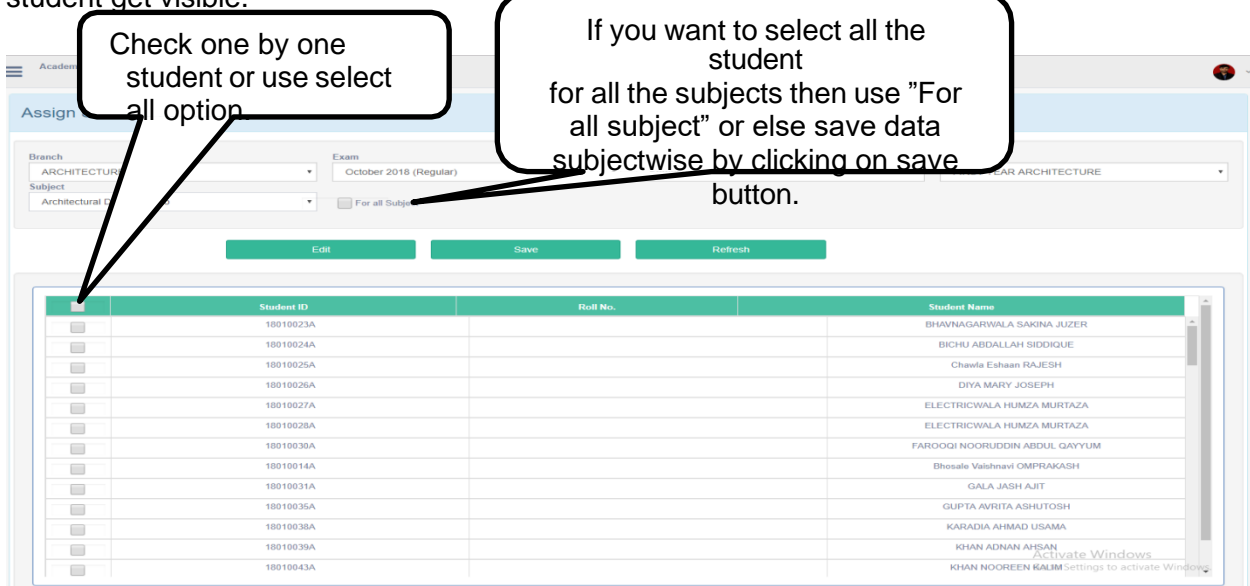

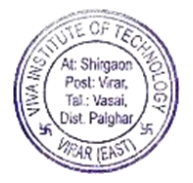

3. Check one by one student or use select all option.

4. If you want to assign all the student for all the subjects then use "For all subject" or else save data subjectwise by clicking on save button.

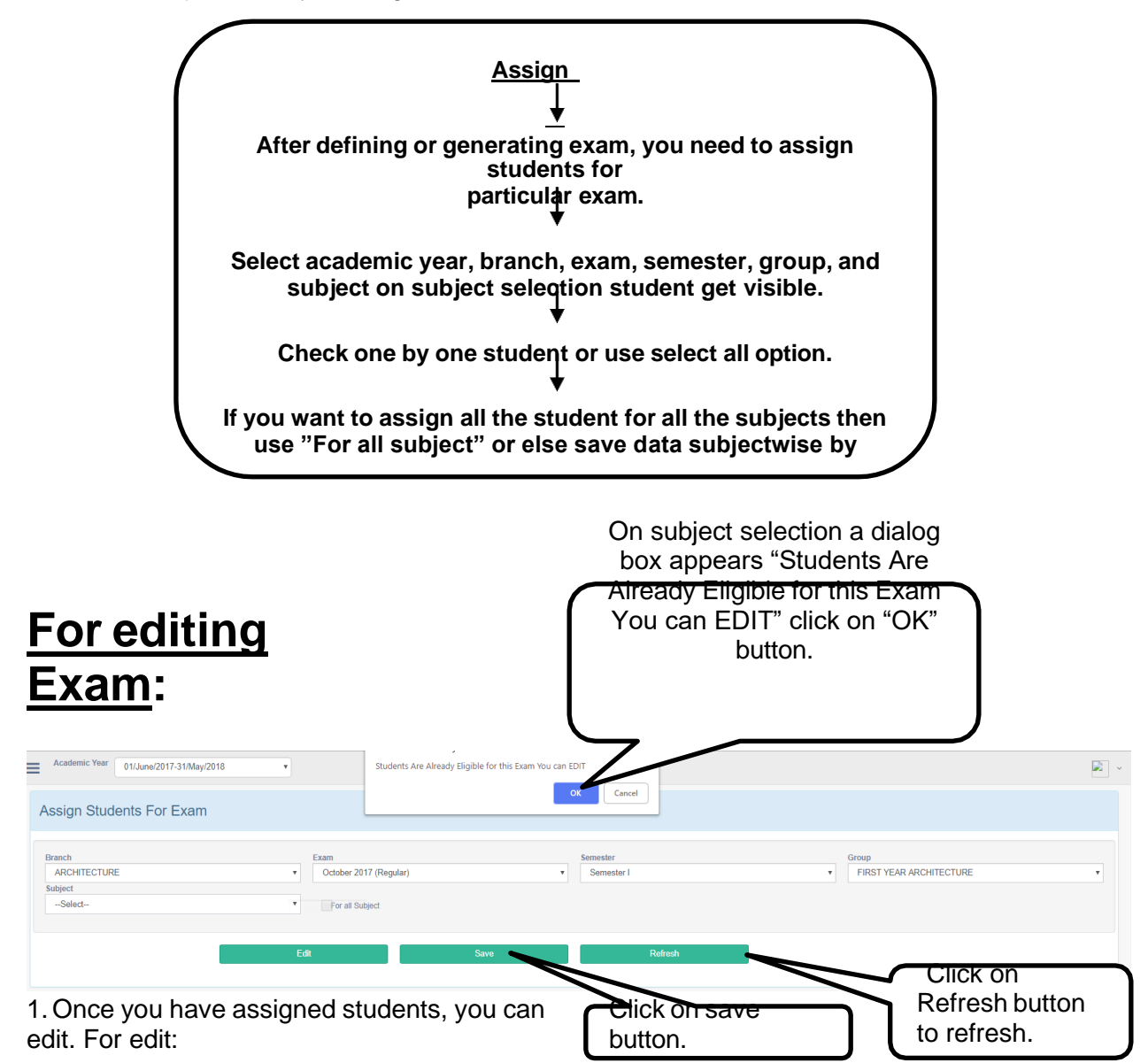

2. Select academic year, branch, exam, semester, group, subject.

3. On subject selection a dialog box appears "Students Are Already Eligible for this Exam You can EDIT" click on "OK" button to edit and all assigned student will appear on below grid.

4. Uncheck the checkbox if you want to remove that student for that exam.

5. A dialog box appears "Do you want to Remove this student from all subject? (For single subject click "No")". If you want to remove for single subject then click on NO or if you want to remove from all subject then click on YES otherwise select cancel.

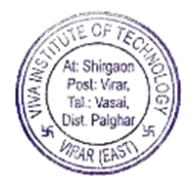

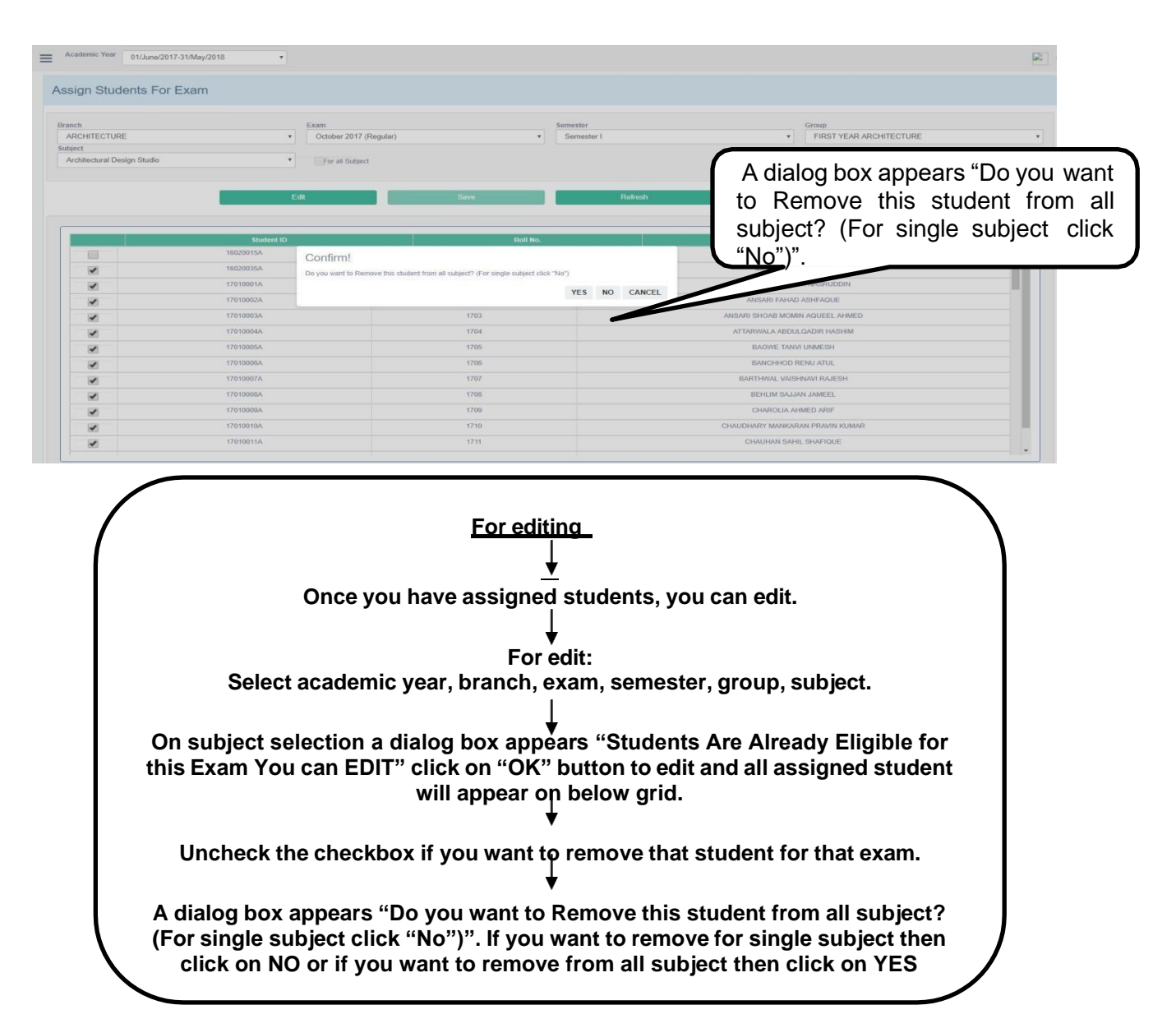

# ASSIGN FOR ATKT EXAM:

### For Assigning ATKT Exam:

(Note\*: All fields are mandatory to be filled. If all fields are not filled, after clicking on "Get Data" button, a message appears "Please fill all details".)

- 1. After assigning students for exam, you need to assign students for ATKT exam.
- 2. Select year from "Academic year" dropdownlist, select from selection such as New or Edit.
- 3. If you want to assign students for ATKT exam, you need to select "New".
- 4. Select Branch, Semester, Group from dropdownlist, select from selection such as ATKT or REVAL. 5. Cases:

Case 1: If you select ATKT then select "Assign Exam" from dropdownlist and click on "Get Data" button.

i. You can enter seat number of student you want to assign ATKT exam, in "range (from)" box and "To" box and then click on "Get Data" button.

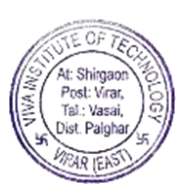

ii. After clicking on "Get Data" button, all students loads in gridview.

iii. Check-checkbox of "Select" if you want to assign ATKT for all subjects or you can check-checkbox only subjects you want to assign student for ATKT exam.

- iv. For removing the ATKT exam uncheck the checkbox.
- v. Click on "Save" button.

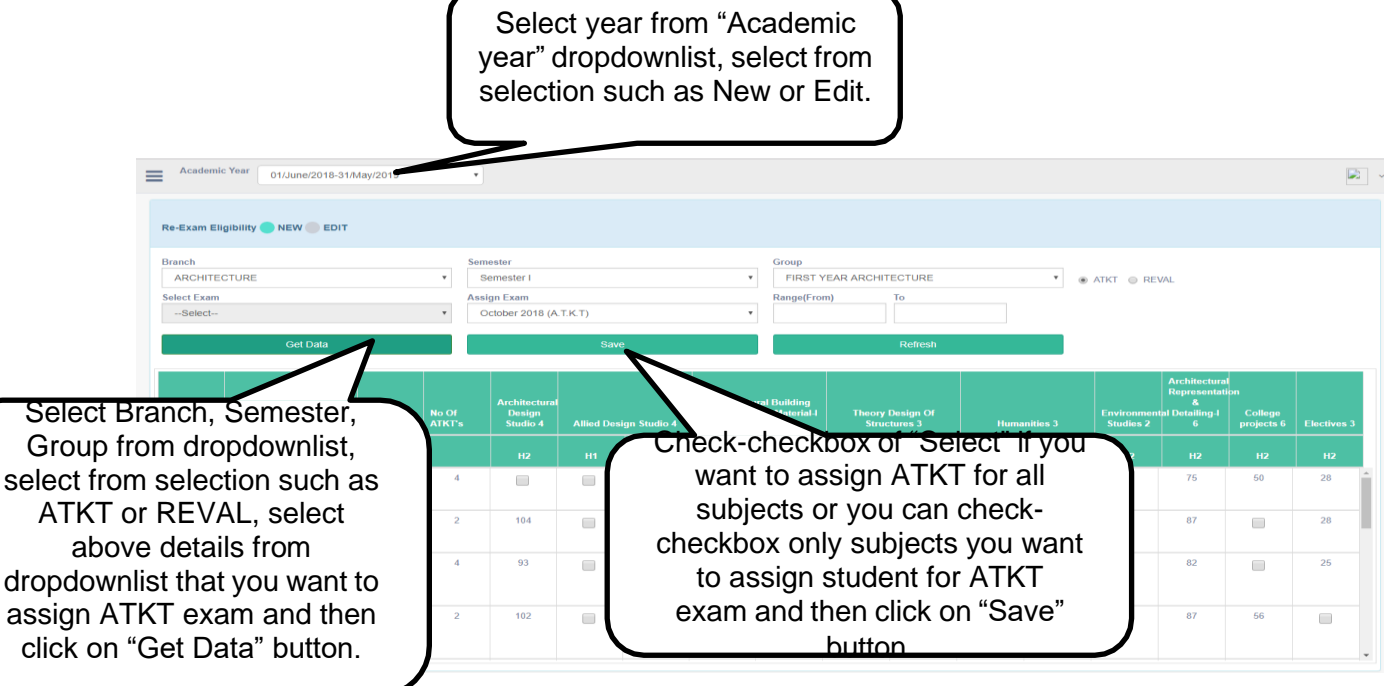

# Case 2: If you select Reval then select "Select Exam", Assign Exam from dropdownlist and click on "Get Data" button.

i. You can enter seat number of student you want to assign ATKT exam, in "range (from)" box and "To" box and then click on "Get Data" button.

ii. After clicking on "Get Data" button, all students loads in gridview.

iii. Check-checkbox of "Select" if you want to assign ATKT for all subjects or you can check-checkbox only subjects you want to assign student for ATKT exam.

iv. For removing the ATKT exam uncheck the checkbox.

v. Click on "Save" button.

| Academic                          | Year 01/Jun          | e/2017-31/May/2                     | 018 | ٣                                     |                           |                            |                                   |                                 |                      |        |          |                           |                                                       |                       |             | 2 |
|-----------------------------------|----------------------|-------------------------------------|-----|---------------------------------------|---------------------------|----------------------------|-----------------------------------|---------------------------------|----------------------|--------|----------|---------------------------|-------------------------------------------------------|-----------------------|-------------|---|
| Re-Exam Elig                      | gibility 🔵 NEW       | EDIT                                |     |                                       |                           |                            |                                   |                                 |                      |        |          |                           |                                                       |                       |             |   |
| Branch<br>ARCHITEC<br>Select Exam | CTURE                |                                     | ×   | Semester<br>Semester I<br>Assign Exam |                           |                            | ×                                 | Group<br>FIRST YE<br>Range(From | AR ARCHITECT         | TURE   |          | ATKT                      | REVAL                                                 |                       |             |   |
| October 20                        | )17 (Regular)<br>Get | : Data                              | ·   | October 20                            | 117 (Reval Regul          | ar)<br>ave                 | ·                                 |                                 | R                    | efresh |          |                           |                                                       |                       |             |   |
|                                   |                      |                                     |     | Architectural<br>Design<br>Studio 4   | Allied Design<br>Studio 4 | Architectu<br>Construction | ural Building<br>n & Material I 5 | Theory Desig                    | n Of Structures<br>3 | Huma   | mities 3 | Environmenta<br>Studies 2 | Architectural<br>Representation<br>& Detailing-I<br>6 | College<br>projects 6 | Electives 3 |   |
| SR.No.                            |                      | Student<br>Name                     |     |                                       |                           |                            |                                   |                                 |                      |        |          |                           |                                                       |                       |             |   |
| 1                                 | 1615                 | Gazi Aamir<br>Taufiq                |     |                                       |                           |                            |                                   |                                 |                      |        |          |                           |                                                       |                       |             | Î |
| 2                                 | 1635                 | Mevada<br>Pooja<br>Naynesh          |     |                                       |                           |                            |                                   |                                 |                      |        |          |                           |                                                       |                       |             |   |
| 3                                 | 1701                 | ANSARI<br>Aftabhussain<br>NASRUDDIN |     |                                       |                           |                            |                                   |                                 |                      |        |          |                           |                                                       |                       |             |   |
| 4                                 | 1702                 | ANSARI<br>FAHAD<br>ASHFAQUE         |     |                                       |                           |                            |                                   |                                 |                      |        |          |                           |                                                       |                       |             |   |
| 5                                 | 1703                 | ANSARI<br>SHOAB<br>MOMIN<br>AQUEFI  |     |                                       |                           |                            |                                   |                                 |                      |        |          |                           |                                                       |                       |             |   |

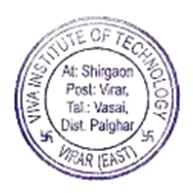

Steps for assigning ATKT Exam: After assigning students for exam, you need to assign students for ATKT exam. Select year from "Academic year" dropdownlist, select from selection such as New or Edit. If you want to assign students for AT<sub>I</sub>KT exam, you need to select "New". Select Branch, Semester, Group from dropdownlist, select from selection such as ATKT or REVAL. Cases: Case 1: If you select ATKT then select "Assign Exam" from dropdownlist and click on "Get Data" button. i. You can enter seat number of student you want to assign ATKT exam, in "range (from)" box and "To" box and then click on "Get Data" button. ii. After clicking on "Get Data" button, all students loads in gridview. iii. Check-checkbox of "Select" if you want to assign ATKT for all subjects or you can check- checkbox only subjects you want to assign student for ATKT exam. iv. For removing the ATKT exam uncheck the checkbox. v. Click on Save" button. Case 2: If you select Reval then select "Select Exam", Assign Exam from dropdownlist and click on "Get Data" button. i. You can enter seat number of student you want to assign ATKT exam, in "range (from)" box and "To" box and then click on "Get Data" button. ii. After clicking on "Get Data" button, all students loads in gridview. iii. Check-checkbox of "Select" if you want to assign ATKT for all subjects or you can check- checkbox only subjects you want to assign student for ATKT exam. iv. For removing the ATMT exam uncheck the checkbox.

v. Click on "Save" button.

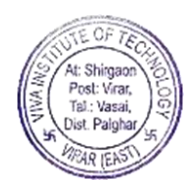

# Steps for Edit:

- 1. Select year from "Academic year" dropdownlist, select from selection such as Edit.
- 2. Select Branch, Semester, Group from dropdownlist, select from selection such as ATKT or REVAL, select above details from dropdownlist that you want to edit.
- 3. You can enter seat number of student you want to edit ATKT exam, in "range (from)" box and "To" box and then click on "Get Data" button.
- 4. Click on "Get data" button.
- 5. After editing click on "Update" button.
- 6. For deleting, click on delete button.

| Academic Year 01/June/2017-31/May/2018                                                                         | Select year from<br>"Academic year"<br>dropdownlist, select from<br>selection such as Edit.                                                                                                    |                  |
|----------------------------------------------------------------------------------------------------|----------------------------------------------------------------------------------------------------|------------------|
| Re-Exam Eligibility NEW Exam<br>Branch<br>ARCHITECTURE<br>Select Exam<br>Select<br>Get Data                    | Semester     Group       Semester I         Assign Exam        FIRST YEAR ARCHITECTURE        April 2018 (A.T.K.T)        // 1771        Update        Refresh                                                                                                    |                  |
| Select Branch, Semester,<br>Group from dropdownlist,<br>select from selection such as<br>ATKT or REVAL, select | Architectural<br>Design<br>Studio 4     Allied<br>Design<br>Construction 8 Materia     Architectural       Hz     Hz     H1     Hz       H2     H2     H1     Hz       To     77     28     40                                                                                                    | Hectives 3<br>H2 |
| above details from<br>dropdownlist that you want to<br>edit and then click on "Get<br>Data" button.            | Image: Constraint of the second second se | 30 31 29         |

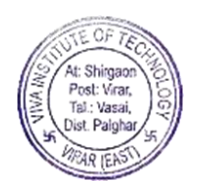

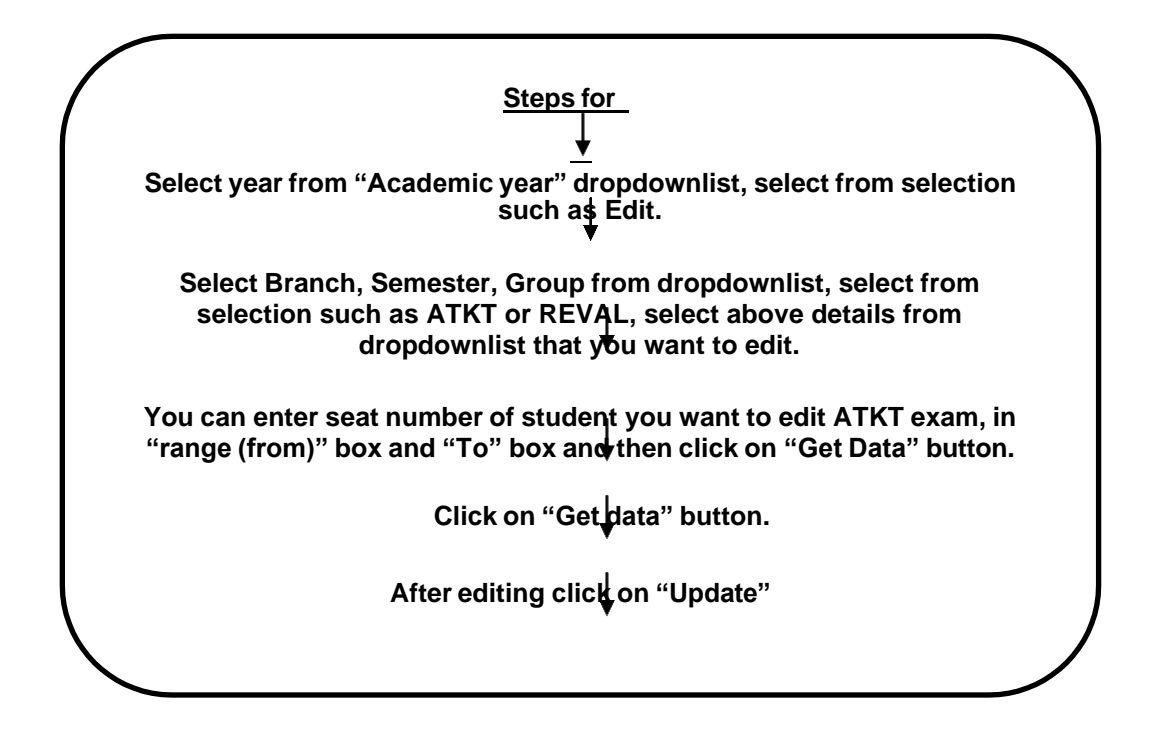

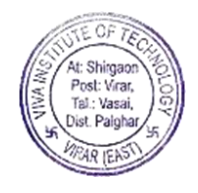

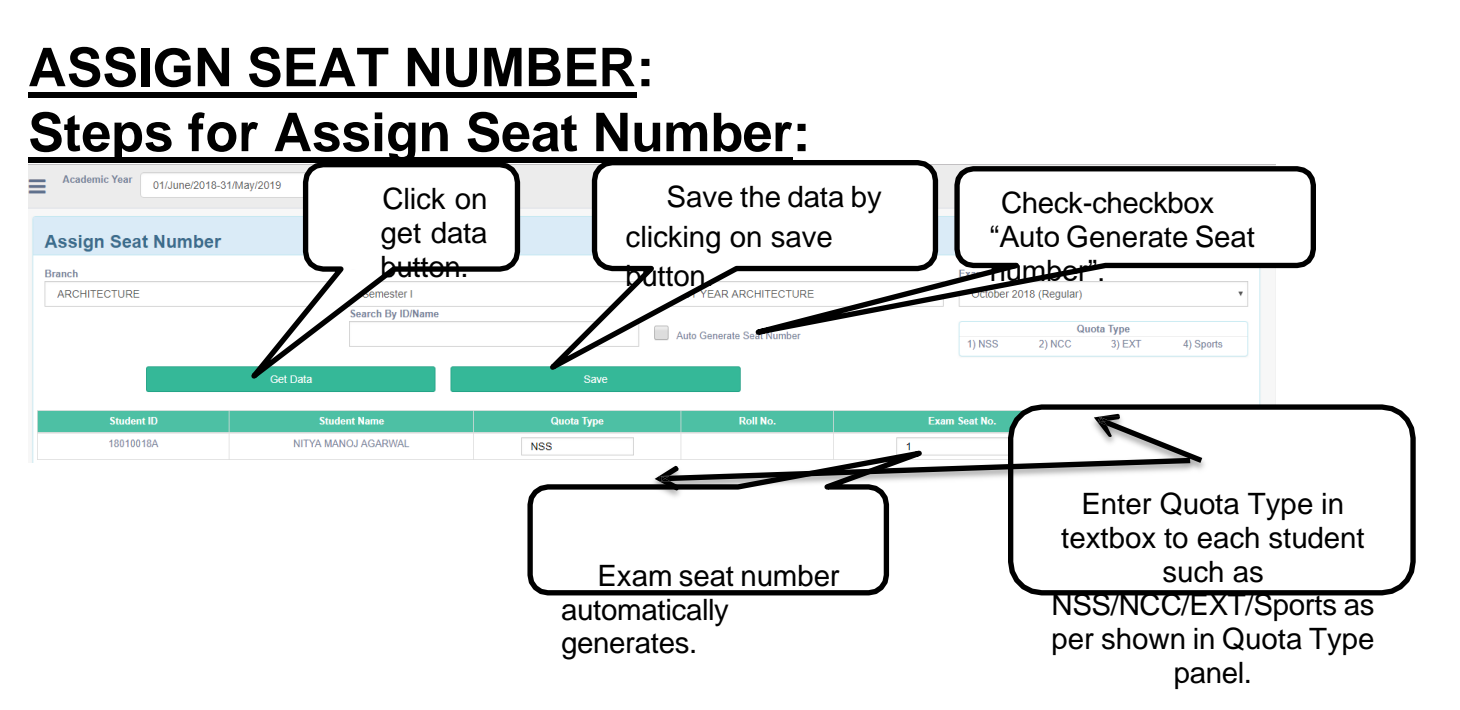

1. After assigning students for exam, you need to assign seat number.

2. Select academic year, branch, semester, group, and exam from dropdown list and then click on get data button.

3. After clicking on get data button a grid view appears with list of students.

4. It shows information of student ID, Student Name, Quota Type, Roll Number show automatically, Exam Seat number.

Cases: Case 1: If you have Exam seat number are different from roll number then enter seat number in "Exam seat number" column.

Case 2: Automatically Generate Seat number:

If you have entered first student seat no then click on checkbox to increase the seat no for remaining student.

5. For removing seat number in sequence uncheck the checkbox.

Enter Quota Type in textbox to each student such as NSS/NCC/EXT/Sports as per shown in Quota Type panel and save the data by clicking on save button.

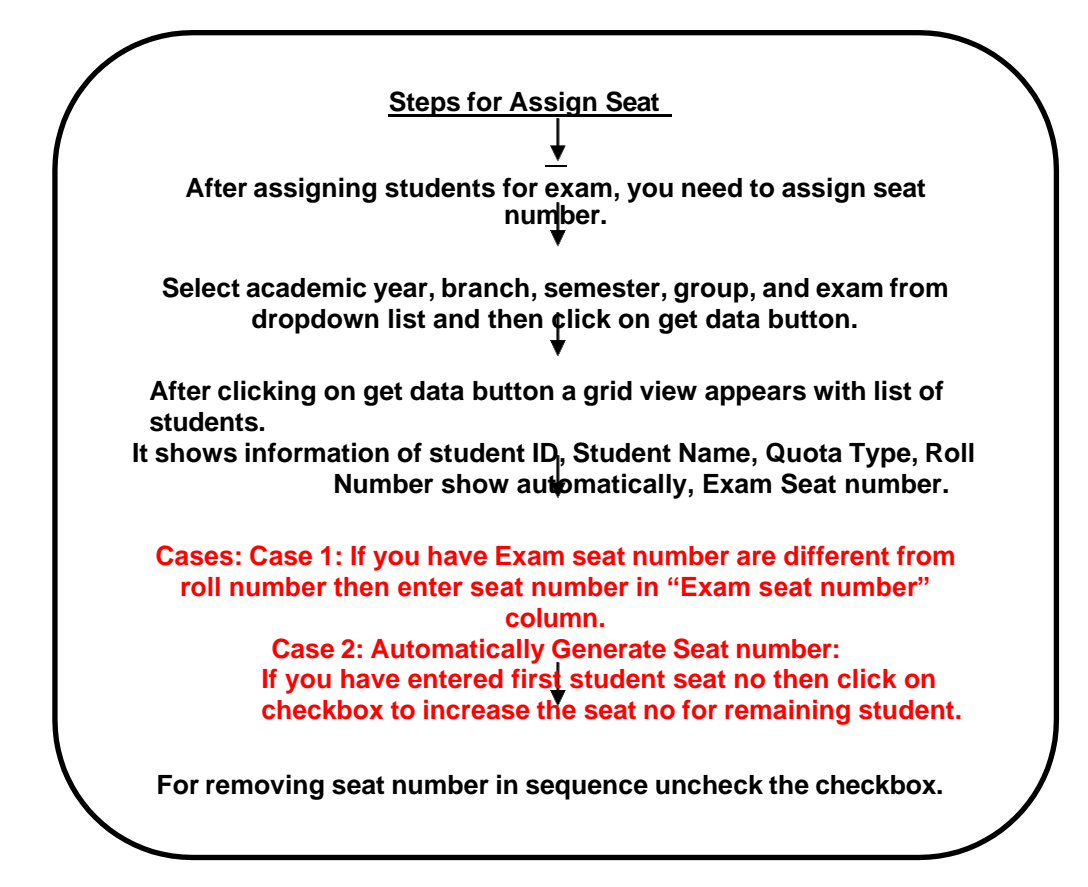

# For edit:

For editing Seat number and Quota type follow the above procedure:

1. Enter seat number you want to edit and enter quota type in quota type column if you want to edit.

2. Save the data by clicking on save button.

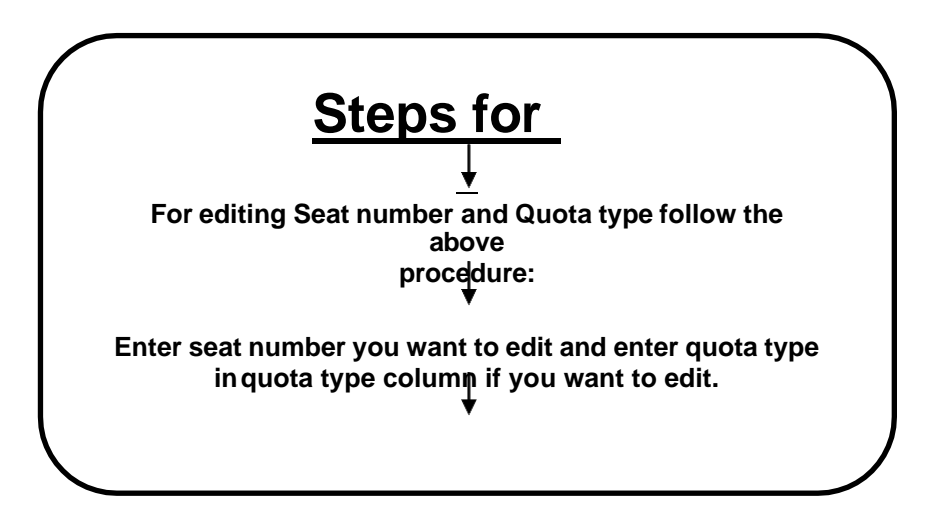

# MARKS ENTRY:

- 1. After assigning seat number to students, you need to do marks entry of students.
- 2. Select Academic year, Branch, Exam, Semester, Group, and Subject and then click on get data button.
- 3. After clicking on get data button a grid view appears with list of students.
- 4. It shows information of Student ID, Student Seat number, Student Name, credit, TH/SE, and SI.
- 5. You can do marks entry of students in two ways which are as follows:
- I. Enter student marks of TH/SE and SI in textbox and then click on save button, marks will get saved. OR

#### II. Click on Get Excel button.

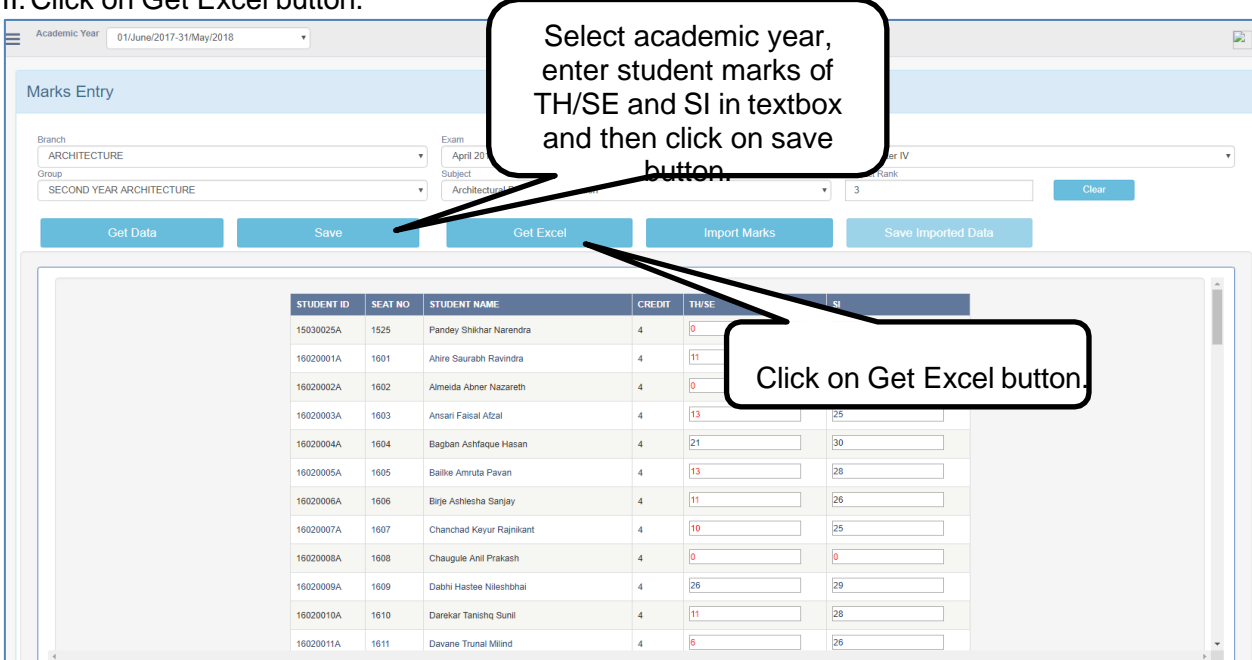

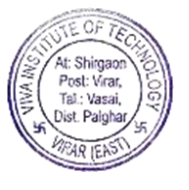

i. After clicking on Get Excel button, an excel is generated with details such as Sr number, student id, name of the candidate, exam seat number, TH/SE, and SI.

| ii. Enter student marks of TH/SE and SI in excel in | TH/SE and SI column and then click | on |
|-----------------------------------------------------|------------------------------------|----|
| File $\rightarrow$ Save button to save this file.   |                                    |    |

| Colt         Calibri         Such as Sr number, student id, name of the candidate, exam seat number, TH/SE, and SI.         Map Test           1         SR NO, STUDENT ID         NAME OF THE Colt         and SI.         isroe Colt           3         1         15030025A         Annee OF the candidate, exam seat number, TH/SE, and SI.         isroe Colt           3         1         16032001A         Annee Ashree Name of the candidate, exam seat number, TH/SE, and SI.         isroe Colt           4         3         16032002A         Anneeda Ashree Name of the candidate, and SI.         isroe 1000000000000000000000000000000000000                                                                                                    |      |          | - © <sup>u</sup> ~   <del>↓</del><br>Home Inse | rt Page Lavout Form      | An excel is gen | erated with details | Load Tr | est  |
|----------------------------------------------------------------------------------------------------|------|----------|------------------------------------------------|--------------------------|-----------------|---------------------|---------|------|
| Parte       Point       Point <th< td=""><td>-</td><td>×c</td><td></td><td></td><td>such as Sr nu</td><td>imber student</td><td></td><td></td></th<>                                                                                                    | -    | ×c       |                                                |                          | such as Sr nu   | imber student       |         |      |
| Parte       Parte       Parte <th< td=""><td></td><td></td><td>OPV T</td><td>Calibri ~ 11</td><td></td><td></td><td>Wrap Te</td><td>ext</td></th<>                                                                                                    |      |          | OPV T                                          | Calibri ~ 11             |                 |                     | Wrap Te | ext  |
| Reg       Font       Reg       Exam seat number, TH/SE,         2       1       15030025A       Anner of anter saurable Ray and SI.       exam seat number, TH/SE,         3       2       16020001A       Anner of anter saurable Ray and SI.       1601       1025         4       3       16020001A       Anner of anter saurable Ray and SI.       1603       1325         6       3       16020001A       Anner of anter saurable Ray and SI.       1603       1325         7       6       16020005A       Anner of anter saurable Ray and SI.       1603       1325         7       6       16020005A       Balben Asht actue Harting Ray and SI.       1603       1325         8       7       16020005A       Balben Asht actue Harting Ray and SI.       16066       1326         9       8       16020005A       Anner fanks anter saurable Ray and SI.       16067       1025         11       10       16020005A       Anter saurable Ray anter saurable Ray a                                                                                                    | Pa   | ste 🛷 F  | ormat Painter                                  | B Z U - 🖂 - 🧹            | id name of t    | the candidate       | Merge a | & Ce |
| Noo         A         B         Name or The C         exam seat number, TH/SE,           1         15030025A         Pandey Shikhar Narendin         and SI.         b         c         c                                                                                                    |      | Clipbo   | ard G                                          | Font                     |                 | ine canulate,       |         |      |
| A         B         C         Exam Sear Humbel, Hr/SE,         FH/SE         SI           1         15030025A         Pandey Shikhar Narendra and SI.         1601         11         25           3         1         16020001A         Ahmeids Abner Narendra and SI.         1601         11         25           4         3         16020002A         Ahmeids Abner Narendra and SI.         1601         11         25           4         3         16020005A         Abmeids Abner Narendra and SI.         1601         11         25           6         16020005A         Abstrict Astroppic and State and Si and State and Si and State and State and S |      | R6       | 0 -                                            | C fr                     | avom agat ni    | mbor TU/CE          |         |      |
| 1         SKND         STUDENT ID         NAME OF THE ON MARGIN MARGIN         TH-SE         St           3         1         15030025A         Pandey Shikhar Narenda and Sl.         TH-SE         9           4         3         16020001A         Ahire Saurabh Ravindra         1601         11         25           4         16020003A         Amsari Faisal Afzal         1601         13         26           5         16020003A         Amsari Faisal Afzal         1602         13         26           6         16020003A         Amsari Faisal Afzal         1603         13         26           7         7         16020003A         Chanchad Key Majnikant         1606         10         25           7         7         16020003A         Chanchad Key Majnikant         1606         10         26           10         9         16020003A         Chanchad Key Majnikant         16067         10         25           11         10         16020003A         Chanchad Key Majnikant         1607         11         25           11         11         16020013A         /Doshi Riya Rohit         1611         25         26           13         16020013A         /Doshii Riya Roh                                                                                                    |      | <u>^</u> | P                                              | C C                      | exam seat nu    |                     | E       | -    |
| 2       1       15030025A       Pandey Shikhar Narendu, and Sl.       0       0       2         3       2       16020001A       Almeida Abner Nasareth       1601       11       25         4       3       16020002A       Almeida Abner Nasareth       1602       0       13         5       4       16020002A       Amself Faisl Afzal       1602       13       25         6       5       16020007A       Amself Paisl Afzal       1607       11       26         7       6       16020007A       Chambruth Paislay       1607       10       25         10       9       16020007A       Chambruth Paislay       1607       10       25         11       10       16020007A       Chambruth Rev Majnikant       1609       26       29         12       11       1602001A       /Datekar Tanishg Sunil       1611       6       6       0         13       12       1602001A       /Datekar Tanishg Sunil       1611       6       26       29         14       13       1602001A       /Gonsalves Salome       Ganesh       1611       21       25         15       16       1602001A       /Gonsalves Salome                                                                                                    | 1    | SR NO.   | STUDENT ID                                     | NAME OF THE CA           |                 |                     | THZSE   | SL   |
| 3       2       16020001A       Ahire Saurabh Ravindra       1601       11       25         4       3       16020002A       Almeida Abner Nazareth       1602       0       13         5       4       16020003A       Ansari Faisal Afzal       1603       13       25         6       16020005A       /Bailke Amruta Paisal Afzal       1603       13       28         7       6       16020005A       /Bailke Amruta Paisal Afzal       1605       13       28         7       6       16020005A       /Bailke Amruta Paisal Afzal       1605       13       28         9       1       16020005A       Chuichas Kan Paisan       1601       1602       0       0         16       16020005A       Chuichas Kan Paisan       1611       1605       0       0         11       16020015A       /Doshi Riya Rohit       1611       1612       13       25         14       13       16020015A       /Goshi Trishla Yogesh       16161       1612       25         15       161620015A       Gurav Pratamesh Dnyandeo       1617       20       26       26         16       15       16020015A       Jachava Rutuja Kamtilia!       1621 </td <td>2</td> <td>1</td> <td>15030025A</td> <td>Pandey Shikhar Narend</td> <td>And SI.</td> <td></td> <td>0</td> <td>25</td>                                                                                                    | 2    | 1        | 15030025A                                      | Pandey Shikhar Narend    | And SI.         |                     | 0       | 25   |
| 4       3       16020002A       Almeida Abner Nazareth       1602       0       13         5       4       16020003A       Ansari Fasial Afzal       1603       13       25         6       5       16020003A       Bagban Ashfaque Ha       1604       21       30         7       6       16020003A       /Balke Amruta Paray       1605       13       28         8       7       16020003A       /Balke Amruta Paray       1606       10       28         10       1       16020003A       /Dabli Hastee Nileshbai       1609       26       29         11       10       16020003A       /Dabli Hastee Nileshbai       1610       11       28       26       29         12       11       16020013A       /Dabli Hastee Nileshbai       1611       6       26       29         13       12       16020013A       /Doshi Trishla Yogesh       1611       1612       13       23       30       1613       23       30       1613       23       30       1613       23       30       1612       13       25       26       15       1610       1612       13       25       26       16020017A       Guray Pratamesh Duyan                                                                                                    | з    | 2        | 16020001A                                      | Ahire Saurabh Ravindra   |                 | 1601                | 11      | 25   |
| 5       4       16020004A       Ansari Faisal Afzal       1603       13       25         6       5       16020005A       /Bailke Amruta Pa       1604       21       30         7       6       16020005A       /Bailke Amruta Pa       1605       13       28         9       8       16020005A       /Charchad Key Majnikant       1607       10       26         9       8       16020005A       /Charchad Key Majnikant       1607       10       26         11       10       16020005A       /Charchad Key Majnikant       1600       1600       12         12       11       16020010A       /Davane Trunal Milind       1611       1612       13       25         13       12       16020010A       /Doshi Riya Rohit       1613       1613       25       30         14       13       16020017A       /Gavanekar Vaishnavi Ganesh       1614       21       25         14       16020017A       /Gurjar Prajakta Mahendra       1610       16       26       27         15       14       16020017A       /Gurjar Prajakta Mahendra       1612       10       27       27       26       16020020A       Jadhav Sankalp Candrakant                                                                                                    | 4    | 3        | 16020002A                                      | Almeida Abner Nazaret    |                 | 1602                | 0       | 13   |
| 6       5       16020004A       Bagban Ashfaque Hag       1604       21       30         7       6       16020005A       /Bailke Amruta Paga       1605       13       28         8       7       16020005A       /Bailke Amruta Paga       1605       13       28         9       8       16020007A       Chanchad Kew Rajnikant       1606       11       25         10       9       16020009A       /Dabhi Hastee Nileshbai       1608       0       0         11       10       16020009A       /Dabhi Hastee Nileshbai       1610       1609       26       29         12       11       16020010A       /Dabhi Hastee Nileshbai       1610       161       161       161       161       161       161       161       161       161       161       161       161       161       161       161       161       161       161       161       161       161       161       161       161       161       161       161       161       161       161       161       161       161       161       161       161       161       161       161       161       161       161       161       161       161                                                                                                    | 5    | 4        | 16020003A                                      | Ansari Faisal Afzal      |                 | 1603                | 13      | 25   |
| 7       6       160020005A       /Bailke Amruta Paiy       1605       13       28         9       8       150020005A       Chanchad Keyr Majnikant       1606       11       26         10       9       8       150020005A       Chanchad Keyr Majnikant       1607       10       25         11       10       150020005A       Chanchad Keyr Majnikant       1609       26       29         12       11       16020005A       Chanchad Keyr Majnikant       1610       11       28         13       12       16020010A       Darekar Tanishq Sunii       1611       1612       12       25         14       13       16020012A       Joshi Hiya Rohit       1611       16       21       25         15       14       16020013A       Joshi Trishla Yogesh       1611       161       21       25         16       15       16020013A       Joshi Trishla Yogesh       1617       27       25         16       16020013A       Jadhay Barkat Malaendra       1617       27       25       26       26       27       26       16020013A       Jadhay Sankalp Candrakant       1622       20       25       24       23       16020023A                                                                                                    | 6    | 5        | 16020004A                                      | Bagban Ashfaque Har      |                 | 1604                | 21      | 30   |
| 8       7       16020006A       /Birje Ashlesha fay       1606       11       26         10       9       16020007A       Chanchad KeyrRajnikant       1607       10       25         10       9       16020007A       Chanchad KeyrRajnikant       1607       10       25         11       10       16020007A       Chanchad KeyrRajnikant       1607       10       25         12       11       16020007A       /Dabhi Hastee Nileshbai       1608       0       0         12       11       16020007A       /Davane Trunal Milind       1611       62       25         13       11       16020017A       /Doshi Trehla Yoe       1614       21       25         14       16020017A       /Govanker Vaishnavi Ganesh       1616       26       27         16       16020017A       /Guryerstamesh Dnyandeo       1617       20       27         15       16       16020017A       /Guryerstamesh Dnyandeo       1618       17       20       27         16       16020017A       /Jadhav Sankalp Candrakant       1620       0       17         16       16020017A       /Jain Siddhant Dilkush       1621       20       27      <                                                                                                    | ~    | 6        | 16020005A                                      | /Bailke Amruta Pay       |                 | 1605                | 13      | 28   |
| 9       8       16020007A       Chanchad Key Maajnikant       1607       10       25         10       9       16020008A       Chaugule Arth Prakash       1607       10       25         11       10       16020009A       /Dabhi Hastee Nileshbai       1609       26       29         13       12       16020010A       /Darekar Tanishq Sunii       1610       11       28         13       12       16020010A       /Davane Trunal Milind       1611       6       26         14       13       16020012A       /Doshi Riya Rohit       1613       25       30         16       14       16020012A       /Doshi Trishla Yogesh       1616       11       25         16       16020017A       /Gawasikar Vaishnavi Ganesh       1613       25       30         17       1       16020017A       /Gamsalves Salom Sanjay       1616       17       25         16       16020017A       /Jadhav Rutuja Kamtilai       1619       20       27         16       16020017A       Jadhav Sankalp Candrakant       1621       20       25         20       19       16020017A       Jain Andhandi Afridi Sayeed Basha       1621       20       26                                                                                                    | 8    | 7        | 16020006A                                      | /Birje Ashlesha Solay    |                 | 1606                | 11      | 26   |
| 10       9       16020003A       Chaugule Arf Prakash       1608       0       0         11       10       16020003A       /Darekar Tanishq Sunil       1610       11       28         12       11       1602001A       /Darekar Tanishq Sunil       1610       11       28         13       12       1602001A       /Darekar Tanishq Sunil       1611       62       6         14       13       1602001A       /Doshi Riya Rohit       1613       25       30         16       15       1602001A       /Doshi Trishla Yogesh       1616       0       16       16       1612       13       25         16       15       1602001A       /Gawankar Vaishnavi Ganesh       1616       0       16       18       17       1602001A       /Gawankar Vaishnavi Ganesh       1617       20       27         20       19       1602001A       Jadhav Rutuja Kamtilal       1619       20       18         21       20       10       1602001A       Jadhav Sankalp Candrakant       1621       20       27         22       21       1602002A       Jaint Siddhant Dilkush       1622       20       25       24       1602002A       Jaint Sanjay                                                                                                    | 9    | 8        | 16020007A                                      | Chanchad Key Rajnika     | int             | 1607                | 10      | 25   |
| 11       10       16020009A       /Dabhi Hastee Nileshbhai       1609       26       29         12       11       16020010A       /Darekar Tanishq Sunli       1610       11       28         13       12       16020010A       /Doshi Riya Rohit       1611       6       26         14       13       16020011A       Downe Trunal Milind       1611       6       26         15       14       16020012A       /Doshi Riya Rohit       1612       13       25         16       15       16020014A       /Gawankar Vaishnavi Ganesh       1614       21       25         17       16       16020017A       Gurav Pratamesh Dnyandeo       1617       20       27         19       18       16020019A       /Jadhav Rutuja Kantilal       1619       20       28         21       20       16020020A       Jadhav Sankalp Candrakant       1620       0       17         23       22       16020020A       Jamk Sidhant Dilkush       1622       20       25         24       16020025A       /Kawlekar Arundhati Rajesh       1623       16       25       0       0       0         25       24       16020025A       /Kawlekar                                                                                                    | 10   | 9        | 16020008A                                      | Chaugule Arm Prakash     |                 | 1608                | 0       | 0    |
| 12       11       16020010A       /Darekar Tanishq Sunii       1610       11       28         13       12       16020011A       Davane Trunal Milind       1611       6       26         14       13       16020012A       /Doshi Riya Rohit       1611       13       15         14       13       16020013A       /Doshi Trishla Yogesh       1613       12       30         16       15       16020016A       /Gawankar Vaishnavi Ganesh       1614       21       25         18       17       16020016A       /Gawankar Vaishnavi Ganesh       1616       0       16         18       17       16020016A       /Gawankar Vaishnavi Ganesh       1618       17       20       27         20       19       18020018A       /Gurav Pratamesh Dnyandeo       1613       1612       20       21         21       20       19       16020018A       /Audhav Rutuja Kantilal       1621       20       21         22       21       16020020A       Jadhav Sankalp Candrakant       1621       20       22       22       25         24       16020024A       Kalloar Shanyan Satsh       1622       20       25       26       26       26                                                                                                    | 11   | 10       | 16020009A                                      | /Dabhi Hastee Nileshbh   | ai              | 1609                | 26      | 29   |
| 13       12       16020011A       Davane Trunal Milind       1611       6       26         14       13       16020012A       /Doshi Riya Rohit       1612       13       25         15       14       16020013A       /Doshi Trishla Yogesh       1612       13       25         16       15       16020014A       /Gonsalves Salome Sanjay       1614       21       25         17       16       16020017A       Gurav Pratamesh Dnyandeo       1617       20       27         19       18       16020019A       /Gurjar Prajakta Mahendra       1619       20       28         21       20       16020020A       Jadhav Sankalp Candrakant       1620       0       17         23       22       16020021A       Jain Siddhant Dilkush       1621       20       27         24       23       16020023A       Jamkhandi Afridi Sayeed Basha       1623       16       25       0       0         25       24       16020026A       /kawlekar Arundhati Rajesh       1626       0       0         26       25       16020026A       /kawlekar Arundhati Rajesh       1627       21       26         26       16020026A       /khain Altam                                                                                                    | 12   | 11       | 16020010A                                      | /Darekar Tanishq Sunil   |                 | 1610                | 11      | 28   |
| 14       13       16020012A       /Doshi Riya Rohit       1612       13       25         15       14       16020013A       /Doshi Trishla Yogesh       1613       25       30         16       15       16020014A       /Gawankar Vaishnavi Ganesh       1614       21       25       30         16       15       16020016A       /Gonsalves Salome Sangay       1616       0       16         18       17       16020017A       Gurav Pratamesh Dnyandeo       1617       20       27         20       19       18020018A       /Audhav Rutuja Kantilal       1619       20       28         21       20       19       16020020A       Jadhav Rutuja Kantilal       1621       20       20         22       21       16020021A       Jain Siddhant Dilkush       1621       20       21         23       21       16020022A       Jaimkhandi Afridi Sayeed Basha       1623       162       20       28         24       23       16020025A       /Kamble Nikita Milind       1624       20       28       20       28       26       24       26       26       26       26       26       26       26       26       26       <                                                                                                    | 13   | 12       | 16020011A                                      | Davane Trunal Milind     |                 | 1611                | 6       | 26   |
| 15       14       16020013A       /Doshi Trishla Yogesh       1613       25       30         16       15       16020014A       /Gawankar Vaishnavi Ganesh       1614       21       25         17       16       16020016A       /Gonsalves Salome Sanjay       1616       0       16         18       16020017A       Gurjar Prajakta Mahendra       1617       20       27         19       18       16020019A       /Jadhav Rutuja Kantilai       1619       20       28         21       20       16020020A       Jadhav Sankalp Candrakant       1620       0       17         23       22       16020021A       Jain Siddhant Dilkush       1621       20       27         24       16020023A       Jamkhandi Afridi Sayeed Basha       1623       16       25       0         25       24       16020025A       /kamble Nikita Milind       1625       0       0         27       26       16020026A       /kawlekar Arundhati Rajesh       1622       24       28         26       27       16020027A       /khainar Tejal Kailas       1627       21       26         27       26       16020028A       Khan Altamash Mushir Sabaqat                                                                                                    | 14   | 13       | 16020012A                                      | /Doshi Riya Rohit        |                 | 1612                | 13      | 25   |
| 16       15       16020014A       /Gawankar Vaishnavi Ganesh       1614       21       25         17       16       16020016A       /Gonsalves Salome Sanjay       1616       0       16         18       17       16020017A       Gurav Pratamesh Dnyandeo       1617       20       27         20       19       18020018A       /Gurjar Prajakta Mahendra       1618       17       25         21       19       16020018A       /Jadhav Rutuja Kantilal       1619       20       28         21       10       16020020A       Jadhav Sankalp Candrakant       1620       0       17         22       21       16020021A       Jain Siddhant Dilkush       1621       20       25         24       23       16020024A       Kalloor Sharavan Satish       1623       16       25         26       25       16020025A       /Kamble Nikita Milind       1625       0       0         27       26       16020025A       /Kamble Nikita Milind       1625       2       0       16         26       25       16020025A       /Kamble Nikita Milind       1625       16       0       16         27       26       16020025A <td< td=""><td>15</td><td>14</td><td>16020013A</td><td>/Doshi Trishla Yogesh</td><td></td><td>1613</td><td>25</td><td>30</td></td<>                                                                                                    | 15   | 14       | 16020013A                                      | /Doshi Trishla Yogesh    |                 | 1613                | 25      | 30   |
| 17       16       16020016A       /Gonsalves Salome Sanjay       1616       0       16         18       17       16020017A       Gurav Pratamesh Dnyandeo       1617       20       27         19       18       16020018A       /Gurjar Prajakta Mahendra       1618       17       20         20       19       18020019A       /Jadhav Rutuja Kantilai       1619       20       27         21       20       16020020A       Jadhav Sankalp Candrakant       1620       0       17         23       22       16020021A       Jain Siddhant Dilkush       1621       20       27         23       23       16020023A       Jamkhandi Afridi Sayeed Basha       1623       16       25         24       16020025A       /kamble Nikita Milind       1625       0       0         25       24       16020026A       /kawlekar Arundhati Rajesh       1626       24       28         25       25       16020027A       /khainar Tejal Kailas       1627       12       26         26       16020028A       Khan Altamash Mushir Sabaqat       1628       14       28         30       16020030A       Kherani Mohamed Mohib Mustaq       1631       17                                                                                                    | 16   | 15       | 16020014A                                      | /Gawankar Vaishnavi Ga   | anesh           | 1614                | 21      | 25   |
| 18       17       16020017A       Gurav Pratamesh Dnyandeo       1617       20       20       16020018A       /Gurjar Prajakta Mahendra       1618       17       25       27         20       19       16020019A       /Jadhav Rutuja Kantilal       1619       20       28         21       20       19       16020020A       Jadhav Sankalp Candrakant       1620       0       17         22       21       16020020A       Jadhav Sankalp Candrakant       1621       20       27         23       22       16020022A       Jain Siddhant Dilkush       1622       20       25         24       23       16020024A       Kalloor Sharavan Satish       1625       0       0         26       25       16020026A       /Kamble Nikita Milind       1625       0       0         27       26       16020026A       /Kamble Nikita Milind       1625       0       0         28       27       16020026A       /Kamble Nikita Milind       1625       0       0         29       21       16020027A       /Khairmar Tejal Kallas       5abaqat       1626       12         30       16020027A       /Khairmar Tejal Kallas       5abaqat       1630                                                                                                    | 17   | 16       | 16020016A                                      | /Gonsalves Salome Sanj   | ау              | 1616                | 0       | 16   |
| 19       18       16020018A       /Gurjar Prajakta Mahendra       1618       17       25         20       19       16020019A       Jadhav Rutuja Kantilal       1619       20       28         21       20       16020020A       Jadhav Sankalp Candrakant       1620       0       17         23       22       16020021A       Jain Siddhant Dilkush       1621       20       27         23       22       16020023A       Jamkhandi Afridi Sayeed Basha       1623       16       25         25       24       16020025A       Kalloor Sharavan Satish       1626       24       20       28         26       25       16020025A       Kawlekar Arundhati Rajesh       1626       24       28         27       26       16020027A       Khan Altamash Mushir Sabaqat       1627       21       26         29       28       16020029A       Khan Altamash Mushir Sabaqat       1628       14       28         31       30       16020030A       Kherani Mohamed Mohib Mustaq       1631       17       27         33       16020030A       Kherani Mahendra       1631       17       27         33       32       16020031A       Kothari Kunal                                                                                                    | 18   | 17       | 16020017A                                      | Gurav Pratamesh Dnyan    | deo             | 1617                | 20      | 27   |
| 20       19       16020019A       /Jadhav Rutuja Kantilal       1619       20       28         21       20       19       16020020A       Jadhav Sankalp Candrakant       1620       0       17         22       21       16020020A       Jadhav Sankalp Candrakant       1621       20       27         23       22       16020022A       Jain Siddhant Dilkush       1622       20       25         24       23       16020024A       Kalloor Sharavan Satish       1624       20       28         26       25       16020026A       /Kamble Nikita Milind       1625       0       0         27       26       16020026A       /Kamble Nikita Milind       1625       24       28         26       25       16020026A       /Kamble Nikita Milind       1625       24       28         27       26       16020026A       /Kamble Nikita Milind       1625       12       28         29       21       16020026A       /Khairmar Tejak Kallas       5abaqat       1627       21       28         30       16020029A       Kherani Kohalu Jabbar       1630       15       25         31       30       16020030A       Kherani Kohammed M                                                                                                    | 19   | 18       | 16020018A                                      | /Gurjar Prajakta Maheno  | dra             | 1618                | 17      | 25   |
| 21       20       16020020A       Jadhav Sankalp Candrakant       1620       0       17         22       21       16020021A       Jain Siddhant Dilkush       1621       20       27         23       22       16020022A       /Jain Tanisha Sanjay       1621       20       27         23       22       16020023A       Jamkhandi Afridi Sayeed Basha       1623       16       25       24       16020024A       Kalloor Sharavan Satish       1624       20       28         25       24       16020025A       /kawlekar Arundhati Rajesh       1625       0       0         27       26       16020026A       /kawlekar Arundhati Rajesh       1627       21       26         29       28       16020027A       /khainar Tejal Kallas       1627       21       26         30       29       16020029A       Khan Altamash Mushir Sabaqat       1629       0       16         31       30       16020030A       Kherani Mohamed Mohib Mustaq       1631       17       27         33       32       16020031A       Kothari Kunal Mahendra       1631       17       27         33       32       16020034A       /Mehta Heenal Alkesh       1633 <t< td=""><td>20</td><td>19</td><td>16020019A</td><td>/Jadhav Rutuja Kantilal</td><td></td><td>1619</td><td>20</td><td>28</td></t<>                                                                                                    | 20   | 19       | 16020019A                                      | /Jadhav Rutuja Kantilal  |                 | 1619                | 20      | 28   |
| 22       21       16020021A       Jain Siddhant Dilkush       1621       20       27         23       22       16020022A       Jain Siddhant Dilkush       1622       20       25         24       23       16020023A       Jain Khandi Afridi Sayeed Basha       1623       16       25         25       24       16020024A       Kalloor Sharavan Satish       1624       20       28         26       25       16020026A       /Kamble Nikita Milind       1625       0       0         27       26       16020026A       /Kamble Nikita Milind       1625       0       0         27       26       16020026A       /Khairmar Tejal Kallas       1627       21       26         28       27       16020027A       /Khairmar Tejal Kallas       1627       21       26         29       28       16020030A       Kherani Mohamburg       1630       15       25         31       30       16020030A       Kherani Mohammed Mohib Mustaq       1631       17       27         33       32       16020033A       /Lenka Pritika Parshuram       1632       16       26       24       28         34       16020034A       /Mehta Heenal Al                                                                                                    | 21   | 20       | 16020020A                                      | Jadhav Sankalp Candrak   | ant             | 1620                | 0       | 17   |
| 23       22       16020022A       /Jain Tanisha Sanjay       1622       20       25         24       23       16020023A       Jamkhandi Afridi Sayeed Basha       1623       16       25       24         25       24       16020024A       Kalloor Sharavan Satish       1624       20       28         25       24       16020025A       /Kamble Nikita Millond       1625       0       0         27       26       16020026A       /Kawlekar Arundhati Rajesh       1627       21       26         29       28       16020027A       /Khainmar Tejal Kailas       1627       21       26         30       29       16020029A       Khan Altamash Mushir Sabaqat       1628       14       28         31       30       16020030A       Kherani Mohamed Mohib Mustaq       1631       17       27         33       32       16020031A       Kothari Kunal Mahendra       1631       17       27         33       32       16020033A       Mansurie Mohammed Saquib Amin       1633       24       28         34       16020034A       /Mehta Heenal Alkesh       1634       20       21         35       34       16020034A       /Mehta Heenal S                                                                                                    | 22   | 21       | 16020021A                                      | Jain Siddhant Dilkush    |                 | 1621                | 20      | 27   |
| 24       23       16020023A       Jamkhandi Afridi Sayeed Basha       1623       16       25         25       24       16020024A       Kalloor Sharavan Satish       1624       20       28         26       25       16020026A       /Kamble Nikita Milind       1625       0         27       26       16020026A       /Kamble Nikita Milind       1625       0         28       27       16020026A       /Kamble Arundhati Rajesh       1626       24       28         28       27       16020026A       /Khaimar Tejal Kallas       1627       21       26         30       29       16020032A       Khain Altamash Mushir Sabaqat       1626       14       28         31       29       16020032A       Khain Altamash Mushir Sabaqat       1630       1627       21       26         32       16020033A       Kothari Kunal Mahendra       1631       17       27         33       32       16020033A       Mansurie Mohammed Saquib Amin       1632       16       26         34       33       16020034A       /Mehta Heenal Alkesh       1634       20       21         35       34       16020036A       Mhatre Sunny Rakesh       1637                                                                                                    | 23   | 22       | 16020022A                                      | /Jain Tanisha Sanjay     |                 | 1622                | 20      | 25   |
| 25       24       16020024A       Kalloor Sharavan Satish       1624       20       28         26       25       16020025A       /Kamble Nikita Millond       1625       0         27       26       16020026A       /Kawlekar Arundhati Rajesh       1626       24       28         27       26       16020027A       /Khainmar Tejal Kailas       1627       21       26         29       28       16020028A       Khan Altamash Mushir Sabaqat       1628       14       28         30       16020030A       Kherani Mohamed Mohib Mustaq       1630       15       25         31       30       16020031A       Kothari Kunal Mahendra       1631       17       27         33       32       16020031A       Kothari Kunal Mahendra       1633       16       26       24       28         34       16020031A       Mentari Kunal Mahendra       1631       17       27         33       32       16020034A       /Mehta Heenal Alkesh       1632       16       26         35       34       16020034A       /Mehta Heenal Alkesh       1637       12       26         36       16020036A       Mhatre Sunny Rakesh       1633       12                                                                                                    | 24   | 23       | 16020023A                                      | Jamkhandi Afridi Sayee   | d Basha         | 1623                | 16      | 25   |
| 26       25       16020025A       /kamble Nikita Milind       1625       0       0         27       26       16020026A       /kamble Nikita Milind       1625       0       0         28       27       16020026A       /kamble Arrundhati Rajesh       1626       24       28         28       27       16020027A       /khaimar Tejal Kallas       1627       21       26         30       25       16020038A       khain Altamash Mushir Sabaqat       1625       14       28         30       25       16020038A       Khain Altamash Mushir Sabaqat       16630       1625       14       28         310       25       16020038A       Khain Altamash Mushir Sabaqat       16630       17       27         331       32       16020031A       Kothair Kunal Mahendra       1631       162       16       26         34       33       16020031A       Kothair Kunal Mahendra       1632       16       26       24       28         35       34       16020033A       Mansurie Mohammed Saquib Amin       1633       24       28         36       16020036A       Mheskar Prathamesh Chandrakant       1636       29       37         36                                                                                                    | 25   | 24       | 16020024A                                      | Kalloor Sharavan Satish  |                 | 1624                | 20      | 28   |
| 27       26       18020020A       /khaimar Arunnati kajesh       1625       24       28         28       27       18020027A       /khaimar Tejal Kailas       1627       21       26         29       28       18020028A       khan Altamash Mushir Sabaqat       1627       21       26         30       29       18020029A       khan Altamash Mushir Sabaqat       1629       0       16         31       30       18020030A       kherani Mohamed Mohib Mustaq       1630       15       25         33       32       16020031A       Kothari Kunal Mahendra       1631       17       27         33       32       16020031A       Mansurie Mohammed Saquib Amin       1632       16       26         34       16020034A       /Mehta Heenal Alkesh       1634       20       21         35       34       16020036A       Mhatre Sunny Rakesh       1637       12       26         37       36       16020037A       Mhatre Sunny Rakesh       1633       21       25         39       38       16020038A       /Maitry Nugur Shallesh       1638       21       25         39       38       16020038A       Moolya Dighant Sudhakar       16                                                                                                    | 20   | 25       | 16020025A                                      | /kamble Nikita Millind   | <b>-</b>        | 1625                |         |      |
| 25       27       18020028A       /khalmar Tejar Kallas       182       21       28         29       25       18020028A       /khalmar Tejar Kallas       182       21       28         30       25       18020028A       /khalmar Mahamash Mushir Sabaqat       182.6       14       28         30       25       16020030A       kheran Mahamash Mushir Sabaqat       182.6       14       28         31       30       16020030A       kheran Mahamash Mushir Sabaqat       1630       12       28         32       31       16020031A       Kothari Kunal Mahendra       1631       17       27         33       32       16020032A       /Lenka Pritika Parshuram       1632       16       26         34       33       16020034A       /Mehta Heenal Alkesh       1634       20       21         35       34       16020036A       Mhatre Sunny Rakesh       1637       12       26         36       16020037A       Mhatre Sunny Rakesh       1637       12       26         37       36       16020038A       /Molya Dighart Sudhakar       1639       17       25         39       38       16020039A       Moolya Dighart Sudhakar                                                                                                    | 27   | 26       | 16020026A                                      | /Kawlekar Arundhati Ra   | jesn            | 1626                | 24      | 28   |
| 23       23       16020029A       Khan Arif Abdul Jabbar       1623       14       28         30       29       16020029A       Khan Arif Abdul Jabbar       1625       16         31       30       16020030A       Kherani Mohamed Mohib Mustaq       1630       15         32       31       16020031A       Kothari Kunal Mahendra       1631       17       27         33       32       16020032A       /Lenka Pritika Parshuram       1632       16       28         34       33       16020033A       Mansurie Mohammed Saquib Amin       1633       24       28         35       34       16020036A       Mhaskar Prathamesh Chandrakant       1636       29       37         36       15020036A       Mhaster Sunny Rakesh       1637       12       26         37       36       16020037A       Mhatre Sunny Rakesh       1633       12       25         39       38       16020038A       /Molya Dighant Sudhakar       1639       17       25         39       38       16020039A       Moolya Dighant Sudhakar       1639       17       25         41       40       16020040A       Nagda Akash Jayesh       1640       0       28<                                                                                                    | 28   | 27       | 16020027A                                      | Khan Altamash Mushiss    | abagat          | 1627                | 21      | 20   |
| 31       30       16020030A       Kherani Mohamed Mohib Mustaq       1630       15       25         32       31       16020031A       Kothari Kunal Mahendra       1631       17       27         33       32       16020032A       /Lenka Pritika Parshuram       1631       162       162       16       26         34       33       16020033A       Mansurie Mohammed Saquib Amin       1632       162       28         35       34       16020034A       /Mehta Heenal Alkesh       1634       20       21         36       35       16020036A       Mhatkar Prathamesh Chandrakant       1636       29       27         36       16020036A       Mhatre Sunny Rakesh       1637       12       26         37       36       16020038A       /Mistry Nugur Shallesh       1637       12       26         39       38       16020038A       Moolya Dighant Sudhakar       1639       17       25         39       38       16020040A       Nagda Akash Jayesh       1640       0       28         41       40       16020041A       /Pancholi Bhumika Kaushik       1641       9       29                                                                                                    | 29   | 20       | 160200284                                      | Khap Arif Abdul Jabbar   | sabaqat         | 1628                | 14      | 16   |
| 32       31       16020031A       Kothari Kunal Mahendra       1631       17       27         33       32       16020032A       /Lenka Pritika Parshuram       1632       16       26         34       33       16020033A       Mansurie Mohammed Saquib Amin       1633       24       28         35       34       16020033A       Mansurie Mohammed Saquib Amin       1633       24       28         35       34       16020036A       /Mehta Heenal Alkesh       1634       20       21         36       35       16020036A       Mhaskar Prathamesh Chandrakant       1636       29       37         37       36       16020037A       Mhatre Sunny Rakesh       1637       12       26         38       37       16020038A       /Mistry Nugur Shallesh       1638       21       25         39       38       16020038A       Moolya Dighant Sudhakar       1639       17       25         40       39       16020040A       Nagda Akash Jayesh       1640       0       28         41       40       16020041A       /Pancholi Bhumika Kaushik       1641       9       29                                                                                                    | 31   | 30       | 160200294                                      | Kherani Mohamed Moh      | Ib Mustag       | 1630                | 15      | 25   |
| 33       32       16020032A       /Lenka Pritika Parshuram       1632       16       26         34       33       16020033A       Mansurie Mohammed Saquib Amin       1632       24       28         35       34       16020034A       /Mehta Heenal Alkesh       1634       20       21         36       35       16020036A       Mhatkar Prathamesh Chandrakant       1636       29       27         37       36       16020036A       Mhatre Sunny Rakesh       1637       12       26         38       37       16020038A       /Mistry Nugur Shallesh       1637       12       26         38       16020038A       /Moltya Dighant Sudhakar       1639       17       25         39       38       16020040A       Nagda Akash Jayesh       1640       0       28         41       40       16020041A       /Pancholii Bhumika Kaushik       1641       9       29                                                                                                    | 32   | 31       | 160200314                                      | Kothari Kupal Mahendra   | a starting      | 1631                | 17      | 27   |
| 34       33       16020033A       Mansurie Mohammed Saquib Amin       1633       24       28         35       34       16020034A       /Mehta Heenal Alkesh       1634       20       21         36       35       16020036A       Mhaskar Prathamesh Chandrakant       1636       29       37         36       35       16020036A       Mhaskar Prathamesh Chandrakant       1636       29       37         37       36       16020037A       Mhatre Sunny Rakesh       1637       12       26         38       37       16020038A       /Mistry Nupur Shallesh       1638       21       25         39       38       16020039A       Moolya Dighant Sudhakar       1639       17       25         40       39       16020040A       Nagda Akash Jayesh       1640       0       28         41       40       16020041A       /Pancholi Bhumika Kaushik       1641       9       29                                                                                                    | 33   | 32       | 160200324                                      | /Lenka Pritika Parshurar |                 | 1632                | 16      | 26   |
| 35       34       16020034A       /Mehta Heenal Alkesh       1634       20       21         36       35       16020036A       Mhaskar Prathamesh Chandrakant       1636       29       27         37       36       16020037A       Mhatre Sunny Rakesh       1637       12       26         38       37       16020038A       /Mistry Nupur Shallesh       1638       21       25         39       38       16020039A       Moolya Dighant Sudhakar       1639       17       25         40       39       16020040A       Nagda Akash Jayesh       1640       0       28         41       40       16020041A       /Pancholii Bhumika Kaushik       1641       9       29                                                                                                    | 34   | 33       | 160200334                                      | Mansurie Mohammed S      | aquib Amin      | 1633                | 24      | 28   |
| 36         35         16020036A         Mhaskar Prathamesh Chandrakant         1636         29         37           37         36         16020037A         Mhaskar Prathamesh Chandrakant         1637         12         26           38         37         16020037A         Mhatre Sunny Rakesh         1637         12         26           38         37         16020038A         /Mistry Nupur Shallesh         1638         21         25           39         38         16020039A         Moolya Dighant Sudhakar         1639         17         25           40         39         16020040A         Nagda Akash Jayesh         1640         0         28           41         40         16020041A         /Pancholi Bhumika Kaushik         1641         9         29                                                                                                    | 35   | 34       | 16020034A                                      | /Mehta Heenal Alkesh     | aquioriti       | 1634                | 20      | 21   |
| 37       36       16020037A       Mhatre Sunny Rakesh       1637       12       26         38       37       16020038A       /Mistry Nupur Shailesh       1638       21       25         39       38       16020039A       Moolya Dighant Sudhakar       1639       17       25         40       39       16020040A       Nagda Akash Jayesh       1640       0       28         41       40       16020041A       /Pancholi Bhumika Kaushik       1641       9       29                                                                                                    | 36   | 35       | 16020036A                                      | Mhaskar Prathamesh Ch    | andrakant       | 1636                | 29      | 37   |
| 38         37         16020038A         /Mistry Nupur Shallesh         1638         21         25           39         38         16020039A         Moolya Dighant Sudhakar         1639         17         25           40         39         16020040A         Nagda Akash Jayesh         1640         0         28           41         40         16020041A         /Pancholi Bhumika Kaushik         1641         9         29                                                                                                    | 37   | 36       | 16020037A                                      | Mhatre Sunny Rakesh      |                 | 1637                | 12      | 26   |
| 39         38         16020039A         Moolya Dighant Sudhakar         1639         17         25           40         39         16020040A         Nagda Akash Jayesh         1640         0         28           41         40         16020041A         /Pancholi Bhumika Kaushik         1641         9         29           H         4         H         Sheet1         163         17         25                                                                                                    | 38   | 37       | 16020038A                                      | /Mistry Nupur Shailesh   |                 | 1638                | 21      | 25   |
| 40         39         16020040A         Nagda Akash Jayesh         1640         0         28           41         40         16020041A         /Pancholi Bhumika Kaushik         1641         9         29           H         +         H         Sheet1         9         39         1641         9         29                                                                                                    | 39   | 38       | 16020039A                                      | Moolya Dighant Sudhak    | ar              | 1639                | 17      | 25   |
| 41 40 16020041A /Pancholi Bhumika Kaushik 1641 9 29                                                                                                    | 40   | 39       | 16020040A                                      | Nagda Akash Jayesh       |                 | 1640                | 0       | 28   |
| H 4 F H Sheet1 (*)                                                                                                    | 41   | 40       | 16020041A                                      | /Pancholi Bhumika Kaus   | shik            | 1641                | 9       | 29   |
|                                                                                                    | 14 4 |          | Sheet1 🦓                                       |                          |                 |                     |         |      |

iii. Click on Import Marks button in Marks Entry form, select file from where you saved the excel to import the marks of students, marks will get imported.

iv. Click on "Save Imported Data" button, imported marks will be saved.

v. Once again click on get data button and check the imported marks and click on save button.

| ARCHITECTURE             |                        |              | April 2018 (Regular)                             |        |              | Semester<br>V Semester IV |         | •                  |     |
|--------------------------|------------------------|--------------|--------------------------------------------------|--------|--------------|---------------------------|---------|--------------------|-----|
| SECOND YEAR ARCHITECTURE |                        |              | Subject     Architectural Building Construction  |        |              | v Subject Rank            |         | Clear              |     |
| Get Data                 | Save                   |              | Get Excel                                        |        | Import Marks | Save Importe              | ed Data |                    |     |
|                          |                        |              |                                                  |        |              |                           |         |                    |     |
|                          | STUDENT ID             | SEAT NO      | STUDENT NAME                                     | CREDIT | TH/SE        | sı                        |         |                    |     |
|                          | 15030025A              | 1525         | Pandey Shikhar Narendra                          | 4      | 0            |                           |         |                    |     |
|                          | 16020001A              | 1601         | Ahire Saurabh Ravindra                           | 4      | 11           |                           |         | Select file from w | her |
|                          | 16020002A              | 1602         | Almeida Abner Nazareth                           | 4      | 0            | Click on                  |         | you saved the ex   | kce |
|                          | 16020003A              | 1603         | Ansari Faisal Afzal                              | 4      | 13           | Import                    |         | and click on "Sa   | ave |
|                          | 16020004A              | 1604         | Bagban Ashfaque Hasan                            | 4      | 21           | 30                        |         | Imported Data      |     |
|                          | 16020005A              | 1605         | Bailke Amruta Pavan                              | 4      | 13           | 28                        |         |                    | 4   |
|                          | 16020006A              | 1606         | Birje Ashlesha Sanjay                            | 4      | 11           | 26                        |         |                    |     |
|                          | 16020007A              | 1607         | Chanchad Keyur Rajnikant                         | 4      | 10           | 25                        |         |                    |     |
|                          | 16020008A              | 1608         | Chaugule Anil Prakash                            | 4      | 0            | 0                         |         |                    |     |
|                          |                        |              |                                                  |        |              |                           |         |                    |     |
|                          | 16020009A              | 1609         | Dabhi Hastee Nileshbhai                          | 4      | 26           | 29                        |         |                    |     |
|                          | 16020009A<br>16020010A | 1609<br>1610 | Dabhi Hastee Nileshbhai<br>Darekar Tanishq Sunil | 4      | 26           | 29 28                     |         |                    |     |

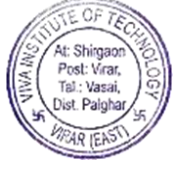

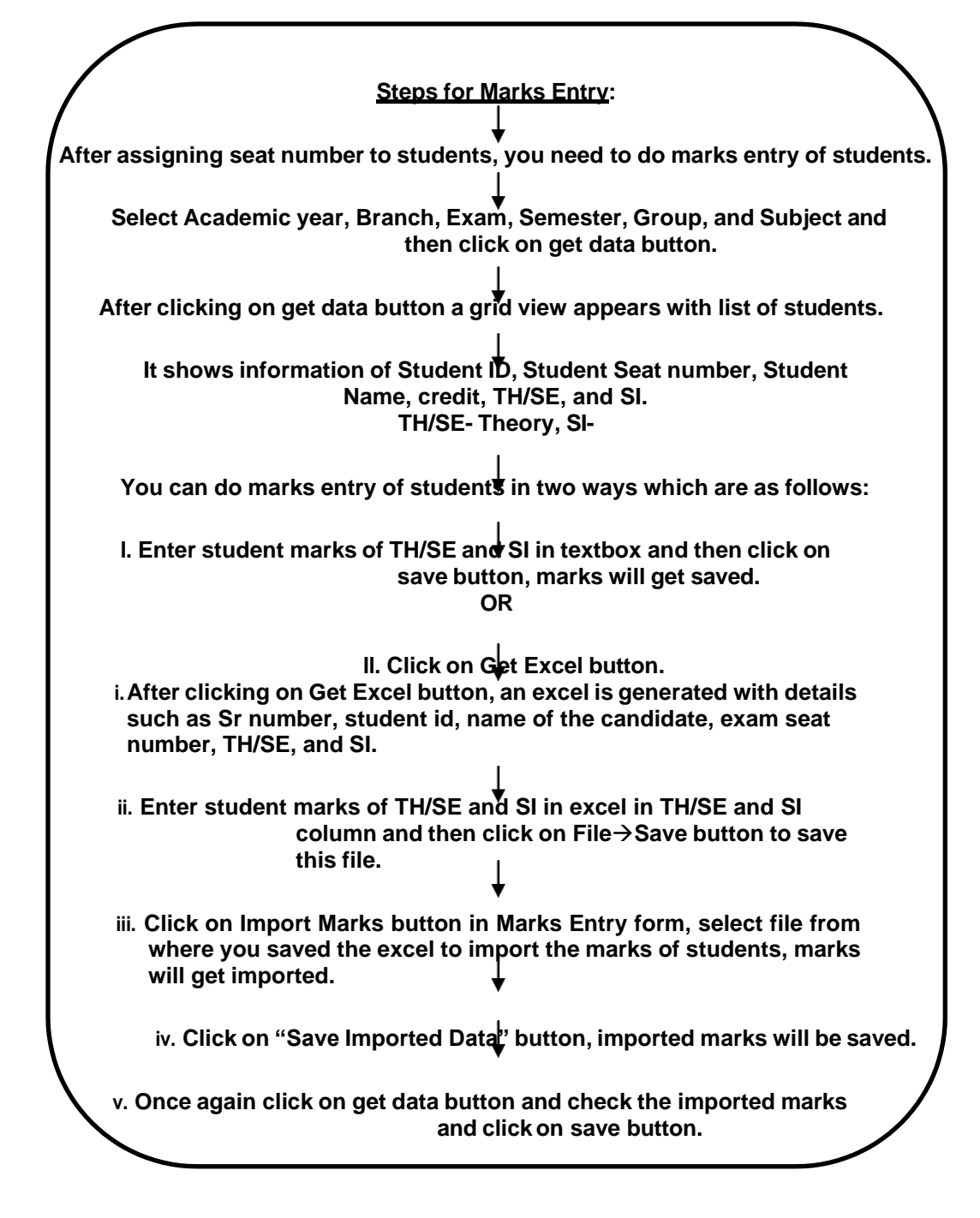

# For Edit:

For editing student's marks entry follow the above procedure:

1. Select academic year, Branch, Exam, Semester, Group, and Subject and click on get data button all students entered marks for that subject will appear on below grid.

2. Edit the marks you want to edit in textbox.

3. Save the data by clicking on save button.

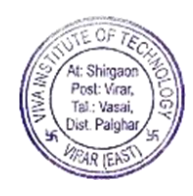

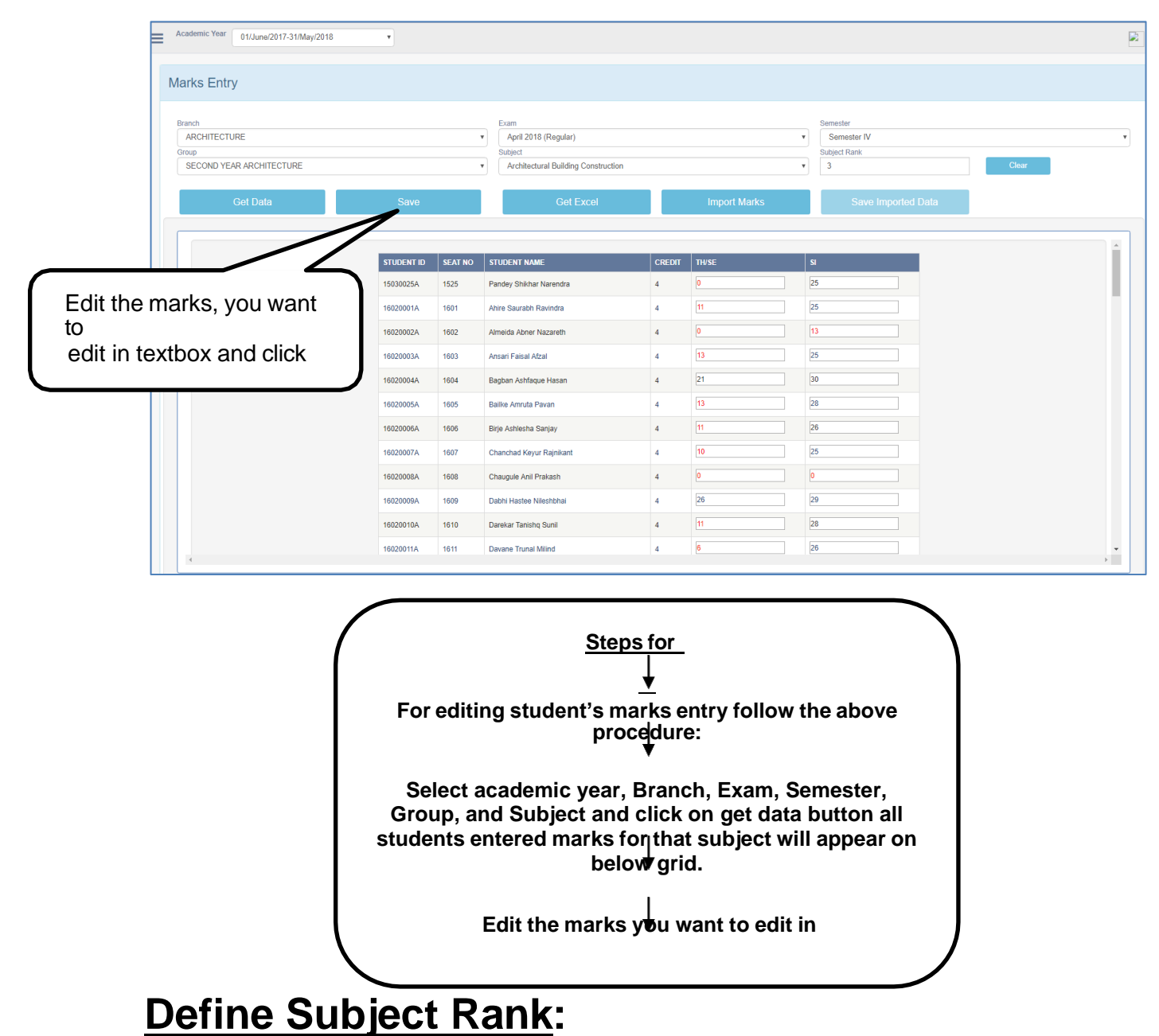

1. After doing marks entry of students you need to give subject rank.

2. Select academic year, branch, exam, semester, group, and select subject that you want to give subject rank.

- 3. Give subject rank to each subject in "subject rank" box and click on save button.
- 4. Similarly, do for other subjects to give subject rank.
- 5. During gazette generation you will get subject rank wise.
- 6. To refresh the selection, click on "CLEAR" BUTTON.
- 7. After clear, all selection has been removed.

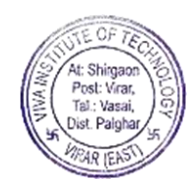

| Academic Year 01/June/2017-31/May/2018                      | ×          |         |                                                                                |        |              | ja                                      |
|-------------------------------------------------------------|------------|---------|--------------------------------------------------------------------------------|--------|--------------|-----------------------------------------|
| /larks Entry                                                |            |         |                                                                                |        |              |                                         |
| Branch<br>ARCHITECTURE<br>Group<br>SECOND YEAR ARCHITECTURE |            | ,       | Exam<br>April 2018 (Regular)<br>Subject<br>Architectural Building Construction |        | Ŧ            | Semester Semester IV VUget Fank 3 Clear |
| Get Data                                                    | Save       |         | Get Excel                                                                      |        | Import Marks | Save Imported Data                      |
|                                                             |            |         |                                                                                |        |              |                                         |
|                                                             | STUDENT ID | SEAT NO | STUDENT NAME                                                                   | CREDIT | TH/SE        | si                                      |
|                                                             | 15030025A  | 1525    | Pandey Shikhar Narendra                                                        | 4      | 0            | <sup>25</sup> Click on "CLEAR"          |
|                                                             | 16020001A  | 1601    | Ahire Saurabh Ravindra                                                         | 4      | 11           |                                         |
|                                                             | 16020002A  | 1602    | Almeida Abner Nazareth                                                         | 4      | 0            | 13                                      |
|                                                             | 16020003A  | 1603    | Ansari Faisal Afzal                                                            | 4      | 13           | 25                                      |
|                                                             | 16020004A  | 1604    | Bagban Ashfaque Hasan                                                          | 4      | 21           | 30                                      |
|                                                             | 16020005A  | 1605    | Bailke Amruta Pavan                                                            | 4      | 13           | 28                                      |
|                                                             | 16020006A  | 1606    | Birje Ashlesha Sanjay                                                          | 4      | 11           | 26                                      |
|                                                             | 16020007A  | 1607    | Chanchad Kevur Rainikant                                                       | 4      | 10           | 25                                      |
|                                                             | 16020008A  | 1608    | Chauqule Anil Prakash                                                          | 4      | 0            |                                         |
|                                                             | 45020000   | 4600    | Parki Data Miakaka                                                             |        | 28           | 20                                      |
|                                                             | 10020009A  | 1008    | Dabui Liastee Milesubual                                                       | 4      |              |                                         |
|                                                             | 16020010A  | 1610    | Darekar Tanishq Sunil                                                          | 4      | 11           | 28                                      |
|                                                             |            |         |                                                                                |        |              |                                         |

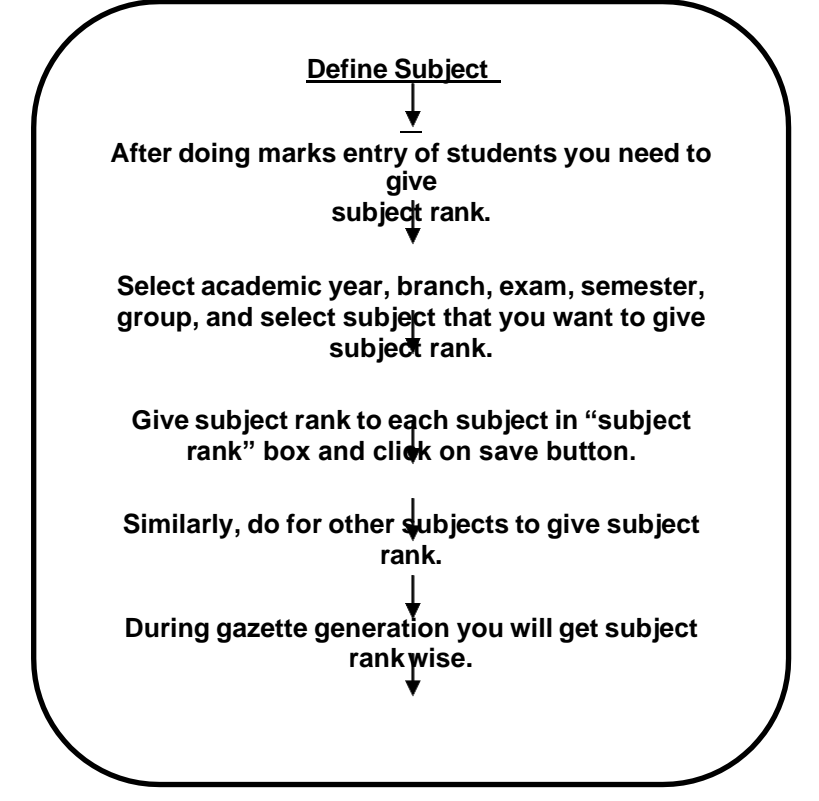

## **GAZETTE**:

- 1. After marks entry, you need to generate gazette.
- 2. Select academic year, branch, semester, exam, and group from dropdownlist.
- 3. Click on "Get Data" button.

4. After clicking on "Get Data" button, a gridview appears with list of students marks with their grace marks is loaded of selected year, branch, semester, exam, and group.

5. Click on "Get Excel" button.

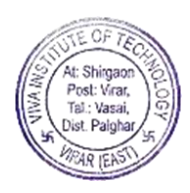

| ademic Year 01/J     | une/2017- | 31/Ma   | y/2018            |                | ×                |         |                             |               |       | bra<br>S           | ano<br>em      | ch,<br>iest | er,                    | e        | exa    | m,        | e      | and                      |                               |                         | Cl<br>"G            | ick c<br>Get | n     |   |
|----------------------|-----------|---------|-------------------|----------------|------------------|---------|-----------------------------|---------------|-------|--------------------|----------------|-------------|------------------------|----------|--------|-----------|--------|--------------------------|-------------------------------|-------------------------|---------------------|--------------|-------|---|
| ette                 |           |         |                   |                |                  |         |                             |               |       | gr                 | οu             | ip 1        | from                   | ) d      | Irop   | obc       | wn     | list                     |                               |                         | 7                   |              |       |   |
|                      |           |         |                   |                | Sen              | nester  |                             |               |       | _                  | •              |             |                        |          |        |           |        |                          | Group                         |                         |                     |              |       |   |
| HITECTURE            |           |         |                   |                | •                | Semeste | er III                      |               |       |                    | -              |             | • 0                    | ctober 2 | 017 (R | egular)   |        |                          | • SE                          | COND YE                 | RCHITECT            | TURE         |       |   |
|                      |           |         |                   |                | 1                |         |                             | Col           | Data  |                    |                |             |                        |          |        | ñ         | ofroch |                          |                               |                         | CottE               | veol         |       |   |
|                      |           |         |                   |                | _                |         |                             | - Out         | Duta  |                    |                |             |                        |          |        |           | uncon  |                          |                               |                         | Guil                | ACC.         |       |   |
|                      |           |         |                   |                |                  |         |                             |               |       |                    |                |             |                        |          |        |           |        |                          |                               |                         |                     |              |       |   |
|                      |           |         |                   |                |                  |         |                             |               |       |                    |                |             | RIZ                    |          | LEG    | E OF A    | RCHI   | TECTURE                  |                               |                         |                     |              |       | 2 |
|                      |           |         |                   |                |                  |         |                             |               |       |                    |                |             | 10.5                   | filiato  | d to I | Inivore   | ity of | Mumbail                  |                               |                         |                     |              |       | 1 |
|                      |           |         |                   |                |                  |         |                             |               |       |                    |                |             |                        | mate     |        | nivers    | ity of |                          | 0.1.1.00                      |                         |                     |              |       |   |
|                      |           | 204     |                   |                |                  |         |                             | R             | esuit | snee               | t for a        | SECONL      | YEAR A                 | ARCHI    | IECIU  | JRE, Ser  | nester | III(CBGS),Exa            | im: October 20                | 17 (Regular)            |                     |              |       |   |
|                      |           |         | 301               |                | 30Z              |         | 303                         |               |       | 304                |                |             | 308                    |          |        | 305       |        | 306                      | 307                           | 309                     | 320                 | 321          |       |   |
| Courses              |           | A<br>De | rchitec<br>sign S | tural<br>tudio | Design<br>Studio | Arch    | itectural B<br>Construction | uilding<br>on | Theo  | ory & D<br>Structu | lesign<br>ures | Archit      | ectural Bu<br>Services | ilding   | 0      | Humanitie | 5      | Environmental<br>Studies | Representation<br>& Detailing | Architectural<br>Theory | College<br>Projects | Electives    |       |   |
|                      |           | SE      | IA                | TOT            | SI               | TH      | IA                          | TOT           | TH    | IA                 | TOT            | TH          | IA                     | TOT      | TH     | IA        | TOT    | SI                       | SI                            | SI                      | SI                  | SI           | Total |   |
| Seat No / Name of    | MaxM      | 100     | 100               | 200            | 100              | 50      | 50                          | 100           | 50    | 50                 | 100            | 50          | 50                     | 100      | 50     | 50        | 100    | 50                       | 100                           | 50                      | 100                 | 100          | 1100  |   |
| Student>             | MinM      | 50      | 50                | 100            | 50               | 20      | 25                          | 45            | 20    | 25                 | 45             | 20          | 25                     | 45       | 20     | 25        | 45     | 25                       | 50                            | 25                      | 50                  | 50           |       | S |
| /1602                | MarksO    | 00F     | 65E               | 65             | 54E              | 00F     | 28E                         | 28            | 00F   | 18F                | 18             | 00F         | 28E                    | 28       | 00F    | 34E       | 34     | 10F                      | 58E                           | 34E                     | 80E                 | 05F          | 414   |   |
| AAMIR TALIB          | Grade     |         |                   | F              | E                |         |                             | F             |       |                    | F              |             |                        | F        |        |           | F      | F                        | D                             | В                       | 0                   | F            |       |   |
| Innigh 10050002A     | С         |         |                   | 22             | 3                |         |                             | 88            |       |                    | 0.000          |             |                        | -        |        |           | 55     |                          | 4                             | 2                       | 3                   | 100          | 12    |   |
|                      | GP*C      |         |                   | F              | 15               |         |                             | F             |       |                    | F              |             |                        | F        |        |           | F      | F                        | 24                            | 16                      | 30                  | F            | 85    |   |
|                      | MarksO    | 75E     | 60E               | 135            | 60E              | 35E     | 26E                         | 61            | 31E   | 28E                | 59             | 14F         | 25E                    | 39       | 20E    | 32E       | 52     | 25E                      | 53E                           | 10F                     | 55E                 | 05F          | 554   |   |
| /1603                | Grada     |         |                   | В              | С                |         |                             | C             |       |                    | D              |             |                        | F        |        |           | E      | E                        | E                             | F                       | D                   | F            |       |   |
| /1603<br>ABDUL MUKIT | Olduc     |         |                   |                | -                |         |                             |               |       |                    |                |             |                        |          |        |           |        |                          | 4                             |                         | 2                   |              |       |   |

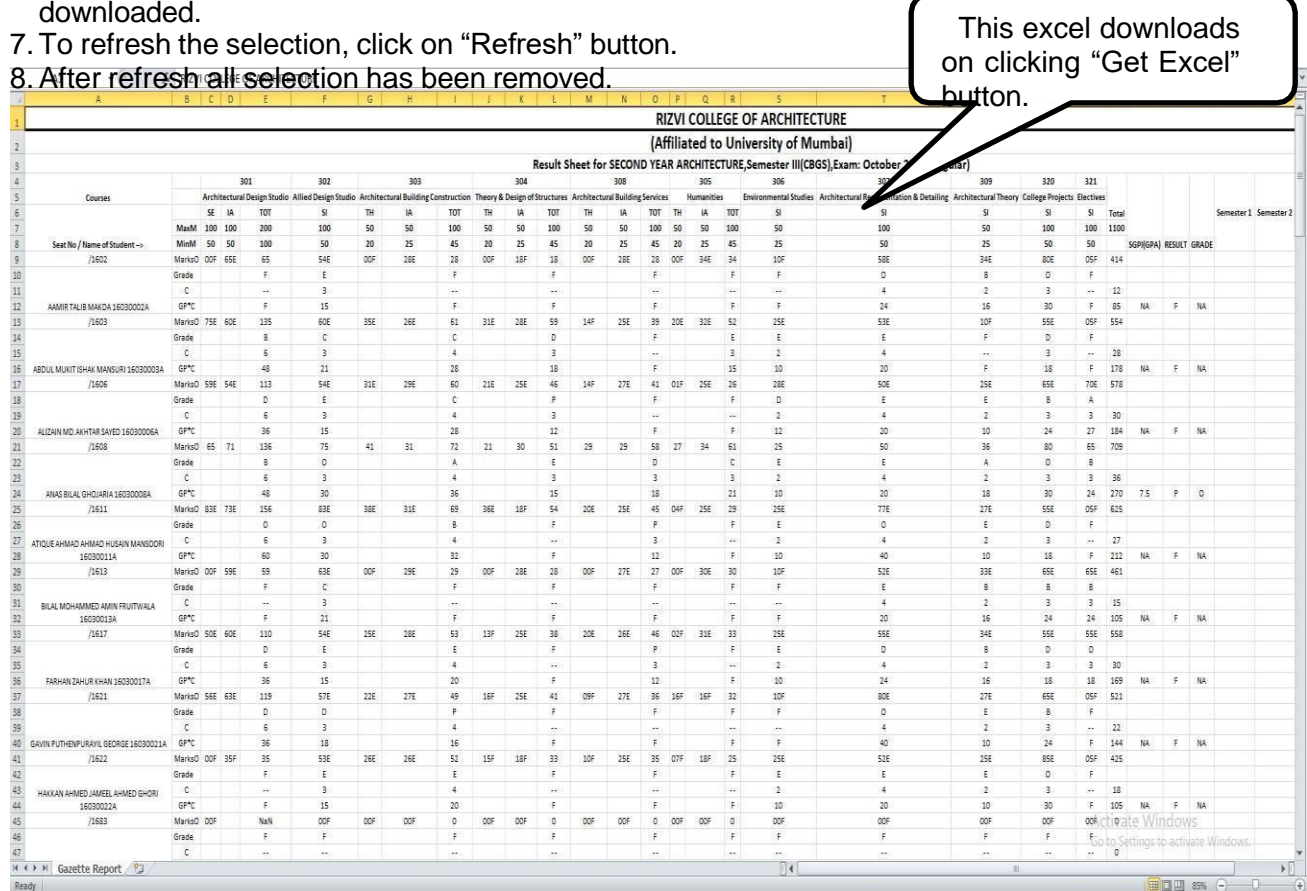

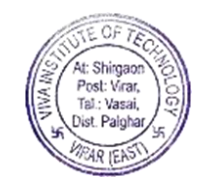

# **REPORT CARD**:

1. After generating gazette of student marks, you need to generate report card.

2. Select academic year, branch, exam, semester, group, Result Type from selection such as All (pass/fail)/Pass/Fail as per condition you want to get result, and select from selection such as All Student/Single Student as per condition you want to generate result.

3. Cases: Case 1: If you select "All student" from selection, click on "Generate Result" button, all students result will be generated on next page.

Case 2: If you select Single Student, a Student ID box appears.

| <ul> <li>ii. Click on "Generate Result"<br/>button.</li> </ul> | Select academic year, branch,<br>exam,                                                                     |
|----------------------------------------------------------------|----------------------------------------------------------------------------------------------------|
| Academic Year 01/June/2017-31/May/2018                         | semester, group, result type (as<br>per you want to generate result),<br>and select from selection such as |
| Branch ARCHITECTURE Group Result Type SECOND YEAR ARCHITECTURE | semester III                                                                                               |
|                                                                | Click on<br>"Generate<br>Result putton                                                                     |

4. After clicking on "Generate Result" button, your result will get generated on next page.5. Click on print button to print.

| Name (              | Of the Student<br>Semester<br>Sem-III | is:-                       | AAMINA AB                                 | DULREHN<br>Exam Sea<br>/1601        | MAN PARVEF<br>t No.                   | EN MOMI  | N       | Month & Yea                                    | This is<br>on<br>"Ger<br>butto<br>butto | the r<br>nerate<br>on. C | eport<br>c<br>d F<br>lick of<br><del>print.</del> | gener<br>licking<br>Result'<br>n print |
|---------------------|---------------------------------------|----------------------------|-------------------------------------------|-------------------------------------|---------------------------------------|----------|---------|------------------------------------------------|-----------------------------------------|--------------------------|---------------------------------------------------|----------------------------------------|
| Course<br>Code      | 301                                   | 302                        | 303                                       | 304                                 | 308                                   | 305      | 306     | 307                                            | 309                                     | 320                      | 321                                               | _                                      |
| Course<br>Title     | Architectural<br>Design<br>Studio     | Allied<br>Design<br>Studio | Architectural<br>Building<br>Construction | Theory &<br>Design of<br>Structures | Architectural<br>Building<br>Services | Humaniti | Studies | Architectural<br>Representation<br>& Detailing | Architectural<br>Theory                 | College<br>Projects      | Electives                                         | Tota                                   |
| Course<br>Credits   | 6                                     | 3                          | 4                                         | 3                                   | 3                                     | 3        | 2       | 4                                              | 2                                       | 3                        | 3                                                 | 36                                     |
| Grade               | с                                     | В                          | D                                         | D                                   | Р                                     | D        | В       | В                                              | А                                       | A                        | A                                                 |                                        |
| Grade<br>Points(G)  | 7                                     | 8                          | 6                                         | 6                                   | 4                                     | 6        | 8       | 8                                              | 9                                       | 9                        | 9                                                 |                                        |
| Credit<br>Earned(C) | 6                                     | 3                          | 4                                         | 3                                   | 3                                     | 3        | 2       | 4                                              | 2                                       | 3                        | 3                                                 | 36                                     |
| CG=C X<br>G         | 42                                    | 24                         | 24                                        | 18                                  | 12                                    | 18       | 16      | 32                                             | 18                                      | 27                       | 27                                                | 258                                    |
| Abbreviation        | s:                                    |                            | SGPI = (Total of                          | CG) / (Total o                      | of C)                                 |          |         |                                                |                                         | 7.17                     |                                                   |                                        |
| Failed in The       | ory : Ft                              |                            | CGPI                                      |                                     |                                       |          |         |                                                |                                         |                          |                                                   |                                        |
| Failed in Sess      | ional : Fs                            |                            | Remarks                                   |                                     |                                       |          |         |                                                |                                         | Successfu                | 1                                                 |                                        |
| Failed in The       | ory and Sessional                     | : Fts                      | Credits Earned                            |                                     |                                       |          |         |                                                |                                         | 36                       |                                                   |                                        |

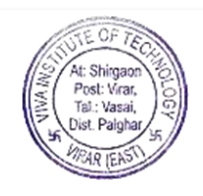

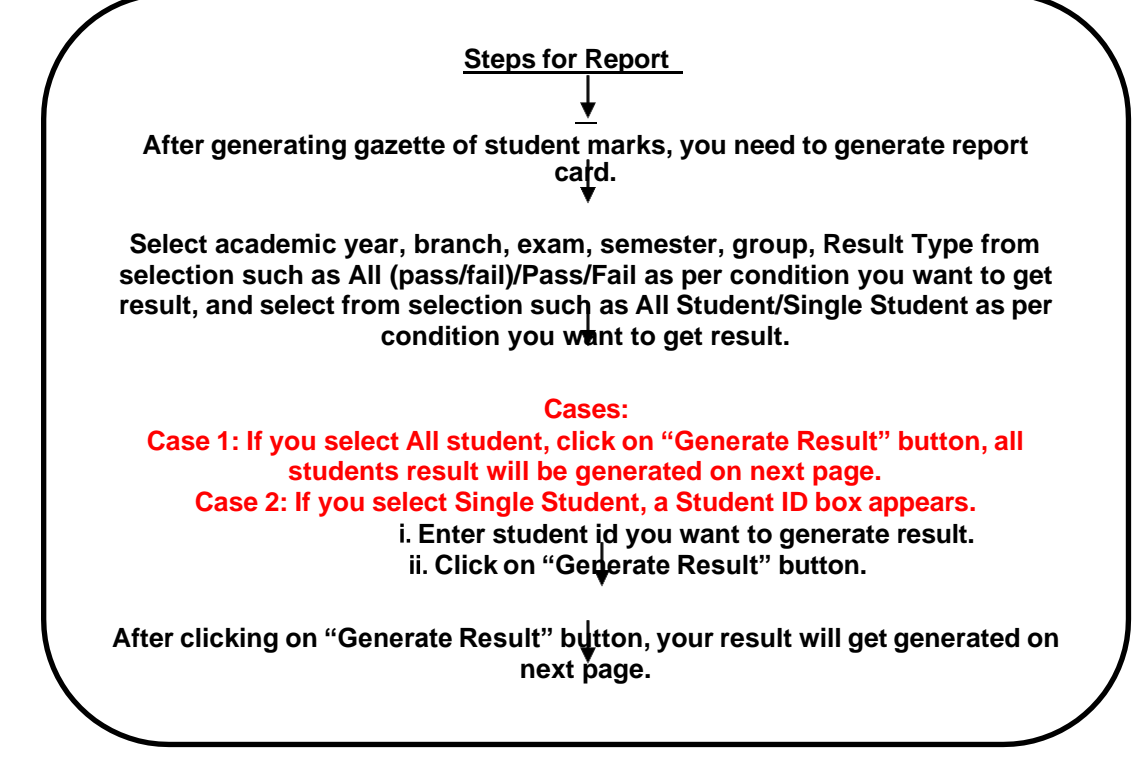

## ADMINISTRATION: Grant Access:

- 1. Click on Grant Access module.
- 2. Select academic year, course, subcourse, course group, semester, teacher, div/batch, and subjects from dropdownlist.

#### 3. Click on "Save" button.

| ≡ | demic Year 01/June/2018-31/May/2019                                  | <b>()</b> ~ |
|---|----------------------------------------------------------------------|-------------|
|   | ant Access                                                           |             |
|   | e     Sub Course       elect        e Group     Semester       Group |             |
|   | er DiviBatch Subjects                                                |             |
|   | Save Cancel                                                          |             |

# POST NOTICE:

- 1. Click on Post Notice module.
- 2. Select Academic year, select from selection such as student or staff.

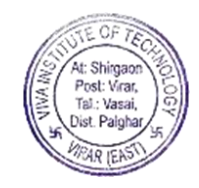

| Ξ | Academic Year | 01/June/2018-31/May/2019 • | 🕲 - |
|---|---------------|----------------------------|-----|
| 1 | Notice Post   |                            |     |
|   | © Student     | © Staff                    |     |

- 3. If you select Student from selection, fill the details that you want to post notice for student.
- 4. Select stream, course, sub-course, group, and enter student ID and click on "Search" button.
- 5. Enter title about that you want to post for student, description, click on "Choose File" button to upload file, and then click on "Post" button.

| 01/June/2018-31/May/2019 | Ŧ                          | •                  |
|--------------------------|----------------------------|--------------------|
|                          |                            |                    |
| Notice Post              |                            |                    |
| ● Student ◎ Staff        |                            |                    |
| Stream:                  |                            |                    |
| Select                   | •                          |                    |
| Course:                  |                            | Sub-Course:        |
|                          | •                          | Ť                  |
| Group:                   | •                          | Student ID: Search |
| Tal                      |                            |                    |
| Title:                   |                            |                    |
| Description:             |                            |                    |
|                          |                            |                    |
|                          |                            |                    |
|                          |                            | ll,                |
| Related File to Opioad:  | Choose File No file chosen |                    |
|                          |                            |                    |
| Dest                     |                            |                    |
| Post                     |                            |                    |
|                          |                            |                    |
|                          |                            |                    |

- 6. If you select Staff from selection, fill the details that you want to post notice for staff.
- 7. Select Department, Designation, and Faculty from dropdownlist.
- 8. Enter title about that you want to post for staff, description, click on "Choose File" button to upload file, and then click on "Post" button.

| Academic Year 01/June/2018-31/May/2019 |                            | <b>)</b> ~ |
|----------------------------------------|----------------------------|------------|
| Notice Post                            |                            |            |
| Student ® Staff                        |                            |            |
| Department:                            |                            |            |
| Designation:                           | Faculty: None selected +   |            |
| Title:                                 |                            |            |
| Description:                           |                            |            |
| Related File to Upload:                | Choose File No file chosen |            |
| Post                                   |                            |            |
|                                        |                            |            |

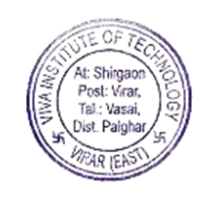

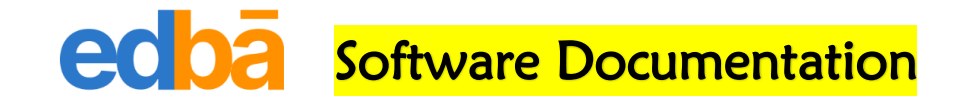

#### <u>Dashboard</u>

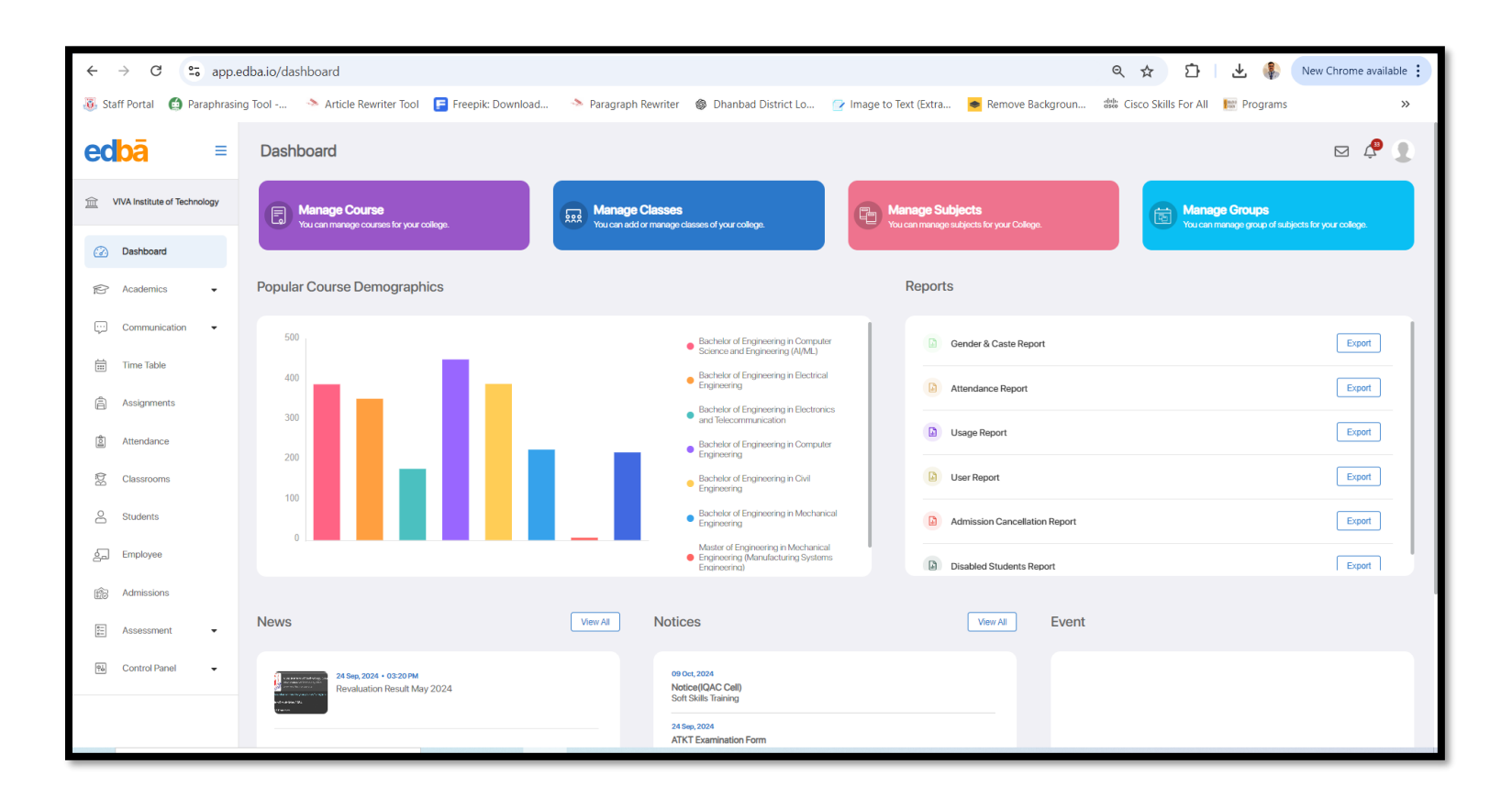

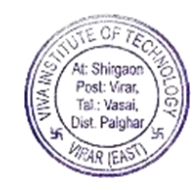

#### <u>Academics $\rightarrow$ Courses</u>

| ← → C 😁 app                  | edba.io/academics/courses/limit/50/page/1                                                                                                  | ९ ☆ छे                     | ¥ 🌘      | New Chrome available |
|------------------------------|----------------------------------------------------------------------------------------------------|----------------------------|----------|----------------------|
| 🖲 Staff Portal 🛛 🔞 Paraphra  | sing Tool 🔌 Article Rewriter Tool 🗧 Freepik: Download 🔌 Paragraph Rewriter 🚳 Dhanbad District Lo 🕝 Image to Text (Extra 💩 Remove Backgroun | tille Cisco Skills For All | Programs | >>                   |
| edbā ≡                       | Courses                                                                                                    |                            |          | ⊠ 🗘 👤                |
| VIVA Institute of Technology | Q. Search Courses Add Filter V                                                                                                    |                            |          |                      |
|                              | BOARD/UNIVERSITIES NAME 个                                                                                                    | STREAM                     | DURATION | ACTIONS              |
| (· <u>··</u> ) Dashboard     | Mumbai University B.E. Civil Engineering (Bachelor of Engineering in Civil Engineering)                                                    | Engineering                | 4 Years  | Ø ®                  |
| Academics                    | Mumbai University B.E. Computer Engineering (Bachelor of Engineering in Computer Engineering)                                              | Engineering                | 4 Years  | Ø®                   |
|                              | Mumbai University B.E. Computer Science and Engineering (AI/ML) (Bachelor of Engineering in Computer Science and Engineering (AI/ML))      | Engineering                | 4 Years  | Ø ®                  |
| Courses                      | Mumbai University BE EXTC (Bachelor of Engineering in Electronics and Telecommunication)                                                   | Engineering                | 4 Years  | Ø ®                  |
| Classes                      | Mumbai University B.E. Electrical & Computer Engineering (Bachelor of Engineering in Electrical Engineering)                               | Engineering                | 4 Years  | ~ ®                  |
| Subjects                     | Munical Oniversity D.C. Wechanical Engineering (Bachelor of Engineering)                                                                   | Technology                 | 2 Years  | 2 ®                  |
| California                   | Mumbai University M.E.MechE. (MSE) (Master of Engineering in Mechanical Engineering (Manufacturing Systems Engineering))                   | Engineering                | 2 Years  | Ø R                  |
| Subject Groups<br>Years      |                                                                                                    |                            |          | Showing 1 - 8 of 8   |
| Communication -              |                                                                                                    |                            |          |                      |
| Time Table                   |                                                                                                    |                            |          |                      |
| Assignments                  |                                                                                                    |                            |          |                      |
| Attendance                   |                                                                                                    |                            |          |                      |
| Classrooms                   |                                                                                                    |                            |          |                      |
| O Students                   |                                                                                                    |                            |          |                      |
| Employee                     |                                                                                                    |                            |          |                      |

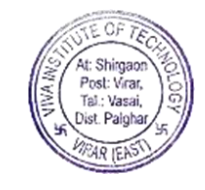

| 🗧 🔶 C 😋 app.edba.io/academics/classes/limit/50/page/1 🔍 kew Chrome avail |                              |                                                                                                    |                             |          |                      |  |
|--------------------------------------------------------------------------|------------------------------|----------------------------------------------------------------------------------------------------|-----------------------------|----------|----------------------|--|
| 🖲 St                                                                     | aff Portal 🛛 🇯 Paraphras     | sing Tool 🚿 Article Rewriter Tool 🔋 Freepik: Download 🤌 Paragraph Rewriter 🚳 Dhanbad District Lo 🕝 Image to Text (Extra 💌 Remove Backgroun 🗧                                                                                                    | ස්ස්ර් Cisco Skills For All | Programs | »                    |  |
| ec                                                                       | bā ≡                         | Classes                                                                                                    |                             |          | ⊠ 4ª 👤               |  |
| 盦                                                                        | VIVA Institute of Technology | Q Search Classes Add Filter V                                                                                                    |                             |          |                      |  |
|                                                                          | Dashboard<br>Academics       | NAME 1 COURSE                                                                                                    |                             |          | ACTIONS              |  |
| (- 3-)                                                                   |                              | BE COMPUTER (Final Year of Bachelor of Engineering in Computer Engineering) B.E. Computer Engineering                                                                                                    |                             |          | 69                   |  |
| P                                                                        |                              | BE CSE(Al&ML) (Final Year B.E. Computer Science and Engineering (AI/ML)) B.E. Computer Science and Engineering (AI/ML)                                                                                                    |                             |          | 69                   |  |
|                                                                          |                              | F.F.B.E. Electrical & Computer Engineering (First Year of Bachelor of Engineering in Electronics and Telecommunication)     E.F. Electronics and Telecommunication (First Year of Bachelor of Engineering in Electronics and Telecommunication)     B.E. Electronical & Computer Engineering |                             |          |                      |  |
|                                                                          | Courses                      | F.Y.B.E.M.E. (First Year of Bachelor of Engineering in Mechanical Engineering) B.E.Mechanical Engineering                                                                                                    |                             |          | 69                   |  |
|                                                                          | Classes                      | F.Y.B.E.Civil Engineering (First Year of Bachelor of Engineering in Civil Engineering) B.E. Civil Engineering                                                                                                    |                             |          | 69                   |  |
|                                                                          | Subjects                     | F.Y.M.C.A. (First Year of Master of Computer Applications) M.C.A.                                                                                                    |                             |          | D                    |  |
|                                                                          | Subject Groups               | F.Y.M.E.MechE. (MSE) (First Year of Master of Engineering in Mechanical Engineering (Manufacturing Systems Engineering)) M.E.MechE. (MSE)                                                                                                    |                             |          | 69                   |  |
|                                                                          |                              | FE COMPUTER (First Year of Bachelor of Engineering in Computer Engineering) B.E. Computer Engineering                                                                                                    |                             |          | Ø                    |  |
|                                                                          | Years                        |                                                                                                    |                             |          | ۵.                   |  |
| )                                                                        | Communication -              |                                                                                                    |                             |          | Showing 1 - 28 of 28 |  |
| Ē                                                                        | Time Table                   |                                                                                                    |                             |          |                      |  |
| â                                                                        | Assignments                  |                                                                                                    |                             |          |                      |  |
| 60                                                                       | Attendance                   |                                                                                                    |                             |          |                      |  |
| 84                                                                       | Classrooms                   |                                                                                                    |                             |          |                      |  |
| 0                                                                        | Students                     |                                                                                                    |                             |          |                      |  |
| 5                                                                        | Employee                     |                                                                                                    |                             |          |                      |  |

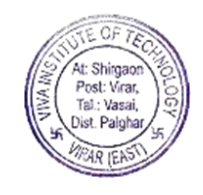

#### <u>Academics $\rightarrow$ Subjects</u>

| ← → C S app.edba.io/academics/subjects/limit/50/page/1 New Chrome available : |                                                      |                          |                                                |                                                        |                       |  |
|-------------------------------------------------------------------------------|------------------------------------------------------|--------------------------|------------------------------------------------|--------------------------------------------------------|-----------------------|--|
| 👸 Staff Portal 🛛 👩 Paraphrasing                                               | Tool 🛛 🔦 Article Rewriter Tool 🛛 扂 Freepik: Download | 🧆 Paragraph Rewriter 🛛 🔇 | 🕼 Dhanbad District Lo 🛛 📝 Image to Text (Extra | 🔶 Remove Backgroun 👑 Cisco Skills For All 🛛 📗 Programs | >>                    |  |
| edbā ≡                                                                        | Subjects                                             |                          |                                                |                                                        | ⊠ ¢ <sup>₽</sup> 1    |  |
| WIVA Institute of Technology                                                  | Q Search Subjects Add Filter 🗸                       |                          |                                                |                                                        |                       |  |
|                                                                               | NAME $\uparrow$                                      | CLASS                    | COURSE                                         | CREDIT POINTS                                          | ACTIONS               |  |
| Dashboard                                                                     | 5G (5G Technology)                                   | BE EXTC                  | BEEXTC                                         | -                                                      | Ø                     |  |
| Academics                                                                     | A&A (P) (Analysis of Algorithm Lab (Practic          | SE COMPUTER              | B.E. Computer Engineer                         | -                                                      | Ø                     |  |
|                                                                               | A&A (T) (Analysis of Algorithm (Theory))             | SE COMPUTER              | B.E. Computer Engineer                         | -                                                      | Ø                     |  |
| Courses                                                                       | A&A.I (T) (Automation and Artificial Intell          | T.Y.B.E.M.E              | B.E.Mechanical Enginee                         | -                                                      | 60                    |  |
| Classes                                                                       | A. V (1) OC (Advanced Vibration (Theory) Op          | Final Year B.E.M.E       | B.E.Mechanical Enginee                         | -                                                      |                       |  |
| Subjects                                                                      | A.C.T. (Advanced Construction Technology)            | Final Year B.E.C.E.      | B.E. Civil Engineering                         | -                                                      | 2                     |  |
|                                                                               | A.C.T. (Advanced Concrete Technology)                | T.Y.B.E.C.E.             | B.E. Civil Engineering                         | -                                                      | Ø                     |  |
| Subject Groups                                                                | A.D.B.M.S. (P) (Advanced Database Managemen          | F.Y.M.C.A.               | M.C.A.                                         | -                                                      | Ø                     |  |
| Years                                                                         | 100110 m (11101                                      | EVILO A                  |                                                |                                                        | ۵                     |  |
| 😳 Communication 👻                                                             | K < 1 2 3 4 5 14 > H                                 |                          |                                                | Rows per page: 50 👻                                    | Showing 1 - 50 of 689 |  |
| 🛗 Time Table                                                                  |                                                      |                          |                                                |                                                        |                       |  |
| Assignments                                                                   |                                                      |                          |                                                |                                                        |                       |  |
| â Attendance                                                                  |                                                      |                          |                                                |                                                        |                       |  |
| Classrooms                                                                    |                                                      |                          |                                                |                                                        |                       |  |
| Students                                                                      |                                                      |                          |                                                |                                                        |                       |  |
| 순드 Employee                                                                   |                                                      |                          |                                                |                                                        |                       |  |

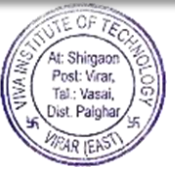
# Academics → Subject Groups

| ← → C S app.edba.io/academics/subject-groups/limit/50/page/1 New Chrome |                                                                                         |                                                                                                    |                                                                                          |                                                                                  |                                              |                     |                                           |                 |               |  |  |  |  |
|-------------------------------------------------------------------------|-----------------------------------------------------------------------------------------|----------------------------------------------------------------------------------------------------|------------------------------------------------------------------------------------------|----------------------------------------------------------------------------------|----------------------------------------------|---------------------|-------------------------------------------|-----------------|---------------|--|--|--|--|
| 🐻 Staff Portal 🛛 🏟 Paraphra                                             | ing Tool 🔌 Article Rewriter Tool [                                                      | 😑 Freepik: Download 🔋 🔌 Paragraph Rewriter                                                                                                    | r 🚳 Dhanbad District Lo                                                                  | 🕝 Image to Text (Extra                                                           | Remove Backgrour                             | disto Cisco         | Skills For All 🔛 P                        | rograms         | *             |  |  |  |  |
| edbā ≡                                                                  | Subject Groups                                                                          |                                                                                                    |                                                                                          |                                                                                  | ť                                            | v 🖓 👤               |                                           |                 |               |  |  |  |  |
| VIVA Institute of Technology                                            | Q Search Subject Groups                                                                 |                                                                                                    |                                                                                          |                                                                                  |                                              |                     |                                           | I               | Add Group     |  |  |  |  |
|                                                                         | NAME SUBJECTS A                                                                         | ASSIGNED                                                                                                    |                                                                                          |                                                                                  | BATCH                                        |                     | COURSE                                    | CLASS           | ACTIONS       |  |  |  |  |
| Dashboard                                                               | DSE Electrical &<br>Computer Engg. SEM-IV Mini Projec<br>24-25                          | ct -1B (Practical), Mini Project - 2 A (Practical), Professional Com                                                                                                    | munication and Ethics-II (Practical), Elect                                              | trical Circuit Analysis (Theory)                                                 | S.Y.ELEC<br>2024-25                          | TRICAL-AY-          | B.E. Electrical &<br>Computer Engineering | S.Y.B.E.E.E.    | Ø             |  |  |  |  |
| Academics                                                               | DSE Electrical & Engineerin<br>Computer Engg. SEM-III (Theory), E<br>24-25 (Practical), | vg Mathematics- III (Theory), Fundamentals of Electrical Machine<br>Electrical Machines & Measurements Lab (Practical), Electronics I<br>), Mini Project – 1A (Practical) | es & Measurements (Theory), Electrical Po<br>Lab-I (Practical), Simulation Lab-I (Practi | ower System I (Theory), Analog Elect<br>ical), SBL-I: Applied Electrical Engine  | tronics AY-2023<br>eering Lab S.Y.ELEC<br>24 | -24-<br>TRICAL 23-  | B.E. Electrical &<br>Computer Engineering | S.Y.B.E.E.E.    | Ø 🗓           |  |  |  |  |
| Courses                                                                 | SE EXTC SEM-III 24-25 Mini Projec<br>(Practical),                                       | ct 1B (Practical), Skill Lab: Python Programming (Practical), Princi<br>I, Network Theory (Theory), Electronic Devices & Circuits (Theory                                 | Programming S.Y.EXTO                                                                     | -AY-2024-25                                                                      | BE EXTC                                      | SE EXTC             | Ø                                         |                 |               |  |  |  |  |
| Subjects                                                                | B.E. ELECTRICAL-SEM Power Elec<br>VII-24-25 & Control (                                 | ctronics Design Lab (Practical), Simulation Lab III (Practical), Elec<br>(Theory)                                                                                         | ectrical Drives FINAL YI<br>ELECTRI<br>25                                                | AR<br>CAL-AY-2024-                                                               | B.E. Electrical &<br>Computer Engineering    | Final Year B.E.E.E. | Ø 🗓                                       |                 |               |  |  |  |  |
| Subject Groups                                                          | B.E. EXTC-SEM VII-24-<br>25 Laboratory                                                  | ommunication Engineering, Deep Learning, Major Project-I (Pract<br>y (Practical), Mobile Communication System (Theory), Microwave                                         | tical), Mobile Communication System Lab<br>e Engineering (Theory), Management Info       | ooratory (Practical), Microwave Engir<br>ormation System                         | Peering FINAL YI<br>2024-25                  | AR EXTC-AY-         | BE EXTC                                   | BE EXTC         | Ø 🛍           |  |  |  |  |
| Years                                                                   | SE ELECTRICAL SEM-III Engineerin<br>(Theory), A                                         | ng Mathematics- III (Theory), Electrical Circuit Analysis (Theory), Analog Electronics (Theory), Electrical Machines & Measurement                                        | Fundamentals of Electrical Machines & M<br>ts Lab (Practical), Electronics Lab-I (Pract  | leasurements (Theory), Electrical Po<br>tical), Simulation Lab-I (Practical), SE | wer System I S.Y.ELEC                        | TRICAL-AY-          | B.E. Electrical &                         | S.Y.B.E.E.E.    | <i>A</i> m    |  |  |  |  |
| Communication 🗸                                                         |                                                                                         |                                                                                                    |                                                                                          |                                                                                  |                                              |                     | Rows per pag                              | e: 50 👻 Showing | 1 - 50 of 153 |  |  |  |  |
| iii Time Table                                                          |                                                                                         |                                                                                                    |                                                                                          |                                                                                  |                                              |                     |                                           |                 |               |  |  |  |  |
| â Assignments                                                           |                                                                                         |                                                                                                    |                                                                                          |                                                                                  |                                              |                     |                                           |                 |               |  |  |  |  |
| a Attendance                                                            |                                                                                         |                                                                                                    |                                                                                          |                                                                                  |                                              |                     |                                           |                 |               |  |  |  |  |
| Classrooms                                                              |                                                                                         |                                                                                                    |                                                                                          |                                                                                  |                                              |                     |                                           |                 |               |  |  |  |  |
| Students                                                                |                                                                                         |                                                                                                    |                                                                                          |                                                                                  |                                              |                     |                                           |                 |               |  |  |  |  |
| Sa Employee                                                             |                                                                                         |                                                                                                    |                                                                                          |                                                                                  |                                              |                     |                                           |                 |               |  |  |  |  |

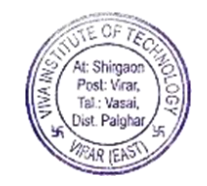

#### <u>Academics $\rightarrow$ Years</u>

| ÷       | → C 😁 app.e                  | ९ 🕁 🚦   | 다 🗠 🎼                     | New Chrome available | :                    |                       |                        |                                      |                       |                    |                    |  |
|---------|------------------------------|---------|---------------------------|----------------------|----------------------|-----------------------|------------------------|--------------------------------------|-----------------------|--------------------|--------------------|--|
| 週 St    | aff Portal 🛛 🇯 Paraphrasi    | ng Tool | . 🔸 Article Rewriter Tool | Freepik: Download    | i Paragraph Rewriter | Ø Dhanbad District Lo | 🕝 Image to Text (Extra | <ul> <li>Remove Backgroun</li> </ul> | ಷೆಕೆಯ Cisco Skills Fo | r All 🛛 🔛 Programs | *                  |  |
| ec      | bā ≡                         | Aca     | ademic Years              |                      |                      |                       |                        |                                      |                       |                    | ⊠ ¢ <sup>®</sup> 1 |  |
| Â       | VIVA Institute of Technology |         |                           |                      |                      |                       |                        |                                      |                       |                    | Add Academic Year  |  |
|         | Dachboard                    |         | NAME 1                    | alias $\uparrow$     |                      | START DATE 1          | END DATE               | ŕ                                    | STATUS                |                    | ACTIONS            |  |
| (· ơ ·) | Dashboard                    |         | AY-2022-23                | AY-2022-23           |                      | 2022                  | 2023                   |                                      | ACTIVE                |                    | Ø                  |  |
| P       | Academics                    |         | AY-2023-24                | AY-2023-24           |                      | 2023                  | 2024                   |                                      | ACTIVE                |                    | Ø                  |  |
|         | Courses                      |         | AT 2024 20                | AT 2024 25           |                      | 2024                  | 2020                   |                                      | ACTIVE                |                    | D'                 |  |
|         | Classes                      |         |                           |                      |                      |                       |                        |                                      |                       |                    |                    |  |
|         | Subjects                     |         |                           |                      |                      |                       |                        |                                      |                       |                    |                    |  |
|         | Subjects                     |         |                           |                      |                      |                       |                        |                                      |                       |                    |                    |  |
|         | Subject Groups               |         |                           |                      |                      |                       |                        |                                      |                       |                    |                    |  |
|         | Years                        |         |                           |                      |                      |                       |                        |                                      |                       |                    |                    |  |
|         | Communication -              |         |                           |                      |                      |                       |                        |                                      |                       |                    | Showing 1 - 3 of 3 |  |
| İ       | Time Table                   |         |                           |                      |                      |                       |                        |                                      |                       |                    |                    |  |
| â       | Assignments                  |         |                           |                      |                      |                       |                        |                                      |                       |                    |                    |  |
| 61      | Attendance                   |         |                           |                      |                      |                       |                        |                                      |                       |                    |                    |  |
| 84      | Classrooms                   |         |                           |                      |                      |                       |                        |                                      |                       |                    |                    |  |
| 8       | Students                     |         |                           |                      |                      |                       |                        |                                      |                       |                    |                    |  |
| 6       | Employee                     |         |                           |                      |                      |                       |                        |                                      |                       |                    |                    |  |

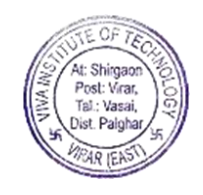

## Communications → News & Notices

| ← → C = app.edba.io/communication/news                                                                                                    | 오 ☆ む 🕹 🌗                           | New Chrome available |
|----------------------------------------------------------------------------------------------------|-------------------------------------|----------------------|
| 🐻 Staff Portal 👩 Paraphrasing Tool 🔌 Article Rewriter Tool 📔 Freepik: Download 🔌 Paragraph Rewriter 🛞 Dhanbad District Lo 🕜 Image to Text (Extra 💌 Remove Backgroun | 👑 Cisco Skills For All 🛛 🔝 Programs | »                    |
| ecloā ≡ News                                                                                                    |                                     | ⊠ ¢ <sup>®</sup> 👤   |
| Image: With Institute of Technology     News     Notices                                                                                                    |                                     |                      |
| Dashboard     Q. Search News                                                                                                    |                                     | Add News             |
| Revaluation Result May 2024                                                                                                    |                                     |                      |
| Communication                                                                                                    |                                     |                      |
| News & Notices                                                                                                    |                                     |                      |
| Events                                                                                                    |                                     |                      |
| Message                                                                                                    |                                     |                      |
| III Time Table                                                                                                    |                                     |                      |
| â Assignments                                                                                                    |                                     |                      |
| a Attendance                                                                                                    |                                     |                      |
| 忆 Classrooms                                                                                                    |                                     |                      |
| Students                                                                                                    |                                     |                      |
| 년교 Employee                                                                                                    |                                     |                      |
| Admissions                                                                                                    |                                     |                      |
| t= Accessment =                                                                                                    |                                     |                      |

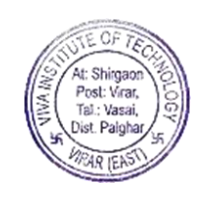

# $\underline{\mathsf{Communications}} \rightarrow \underline{\mathsf{Messages}}$

| ▼ (14) W ×                    | edbā edbā    | × 🗈 (24) Ur ×   🗗           | (24) Cr 🗙  | M Inbox ( | ×   M Ir | nbox ( 🗙  | 🕻 📔 Inbox ( 🗙   🎇 Invitati 🗙   🔓 edba s 🗙            | K 🛛 🎆 Getting 🗙 🗍 🎆 H | lello \ 🗙   🎡 '             | Your Fi 🗙 📔 🕂        | - 0                     | ×     |
|-------------------------------|--------------|-----------------------------|------------|-----------|----------|-----------|------------------------------------------------------|-----------------------|-----------------------------|----------------------|-------------------------|-------|
| ← → C                         | app.edba.    | io/messages/inbox/limit/50/ | page/1     |           |          |           |                                                      |                       | ९ 🕁                         | 다 🕹 🊯                | New Chrome availab      | ole : |
| 🧕 Staff Portal 🏼 🧃 Parap      | phrasing Too | ol 🚿 Article Rewriter Tool  | 扂 Freepik: | Download  | 🧆 Parag  | raph Rewr | riter 🛭 🔞 Dhanbad District Lo 📝 Image to Text (Extra | 🔹 Remove Backgroun    | <sup>ຟຟຟ</sup> Cisco Skills | For All 🛛 🔛 Programs |                         | »     |
| edbā                          | = 1          | Vessages                    |            |           |          |           |                                                      |                       |                             |                      | ⊠ <i>Ļ</i> <sup>®</sup> | 2     |
| m VIVA Institute of Technolog | gy           | Inbox Sent                  |            |           |          |           |                                                      |                       |                             |                      |                         |       |
| Dashboard                     |              | Q, Search                   |            |           |          |           |                                                      |                       |                             |                      | New Message             |       |
| Acadomics                     |              | FROM                        |            |           |          |           | SUBJECT                                              |                       |                             |                      | TIMESTAMP               |       |
| Academics                     | •            | 230350NUE9                  |            |           |          |           | Submitted Profile details for review                 |                       |                             |                      | 16 Oct 2024, 03:54 PM   |       |
| Communication                 | •            | 2303IHJ0VZ                  |            |           |          |           | Submitted Profile details for review                 |                       |                             |                      | 16 Oct 2024, 03:51 PM   |       |
| News 0 Mada                   |              | 24037UDPEG                  |            |           |          |           | Submitted Profile details for review                 |                       |                             |                      | 16 Oct 2024, 03:50 PM   |       |
| News & Notices                |              | 2403WCLJLL                  |            |           |          |           | Submitted Profile details for review                 |                       |                             |                      | 16 Oct 2024, 03:48 PM   |       |
| Events                        |              | 2303WP88C4                  |            |           |          |           | Submitted Profile details for review                 |                       |                             |                      | 16 Oct 2024, 03:05 PM   |       |
| Message                       |              | 23039RDYSI                  |            |           |          |           | Submitted Profile details for review                 |                       |                             |                      | 16 Oct 2024, 02:50 PM   |       |
|                               |              | 2403NZR09P                  |            |           |          |           | Submitted Profile details for review                 |                       |                             |                      | 16 Oct 2024, 02:41 PM   |       |
| iii Time Table                |              | 2303380131                  |            |           |          |           | Submitted Frome details for review                   |                       |                             |                      | 10 000 2024, 02.33 PM   |       |
| Assignments                   |              |                             |            |           |          |           |                                                      |                       |                             |                      | Showing 1 - 29 of 29    |       |
| Attendance                    |              |                             |            |           |          |           |                                                      |                       |                             |                      |                         |       |
| 🛱 Classrooms                  |              |                             |            |           |          |           |                                                      |                       |                             |                      |                         |       |
| Students                      |              |                             |            |           |          |           |                                                      |                       |                             |                      |                         |       |
| 요. Employee                   |              |                             |            |           |          |           |                                                      |                       |                             |                      |                         |       |
| 😥 Admissions                  |              |                             |            |           |          |           |                                                      |                       |                             |                      |                         |       |
| See Assessment                | -            |                             |            |           |          |           |                                                      |                       |                             |                      |                         |       |
| Type here                     | to search    | 1                           | 0 🖽        |           |          | w         |                                                      | PROF.                 | NITESH KUMAR 🖍              | . 🚾 8 🔂 🎟 🥼          | ENG 20:14<br>16-10-2024 | 5     |

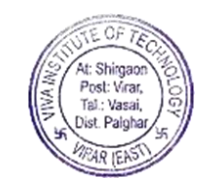

#### <u>Classrooms</u>

| ← → C S app.edba.io/classrooms New Chrome available |                                                                                                    |                                       |  |  |  |  |  |  |  |  |  |  |  |
|-----------------------------------------------------|----------------------------------------------------------------------------------------------------|---------------------------------------|--|--|--|--|--|--|--|--|--|--|--|
| 🧕 Staff Portal 🏼 🙆 Paraphrasin                      | ng Tool 🔌 Article Rewriter Tool 🗧 Freepik: Download 🔌 Paragraph Rewriter 🚳 Dhanbad District Lo 🕝 Image to Text (Extra 🝺 Remove Backgroun | 👑 Cisco Skills For All 📔 Programs 🛛 🏵 |  |  |  |  |  |  |  |  |  |  |  |
| edbā ≡                                              | Classrooms                                                                                                    | ☑ 🐥 👤                                 |  |  |  |  |  |  |  |  |  |  |  |
| C VIVA Institute of Technology                      | Q Search Classrooms                                                                                                    |                                       |  |  |  |  |  |  |  |  |  |  |  |
| 🕢 Dashboard                                         | ALIAS      DIVISIONS      ALIAS      DIVISIONS                                                                                           |                                       |  |  |  |  |  |  |  |  |  |  |  |
| Academics 🗸                                         | <ul> <li>Bachelor of Engineering in Electrical Engineering</li> </ul>                                                                    |                                       |  |  |  |  |  |  |  |  |  |  |  |
| 💬 Communication 🔺                                   | Bachelor of Engineering in Electronics and Telecommunication                                                                             |                                       |  |  |  |  |  |  |  |  |  |  |  |
| News & Notices                                      | Bachelor of Engineering in Computer Engineering                                                                                          |                                       |  |  |  |  |  |  |  |  |  |  |  |
| Events                                              | Bachelor of Engineering in Civil Engineering                                                                                             |                                       |  |  |  |  |  |  |  |  |  |  |  |
| Events                                              | Bachelor of Engineering in Mechanical Engineering                                                                                        |                                       |  |  |  |  |  |  |  |  |  |  |  |
| Message                                             | Master of Engineering in Mechanical Engineering (Manufacturing Systems Engineering)                                                      |                                       |  |  |  |  |  |  |  |  |  |  |  |
| Time Table                                          | Master of Computer Applications                                                                                                    |                                       |  |  |  |  |  |  |  |  |  |  |  |
| Assignments                                         |                                                                                                    |                                       |  |  |  |  |  |  |  |  |  |  |  |
| 췹 Attendance                                        |                                                                                                    |                                       |  |  |  |  |  |  |  |  |  |  |  |
| Classrooms                                          |                                                                                                    |                                       |  |  |  |  |  |  |  |  |  |  |  |
| Students                                            |                                                                                                    |                                       |  |  |  |  |  |  |  |  |  |  |  |
| کے Employee                                         |                                                                                                    |                                       |  |  |  |  |  |  |  |  |  |  |  |
| R Admissions                                        |                                                                                                    |                                       |  |  |  |  |  |  |  |  |  |  |  |

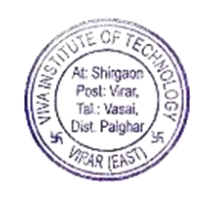

## <u>Students $\rightarrow$ Search</u>

| ÷        | → C 😁                   | app.ec      | dba.io/students/limit/50/page/                         | 1               |                                            |                             |                                                      |                    | ९ ☆ ⊡ै                         | 1 🕹 🌗      | New Ch | rome available  | e : |
|----------|-------------------------|-------------|--------------------------------------------------------|-----------------|--------------------------------------------|-----------------------------|------------------------------------------------------|--------------------|--------------------------------|------------|--------|-----------------|-----|
| 週 Sta    | ff Portal 👩 Pa          | araphrasing | g Tool 🛛 🔌 Article Rewriter Too                        | ol 📑 Freepik: D | ownload 🔷 Paragraph Rev                    | writer 🛭 🕲 Dhanbad District | Lo 📝 Image to Text (Extra                            | 🐟 Remove Backgrour | n ຟຟຟ Cisco Skills For Al      | I 🔛 Progra | ims    | >               | »   |
| ed       | bā                      | ≡           | Students                                               |                 |                                            |                             |                                                      |                    |                                |            | I      | ☑ 🗘             | 2   |
| 宜        | /IVA Institute of Techr | nology      | Q Durga<br>Please enter 3 or more characters to search |                 |                                            |                             |                                                      |                    |                                |            |        |                 |     |
|          | Dashboard               |             | Batch/Class                                            | •               | Division Search                            |                             |                                                      |                    |                                |            |        |                 |     |
| Ê        | Academics               | •           | NAME 个                                                 | ID              | EMAIL ID                                   | MOBILE NUMBER               | COURSE                                               | CLASS              | ватсн                          | DIVISION   | STATUS |                 |     |
|          | Communication           | •           | Adhikari Chhetri Durga Baikuntha                       | 2303QXZEZ8      | daebora7@gmail.com                         | 8291243593                  | Master of Computer Applications                      | S.Y.M.C.A.         | S.Y.MCA-AY-2024-25             | Α          | Active |                 |     |
|          | News & Notices          |             | Chundavath Durgasingh<br>Gopalsingh                    | 2303BPS95Z      | 21101137DURGASINGH@VIVA-<br>TECHNOLOGY.ORG | 9137946436                  | Bachelor of Engineering in Mechanical<br>Engineering | T.Y.B.E.M.E        | AY-2023-24-T.Y.Mech. 23-<br>24 | Α          | Active |                 |     |
|          | Events                  |             |                                                        |                 |                                            |                             |                                                      |                    |                                |            |        |                 |     |
|          | Message                 |             |                                                        |                 |                                            |                             |                                                      |                    |                                |            |        |                 |     |
|          | Time Table              |             |                                                        |                 |                                            |                             |                                                      |                    |                                |            | Shov   | ving 1 - 2 of 2 |     |
| â        | Assignments             |             |                                                        |                 |                                            |                             |                                                      |                    |                                |            |        |                 |     |
| 401      | Attendance              |             |                                                        |                 |                                            |                             |                                                      |                    |                                |            |        |                 |     |
| 83       | Classrooms              |             |                                                        |                 |                                            |                             |                                                      |                    |                                |            |        |                 |     |
| Do       | Students                |             |                                                        |                 |                                            |                             |                                                      |                    |                                |            |        |                 |     |
| 6.       | Employee                |             |                                                        |                 |                                            |                             |                                                      |                    |                                |            |        |                 |     |
|          | Admissions              |             |                                                        |                 |                                            |                             |                                                      |                    |                                |            |        |                 |     |
| <u>-</u> | Assessment              | Ŧ           |                                                        |                 |                                            |                             |                                                      |                    |                                |            |        |                 |     |

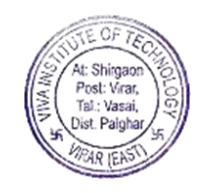

#### <u>Students</u> → Search Results

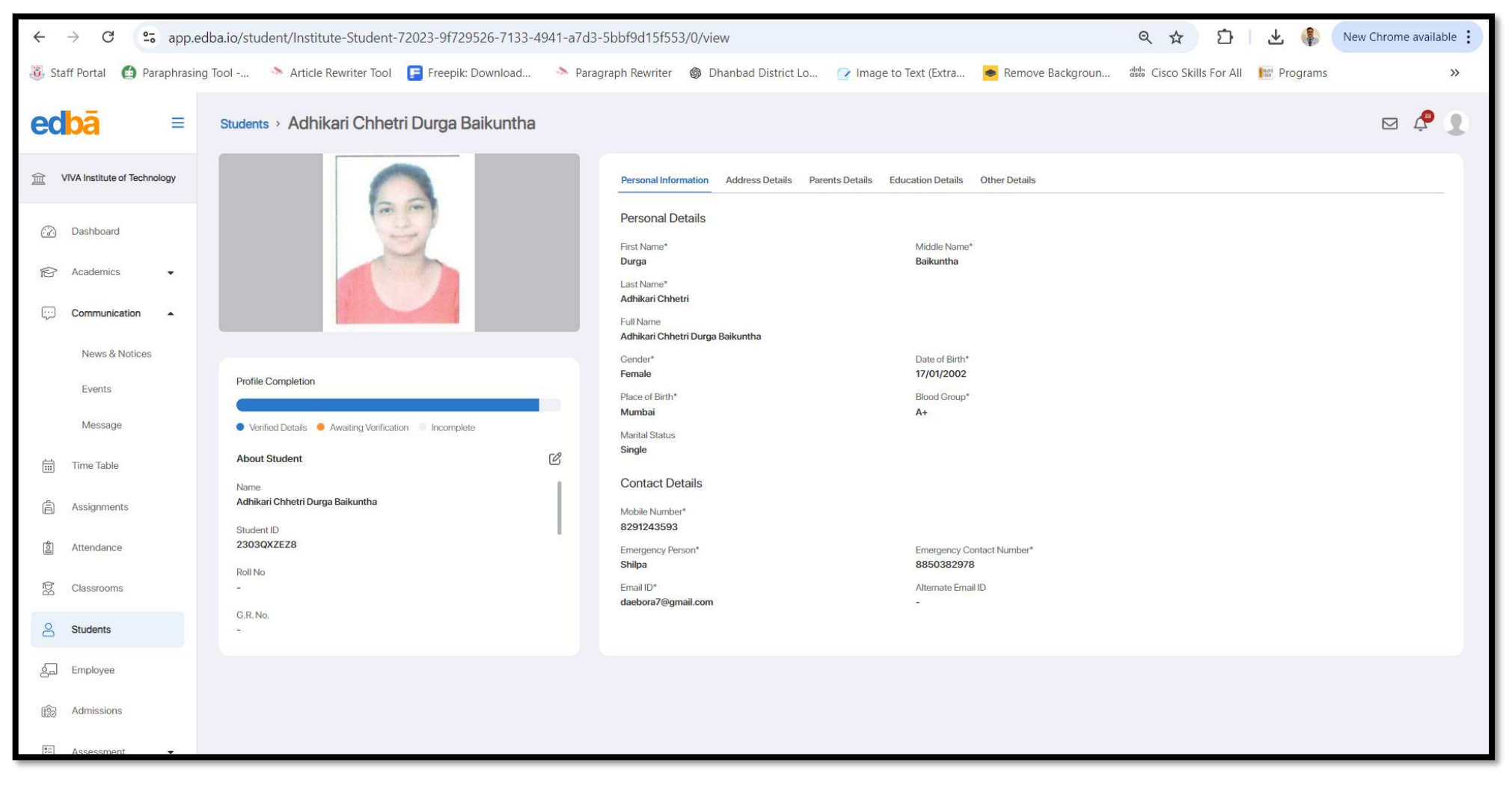

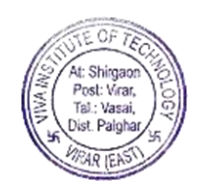

# $\underline{\mathsf{Employees}} \rightarrow \underline{\mathsf{Search}}$

| Image: Start Portal Image: Start Portal Image                                                                                |         |
|----------------------------------------------------------------------------------------------------|---------|
| Staff Portal Paragraph Rewriter Tool Freepile: Download Paragraph Rewriter @ Dhanbad District Lo. Image to Text (Extra.) Remove Backgroun. Image to Scall For All Image Programs                                                                                                    | lable   |
| Image: Search Employees     Image: VNA heating of Technology     Image: Search Employees     Image: Search Employees                                                                                                    | >>      |
| WA Institute of Technology       Rest C: Employees       Add Filter       Download Employees       Download Employees       Download E | Profile |
| Image: Dashboard Image: Dashboard Image:                                                                                                    |         |
| Academics - GAHLOT SAPNA 1 Active Image: Communication Active Image: Communication Image: Communication Active Image: Communication Image: Communication Active Image: Communication Image: Communication Imag                                                                                                    | S       |
| Communication   News & Notices   News & Notices   Events   Message   Time Table     News Time Table     News Wold Communication     Partice Control     Partice Control <t< td=""><td></td></t<>                                                                                                    |         |
| News & Notices   Events   Message   Image: Time Table     News & Notices     Image: Time Table     PATIL YOGITA DILESH (Admin)     EXECO18     Active     Active <t< td=""><td></td></t<>                                                                                                    |         |
| Events     Vishwakama Amit     ELE00024     Active       Message     PATIL YOGITA DILESH (Admin)     -1     Active                                                                                                    |         |
| Message PATIL YOGITA DILESH Admin - Active                                                                                                    |         |
|                                                                                                    |         |
|                                                                                                    |         |
| Assignments     Rows per page: 50 + Showing 1 - 50 of 1                                                                                                    |         |
| 園 Attendance                                                                                                    |         |
| 它 Classrooms                                                                                                    |         |
| Students                                                                                                    |         |
| 슬쿄 Employee                                                                                                    |         |
| Admissions                                                                                                    |         |
| E Assessment -                                                                                                    |         |
| P Type here to search       O       H       Image: Contract of the search       PROF. NITESH KUMAR ^ Image: Contract of the search       20:20         16-10-202       16-10-202                                                                                                    |         |

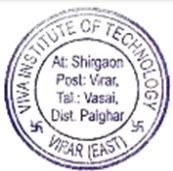

#### Employees → Search Results

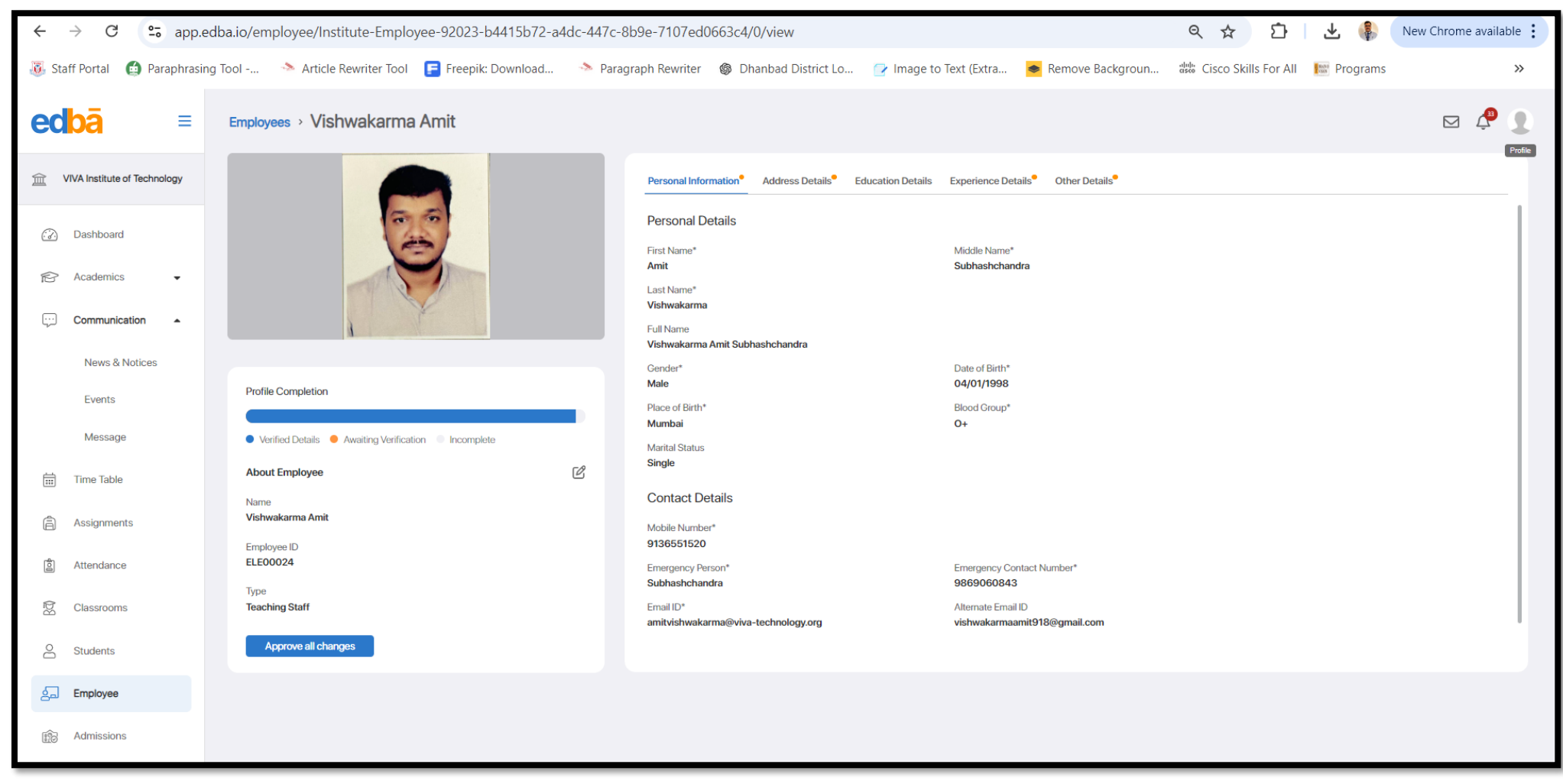

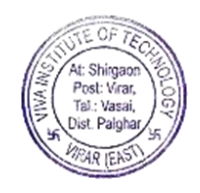

## $\underline{\mathsf{Admissions}} \rightarrow \underline{\mathsf{Lists}}$

| ← → C 🖙 app.edba.io/admissions/limit/50/page/1 |                                                    |                                           |                    |                       |                                |  |  |  |  |  |  |  |  |
|------------------------------------------------|----------------------------------------------------|-------------------------------------------|--------------------|-----------------------|--------------------------------|--|--|--|--|--|--|--|--|
| 👵 Staff Portal 👩 Paraphras                     | In dit Cisco Skills For All                        | Programs »                                |                    |                       |                                |  |  |  |  |  |  |  |  |
| edbā ≡                                         | Admissions                                         |                                           |                    |                       | ⊠ 🖉 👤<br>Profile               |  |  |  |  |  |  |  |  |
| WIVA Institute of Technology                   | Q Search Admissions                                |                                           |                    |                       | Copy Public Link Add Admission |  |  |  |  |  |  |  |  |
| _                                              | ADMISSION NAME                                     | BATCH                                     | ALLOWED APPLICANTS | TOTAL SEATS LAST DATE | STATUS ACTION                  |  |  |  |  |  |  |  |  |
| <ul> <li>Dashboard</li> </ul>                  | DSE ELECTRICAL INSTITUTE LEVEL 24-25               | S.Y.Electrical-AY-2024-25                 | CAP, DIRECT        | 20 25/10/2024         | OPEN 🖉                         |  |  |  |  |  |  |  |  |
| 🔂 Academics 🗸                                  | F.E.COMPUTER Institute level & Against CAP 24-25   | F.Y.Comp-AY-2024-25                       | CAP, DIRECT        | 100 30/09/2024        | OPEN 🔗                         |  |  |  |  |  |  |  |  |
|                                                | F.E.ELECTRICAL Institute level & Against CAP 24-25 | F.Y. Electrical & Computer EnggAY-2024-25 | САР                | 60 30/09/2024         | OPEN 🔗                         |  |  |  |  |  |  |  |  |
| Communication                                  | F.E ELECTRICAL ENGG CAP 2024-25                    | F.Y. Electrical & Computer EnggAY-2024-25 | САР                | 20/09/2024            | OPEN 🔗                         |  |  |  |  |  |  |  |  |
| Nous 9 Nations                                 | DSE EXTC INSTITUTE LEVEL 24-25                     | S.Y.EXTC-AY-2024-25                       | DIRECT             | 100 30/09/2024        | OPEN Ø                         |  |  |  |  |  |  |  |  |
| News & Notices                                 | F.Y ME CAP 2024-25                                 | F.Y. M.E. PG-AY-2024-25                   | САР                | 20 27/08/2024         | OPEN 🖉                         |  |  |  |  |  |  |  |  |
| Events                                         | F.Y. MCA Institute level & Against CAP 24-25       | F.Y.MCA-AY-2024-25                        | CAP                | 66 10/09/2024         | OPEN 🖉                         |  |  |  |  |  |  |  |  |
| Message                                        | F.E.EXTC Institute level & Against CAP 24-25       | F.Y. EXTC-AY-2024-25                      | CAP                | 100 30/09/2024        | OPEN 🖉                         |  |  |  |  |  |  |  |  |
|                                                | F.E.CSE Al&ML Institute level & Against CAP 24-25  | F.Y. AI / ML-2024-25                      | CAP                | 100 30/09/2024        | OPEN &                         |  |  |  |  |  |  |  |  |
| iii Time Table                                 |                                                    |                                           | DIDEAT             | 20                    | Showing 1 - 50 of 59           |  |  |  |  |  |  |  |  |
| Assignments                                    |                                                    |                                           |                    |                       |                                |  |  |  |  |  |  |  |  |
| ව් Attendance                                  |                                                    |                                           |                    |                       |                                |  |  |  |  |  |  |  |  |
| Classrooms                                     |                                                    |                                           |                    |                       |                                |  |  |  |  |  |  |  |  |
| Students                                       |                                                    |                                           |                    |                       |                                |  |  |  |  |  |  |  |  |
| S. Employee                                    |                                                    |                                           |                    |                       |                                |  |  |  |  |  |  |  |  |
| Admissions                                     |                                                    |                                           |                    |                       |                                |  |  |  |  |  |  |  |  |
| E Assessment -                                 |                                                    |                                           |                    |                       |                                |  |  |  |  |  |  |  |  |

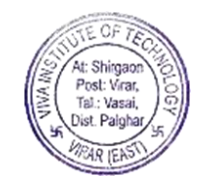

## $\underline{\mathsf{Admissions}} \rightarrow \underline{\mathsf{List}} \, \underline{\mathsf{Details}}$

| ← → C S app.edba.io/admissions/ADMISSION-CONFIG-72024-c982324c-d16e-4e48-bae0-14b3b2437c1e/detail/limit/50/page/1 |                                                  |                                                  |                                  |                          |                                 |                              |                  |                        |                                   |  |  |  |
|----------------------------------------------------------------------------------------------------|--------------------------------------------------|--------------------------------------------------|----------------------------------|--------------------------|---------------------------------|------------------------------|------------------|------------------------|-----------------------------------|--|--|--|
| 🐻 Staff Portal 🛛 🙆 Paraphrasi                                                                                     | ing Tool 🛛 🔈 Article Rev                         | vriter Tool 🛛 扂 Freepik:                         | Download 🐟 Par                   | agraph Rewriter 🛛 🚳 D    | hanbad District Lo              | Image to Text (Extra         | Remove Backgroun | 👑 Cisco Skills For All | Programs »                        |  |  |  |
| edbā ≡                                                                                                    | Admission > F.Y.Mc                               | ca Cap 2024-25                                   |                                  |                          |                                 |                              |                  |                        | Profile                           |  |  |  |
| VIVA Institute of Technology                                                                                      | Batch<br>F.Y.MCA-AY-2024-25                      | Last Date of Admission 20/09/2024                | Total Seats Available<br>45 / 80 | Total Applications<br>38 |                                 |                              |                  |                        | Admission Links v                 |  |  |  |
| Dashboard                                                                                                    | Subject Groups<br>F.Y.MCA SEM-124-25<br>Status   | Qualifications<br>10th Show more<br>Active Round |                                  |                          |                                 |                              |                  |                        |                                   |  |  |  |
|                                                                                                    | OPEN                                             | Round III                                        |                                  |                          |                                 |                              |                  |                        |                                   |  |  |  |
| Communication 🔺                                                                                                   | Q Search Applications                            | Add Filter V                                     | PPLICATION ID                    | CAPID                    | STATUS                          | PAYMENT STATUS               | DOCUMENT         | S LAST UPDATED         | Apply Ment View Ment :<br>ACTIONS |  |  |  |
| News & Notices<br>Events                                                                                          | 👻 Patil Sanyukta Der                             | epak 4 Ci                                        | AP8VBKBJHE                       | MC24102528               | ADMISSION COMPLETE<br>Reapplied | D Completed i<br>Attempts: 1 | ľ                | 16/08/2024 01:59 PM    | ∃ t+ t + 0                        |  |  |  |
| Message                                                                                                    | ✓ Pawar Divya Sudh                               | ir 37 C/                                         | APU2PDEI32                       | MC24103730               | ADMISSION COMPLETE              | D Completed i<br>Attempts: 1 | (L)              | 17/08/2024 02:54 PM    |                                   |  |  |  |
| Time Table                                                                                                    | <ul> <li>Deshmukh Sahil<br/>Dattatray</li> </ul> | 127 C/                                           | APDVMOKVBN                       | MC24120883               | ADMISSION COMPLETE              | D Completed i Attempts: 1    | Ľ                | 26/08/2024 12:13 PM    | B B I ▼ Ø Ø                       |  |  |  |
| Assignments                                                                                                    |                                                  |                                                  |                                  |                          |                                 |                              |                  |                        | Showing 1 - 38 of 38              |  |  |  |
| ව් Attendance                                                                                                    |                                                  |                                                  |                                  |                          |                                 |                              |                  |                        |                                   |  |  |  |
| Classrooms                                                                                                    |                                                  |                                                  |                                  |                          |                                 |                              |                  |                        |                                   |  |  |  |
| Students                                                                                                    |                                                  |                                                  |                                  |                          |                                 |                              |                  |                        |                                   |  |  |  |
| 출급 Employee                                                                                                    |                                                  |                                                  |                                  |                          |                                 |                              |                  |                        |                                   |  |  |  |
| Reference Admissions                                                                                              |                                                  |                                                  |                                  |                          |                                 |                              |                  |                        |                                   |  |  |  |
| Same Assessment -                                                                                                 |                                                  |                                                  |                                  |                          |                                 |                              |                  |                        |                                   |  |  |  |

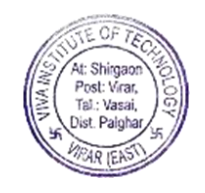

# <u>Contro Panel $\rightarrow$ Payments</u>

| ÷          | $\rightarrow$ G         | 010    | app.edb    | ba.io/contr | ol-panel/payments,          | /create-module/limit/50/ | page/1               |                       |                        |                  | ९ 🕁        | 5 I 🛧 🌗                 | New Chrome available  |
|------------|-------------------------|--------|------------|-------------|-----------------------------|--------------------------|----------------------|-----------------------|------------------------|------------------|------------|-------------------------|-----------------------|
| 🖲 Sta      | off Portal              | 🖨 Para | phrasing 1 | Tool        | Article Rewriter Too        | l ╒ Freepik: Download    | 🧆 Paragraph Rewriter | Ø Dhanbad District Lo | 🕝 Image to Text (Extra | Remove Backgroun | disco Skil | lls For All 🛛 🔝 Program | s »                   |
| ed         | bā                      |        | =          | Payme       | nt                          |                          |                      |                       |                        |                  |            |                         |                       |
| Ē          | Time Table<br>Assignmen | nts    |            | Create      | Module Fees Compositi       | lon                      |                      |                       |                        |                  |            |                         |                       |
| 10         | Attendance              | е      |            | Q, Sea      | arch Modules                |                          | AMOUNT               |                       | DESCRIPTION            |                  |            |                         | Add Module            |
| 83         | Classroom               | IS     |            | - 1         | FUTION FEES 22-23           |                          | ₹ 56000              |                       | TUTION FEES 22-23      |                  |            |                         | Û                     |
| 9          | Students                |        |            | - [         | DIFFRENCE TUTION FEES       |                          | ₹ 11478              |                       | DIFFRENCE TUTION FEES  |                  |            |                         | Û                     |
| _          |                         |        |            | - 1         | <b>FUTION FEES 21-22 NT</b> |                          | ₹ 5746               |                       | TUTION FEES 21-22 NT   |                  |            |                         | Û                     |
| ക്ച        | Employee                |        |            | - 1         | TUTION FEES OBC/EBC/EW      | /S 21-22                 | ₹ 27627              |                       | TUTION FEES OBC/EBC/EW | /S 21-22         |            |                         | Û                     |
| 1          | Admission               | s      |            | × 1         | <b>FUTION FEES 21-22</b>    |                          | ₹ 55254              |                       | TUTION FEES 21-22      |                  |            |                         | ۵.                    |
|            |                         |        |            | I           | DEVELOPMENT FEES 21-22      | 2                        | ₹ 5746               |                       | DEVELOPMENT FEES 21-22 | 2                |            |                         | Ū.                    |
| 9 <u>-</u> | Assessmer               | nt     | •          | I           | DROP 21-22                  |                          | ₹ 61000              |                       | DROP 21-22             |                  |            |                         | Ū.                    |
| φĻ         | Control Par             | nel    | •          |             | 1 2 3 > >1                  |                          |                      |                       |                        |                  |            |                         | Showing 1 - 50 of 142 |
|            | Translati               | ions   |            |             |                             |                          |                      |                       |                        |                  |            |                         |                       |
|            | Payment                 | t      |            |             |                             |                          |                      |                       |                        |                  |            |                         |                       |
|            | Other Pa                | ayment |            |             |                             |                          |                      |                       |                        |                  |            |                         |                       |
|            | Concess                 | sion   |            |             |                             |                          |                      |                       |                        |                  |            |                         |                       |
|            | User                    |        |            |             |                             |                          |                      |                       |                        |                  |            |                         |                       |
|            | Settings                |        |            |             |                             |                          |                      |                       |                        |                  |            |                         |                       |
|            | ATKT/Re                 | eval   |            |             |                             |                          |                      |                       |                        |                  |            |                         |                       |

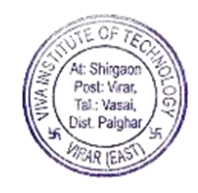

# Control Panel $\rightarrow$ Other Payments>Engineering & MCA

| ←          | > C            | ९ ☆       | 다   土 🊯 ( | New Chrome available        |                                           |                                      |                     |                        |                              |                                |                     |                       |
|------------|----------------|-----------|-----------|-----------------------------|-------------------------------------------|--------------------------------------|---------------------|------------------------|------------------------------|--------------------------------|---------------------|-----------------------|
| 🖲 Staf     | f Portal 🛛 👩 F | Paraphras | ing Tool  | 🚿 Article Rewrite           | r Tool 🛛 扂 Freepik: Download              | 🚿 Paragraph Rewriter 🛛 🚳             | Dhanbad District Lo | 🕝 Image to Text (Extra | Remove Backgroun             | <sup>ຟຟ</sup> ະ Cisco Skills F | or All 🛛 🔛 Programs | »                     |
| ed         | bā             | ≡         | Oth       | her Payment > Engine        | eering & Mca Sem - li A                   | Atkt Dec 2024                        |                     |                        |                              |                                |                     | ⊠ 🧳 👤                 |
|            | Time Table     |           |           | Q Search                    |                                           |                                      |                     |                        |                              |                                | Reconcile Payr      | ment Import Payer     |
| â          | Assignments    |           |           | NAME                        | EMAIL ID                                  | UNIQUE ID                            | MOBILE NU           | IMBER AMOUNT           | r payment                    | EMAIL STATUS                   | LINK STATUS         | ACTION                |
| 401        | Attendance     |           |           | YELVE AAYUSH<br>GHANSHYAM   | drtf59hqkz6aayush@viva-<br>technology.org | Computer Engineering Sem - II ATKT D | Dec 2024 986717     | 0491 ₹ 1209            | Attempts: 1                  | SENT                           | ACTIVE              | 8 1 0                 |
| Bď         | Classrooms     |           |           | Patil Aryan Kamalakar       | capi2bewa8haryan@viva-<br>technology.org  | CSE ( AI & ML ) Engineering          | 749821              | 2385 ₹316              | Completed i<br>Attempts: 3   | SENT (2)                       | ACTIVE              | 8 🕹 🗅 🖉               |
| 8          | Students       |           |           | KAZI ZAHID FAIZUDDIN        | zahidkazi4545@gmail.com                   | CSE ( AI & ML ) Engineering          | 986733              | 5536 ₹1209             | Completed i<br>Attempts: 1   | SENT                           | ACTIVE              | 8 🛓 🗘 🖉               |
| 6          | Employee       |           |           | GAVAI DEVARSHI              | drtopui98yx@viva-technology.org           | Computer Engineering Sem - II ATKT D | Dec 2024 882821     | 7770 ₹ 570             | ) Completed I<br>Attempts: 1 | SENT                           | ACTIVE              | 8 🛓 🗘 🖉               |
| -          | Admissions     |           |           | Kamble vedant Dinesh        | cap6o7j9wlavedant@viva-<br>technology.org | CSE ( AI & ML ) Engineering          | 702089              | 8053 ₹ 1209            | Pending I<br>Attempts: 2     | SENT                           | ACTIVE              | 88000                 |
| (EC)       | Accessment     | _         |           | Gharat Hemchandra<br>Keyuri | capdh5fwqkmkeyuri@viva-<br>technology.org | EXTC Engineering                     | 989898              | 9898 ₹ 1209            | Pending 1<br>Attempts: 2     | SENT                           | ACTIVE              | 88000                 |
| <u>a</u> = | Assessment     | ·         |           | ohhDhOh-h-                  | 23031xij2udivya@viva-                     | 005 ( 110 111 ) Easter and a         | 000074              | 7000 3 570             | Completed i                  | OFNIT                          | A COTIN OF          | \$                    |
| <b>₽</b> ₽ | Control Panel  | •         |           | < < 1 2 3 4 >               | ы                                         |                                      |                     |                        |                              |                                | Rows per page: 50 👻 | Showing 1 - 50 of 151 |
|            | Translations   |           |           |                             |                                           |                                      |                     |                        |                              |                                |                     |                       |
|            | Payment        |           |           |                             |                                           |                                      |                     |                        |                              |                                |                     |                       |
|            | Other Payment  | t         |           |                             |                                           |                                      |                     |                        |                              |                                |                     |                       |
|            | Concession     |           |           |                             |                                           |                                      |                     |                        |                              |                                |                     |                       |
|            | User           |           |           |                             |                                           |                                      |                     |                        |                              |                                |                     |                       |
|            | Settings       |           |           |                             |                                           |                                      |                     |                        |                              |                                |                     |                       |
|            | ATKT/Reval     |           |           |                             |                                           | Desumant Mand                        |                     |                        |                              |                                |                     |                       |

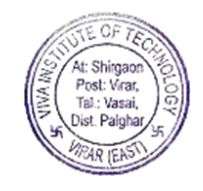

# <u>Control Panel $\rightarrow$ Users</u>

| ÷ -        | $\rightarrow$ G | 0-0    | app.e    | dba.io/ | /control-panel/us | ers/limit/50/pag  | ie/1                               |                      |                       |                        |                   | ९ 🕁             | 다   또 🌗                 | New Chrome available |  |
|------------|-----------------|--------|----------|---------|-------------------|-------------------|------------------------------------|----------------------|-----------------------|------------------------|-------------------|-----------------|-------------------------|----------------------|--|
| 🖲 Staf     | f Portal        | 🖆 Para | aphrasin | g Tool  | 🐟 Article Rev     | riter Tool 🛛 扂 Fr | reepik: Download                   | i Paragraph Rewriter | Ø Dhanbad District Lo | 🕝 Image to Text (Extra | Remove Backgroun  | date Cisco Skil | ls For All 🛛 📗 Programs | >>                   |  |
| ed         | bā              |        | ≡        | Us      | ers               |                   |                                    |                      |                       |                        |                   |                 |                         | 🖂 🦆 👤                |  |
|            | Time Table      |        |          |         | Q Search Users    |                   |                                    |                      |                       |                        |                   |                 |                         | Invite User          |  |
| â          | Assignment      | ts     |          |         | USER NAME         |                   | EMAIL ID                           |                      |                       | FULL N                 | IAME              |                 |                         | ACTIONS              |  |
|            | Attendance      | 1      |          |         | 2402GXH7Y8        |                   | jyotideore@viva-t                  | echnology.org        |                       | Deore                  | Jyoti Pravin      |                 |                         | Ø                    |  |
| 83         | Classrooms      | 5      |          |         | 2402N19LM5        |                   | minakshigaonkar(                   | @viva-technology.org |                       | Gaon                   | kar Minakshi      |                 |                         | Ø                    |  |
| 0          | <b>.</b>        |        |          |         | 2402L52DRS        |                   | nivedharaut@viva                   | -technology.org      |                       | Raut                   | livedha           | Ø               |                         |                      |  |
| ă          | Students        |        |          |         | 2402200N54        |                   | sheetalsolanki@viva-technology.org |                      |                       |                        | a Karan           | D               |                         |                      |  |
| 6-         | Employee        |        |          |         | 2402HONG23        |                   | satish.tiwari@edb                  | a.io                 | Engin                 | eering Satish          | 67                |                 |                         |                      |  |
| 1          | Admissions      | ;      |          |         | 2302C371BZ        |                   | yogitapatil@vivacollege.org        |                      |                       |                        | ogita Dilesh      | Ø               |                         |                      |  |
|            |                 |        |          |         | 2302ZOT5DY        |                   | chandanipatel@v                    | va-technology.org    |                       | Patel                  | Chandani Amit     |                 |                         | Ø                    |  |
| 9 <u>-</u> | Assessment      | t      | •        |         | 23023F1AH6        |                   | niteshkumar@viv                    | a-technology org     |                       | Kuma                   | r Nitesh Surendra |                 |                         | А                    |  |
| φĻ         | Control Pane    | el     | •        |         |                   |                   |                                    |                      |                       |                        |                   |                 |                         | Showing 1 - 33 of 33 |  |
|            | Translatio      | ons    |          |         |                   |                   |                                    |                      |                       |                        |                   |                 |                         |                      |  |
|            | Payment         |        |          |         |                   |                   |                                    |                      |                       |                        |                   |                 |                         |                      |  |
|            | Other Pay       | yment  |          |         |                   |                   |                                    |                      |                       |                        |                   |                 |                         |                      |  |
|            | Concessio       | ion    |          |         |                   |                   |                                    |                      |                       |                        |                   |                 |                         |                      |  |
|            | User            |        |          |         |                   |                   |                                    |                      |                       |                        |                   |                 |                         |                      |  |
|            | Settings        |        |          |         |                   |                   |                                    |                      |                       |                        |                   |                 |                         |                      |  |
|            | ATKT/Rev        | val    |          |         |                   |                   |                                    |                      |                       |                        |                   |                 |                         |                      |  |

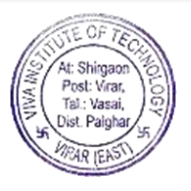

# THE END

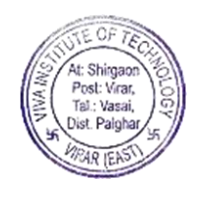

Page 87 of 87